# Emergency and Educational Communication Vehicle (EECV)

User Manual

NATIONAL ELECTRONICS & COMPUTER TECHNOLOGY CENTER (NECTEC)

2007 Authored by: Embedded System Technology

## Index

#### User Manual

#### Contents

Chapter I: EECV Overview & Operation

| •                                        | ส่วนปร  |
|------------------------------------------|---------|
| ะกอบรถสื่อสารฉุกเฉินเพื่อสังคมไทย (EECV) | I-1     |
| •                                        | อุปกรณ์ |
| ประกอบรถสื่อสารฉุกเฉิน ฯ                 | I-7     |
| •                                        | การใช้  |
| งานเท้าช้าง                              | I-13    |
| •                                        |         |
| ปรับอากาศ                                | I-20    |

## Chapter II: Telescopics Mast

| •                  | บทนำ    |
|--------------------|---------|
|                    |         |
| •                  | ขั้นตอน |
| การนำเสาสัญญาณขึ้น | II-2    |
| •                  | ขั้นตอน |
| การนำเสาสัญญาณลง   | II-4    |

#### Chapter III: Power Management

•

|                        | . ระบบ |
|------------------------|--------|
| ใฟฟ้าภายในรถ EECVIII-1 |        |

| • |                                                        | ระบบ     |
|---|--------------------------------------------------------|----------|
|   | ไฟฟ้าไฟฟ้ากระแสตรง (AC)III-2                           | 2        |
| • |                                                        | ระบบ     |
|   | ใฟฟ้าไฟฟ้ากระแสตรง (DC) III-:                          | 3        |
| • |                                                        | การใช้   |
|   | งานและการติดตั้งโปรแกรมของระบบควบคุมและติดตามการจ่ายไฟ |          |
|   | ในรถสื่อสารฉุกเฉิน                                     | III-9    |
| • |                                                        | หน้าจอ   |
|   | และปุ่มการใช้งาน                                       | . III-10 |
| • |                                                        | การถง    |
|   | โปรแกรมและการใช้งานโปรแกรม                             | . III-12 |
| • |                                                        | การใช้   |
|   | งานเครื่องกำเนิดไฟฟ้าสำรอง                             | . III-25 |
| • |                                                        | ค่มือการ |
|   | ใช้งานอุปกรณ์แปลงไฟฟ้า DC-to-AC (DC/AC Inverter)       | III-27   |

## Chapter VI: Communication & Network

| System Overview                               | IV-1    |
|-----------------------------------------------|---------|
| •                                             | โครงสร้ |
| างระบบเครือข่ายภายในรถสื่อสารฉุกเฉิน          |         |
| (NETWORK INFRASTRUCTURE IN EECV)              | IV-1    |
| การติดตั้ง IPSTAR Outdoor Unit                | IV-4    |
| •                                             | การ     |
| ติดตั้งจาน IPSTAR ขนาด 1.2 м                  | IV-4    |
| •                                             | ระบบ    |
| ควบคุมตำแหน่งจานคาวเทียม IPSTAR สำหรับรถ EECV | IV-5    |

| •                                                         | การใช้  |
|-----------------------------------------------------------|---------|
| งานระบบควบคุมตำแหน่งจานดาวเทียม เPSTAR                    | IV-6    |
| •                                                         | การใช้  |
| งาน Remote control ปรับตั้งมุมจานคาวเทียม                 | IV-8    |
| •                                                         |         |
| Uplink Access Test สำหรับการติดตั้งครั้งแรก หรือ ย้ายจุด  | IV-9    |
| การติดตั้ง IPSTAR Indoor Unit หรือ Set top box            | IV-11   |
| •                                                         | ขั้นตอน |
| และวิธีการปฏิบัติขั้นเบื้องต้น                            | IV-11   |
| การติดตั้ง Cisco Router 2821                              | IV-15   |
| •                                                         | ขั้นตอน |
| และวิธีการปฏิบัติขั้นเบื้องต้น                            | IV-15   |
| การปรับค่า Configuration เบื้องต้นสามารถทำได้ ดังนี้      | IV-16   |
| การติดตั้งและการใช้งานเบื้องต้น Cisco Catalyst Switch 500 | IV-18   |
| •                                                         | ส่วนปร  |
| ะกอบของ Cisco Catalyst Switch 500                         | IV-18   |
| •                                                         | ขั้นตอน |
| การใช้งานเบื้องค้น Cisco Catalyst Switch 500              | IV-19   |
| การติดตั้งการใช้งานเบื้องต้น Cisco Aironet Access Point   | IV-21   |
| •                                                         | ส่วนปร  |
| ะกอบของ Cisco Aironet Access Point                        | IV-21   |
| •                                                         | ขั้นตอน |
| การเชื่อมต่อ Cisco Access Point ผ่าน Web Browser          | IV-22   |
| คู่มือการติดตั้งอุปกรณ์ Cisco IP Phone 7970               | IV-25   |
| •                                                         | ขั้นตอน |
| การติดตั้ง Cisco IP Phone 7970                            | IV-25   |
| คู่มือการติดตั้งอุปกรณ์ Cisco IP Phone 7906               | IV-30   |

| •                                         | ขั้นตอน |
|-------------------------------------------|---------|
| การติดตั้ง Cisco IP Phone 7906            | . IV-30 |
| การติดตั้ง Cisco Wireless IP Phone 7920   | .IV-34  |
| •                                         |         |
| ใช้งาน Cisco Wireless IP Phone 7920       | . IV-34 |
| •                                         | การตั้ง |
| ค่าต่างๆ ของ Cisco Wireless IP Phone 7920 | . IV-35 |

# **EECV User Manual**

NATIONAL ELECTRONICS & COMPUTER TECHNOLOGY CENTER (NECTEC)

2007 Authored by: Embedded System Technology

## **EECV User Manual**

### **EECV** Overview and Operation

รถยนต์ที่ได้รับการนำมาพัฒนาเป็นรถสื่อสารฉุกเฉินเพื่อสังคมไทย เป็นรถยนต์ประเภทรถบรรทุก 6 ล้อ ขนาดเล็กถึงกลาง ยี่ห้อ HINO เนื่องจากด้องมีพื้นที่ในการสร้างคู้บรรทุกเพื่อบรรจุอุปกรณ์ระบบสื่อสารต่าง ๆ และมีความคล่องตัวในการเคลื่อนที่ไป ตามสถานที่ต่าง ๆ การซ่อมบำรุงสามารถทำได้ตามศูนย์บริการทั่วประเทศ หรือตามร้านค้าซ่อมรถทั่วไป ทำให้มีความคล่องตัว ในการปฏิบัติภารกิจทั่วประเทศ

### ส่วนประกอบรถสื่อสารฉุกเฉินเพื่อสังคมไทย (EECV)

#### <u>ภายนอก</u>

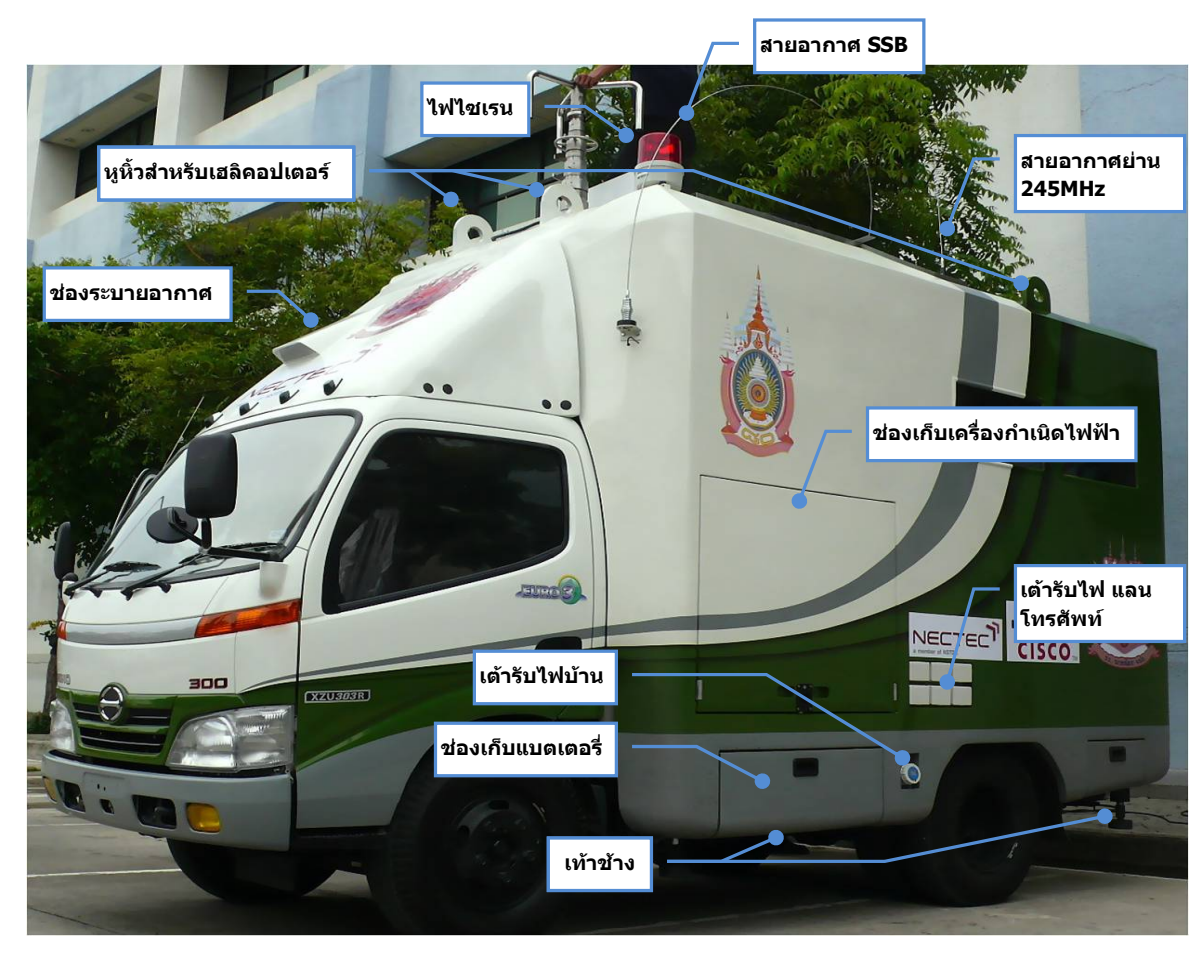

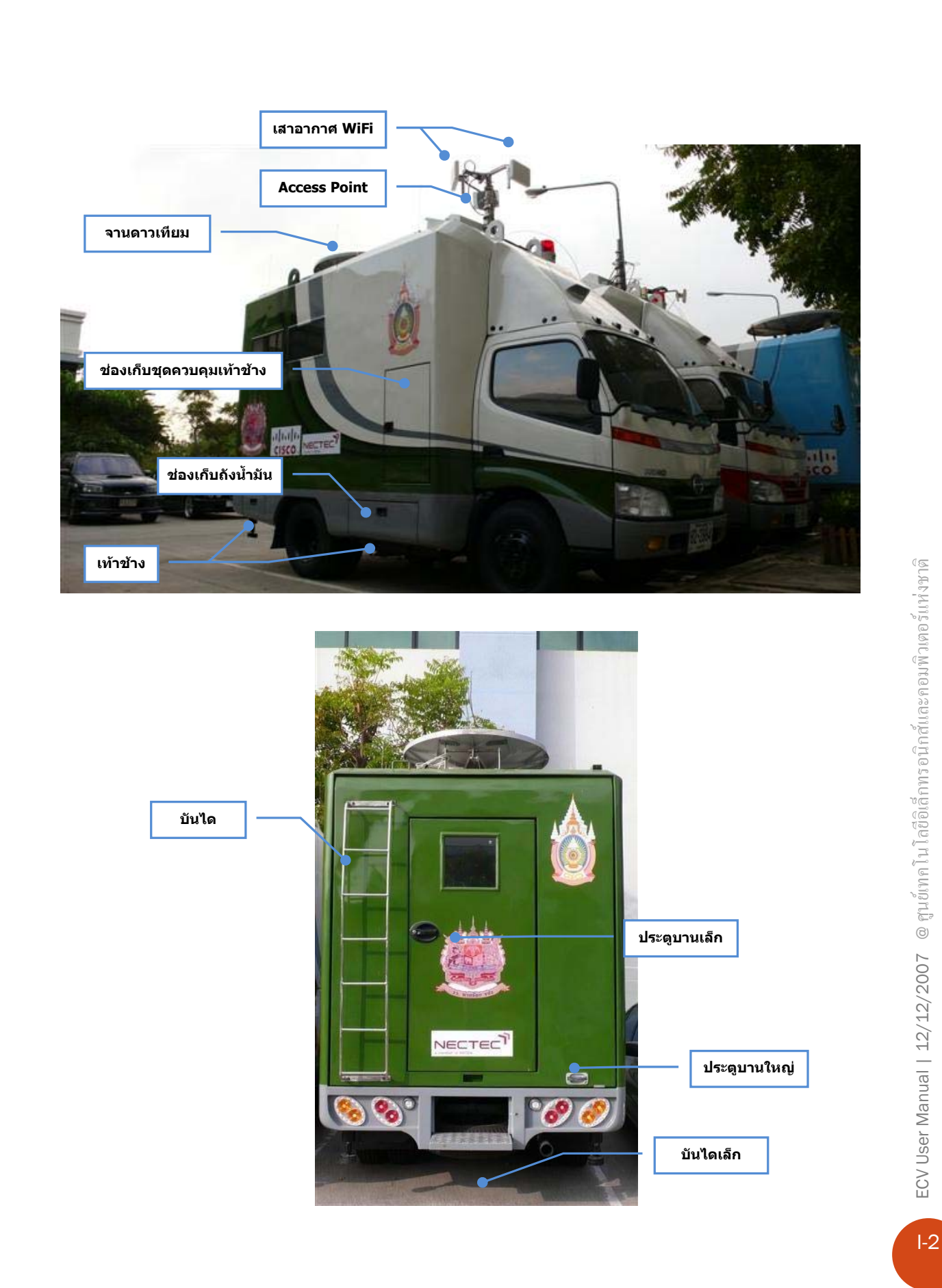

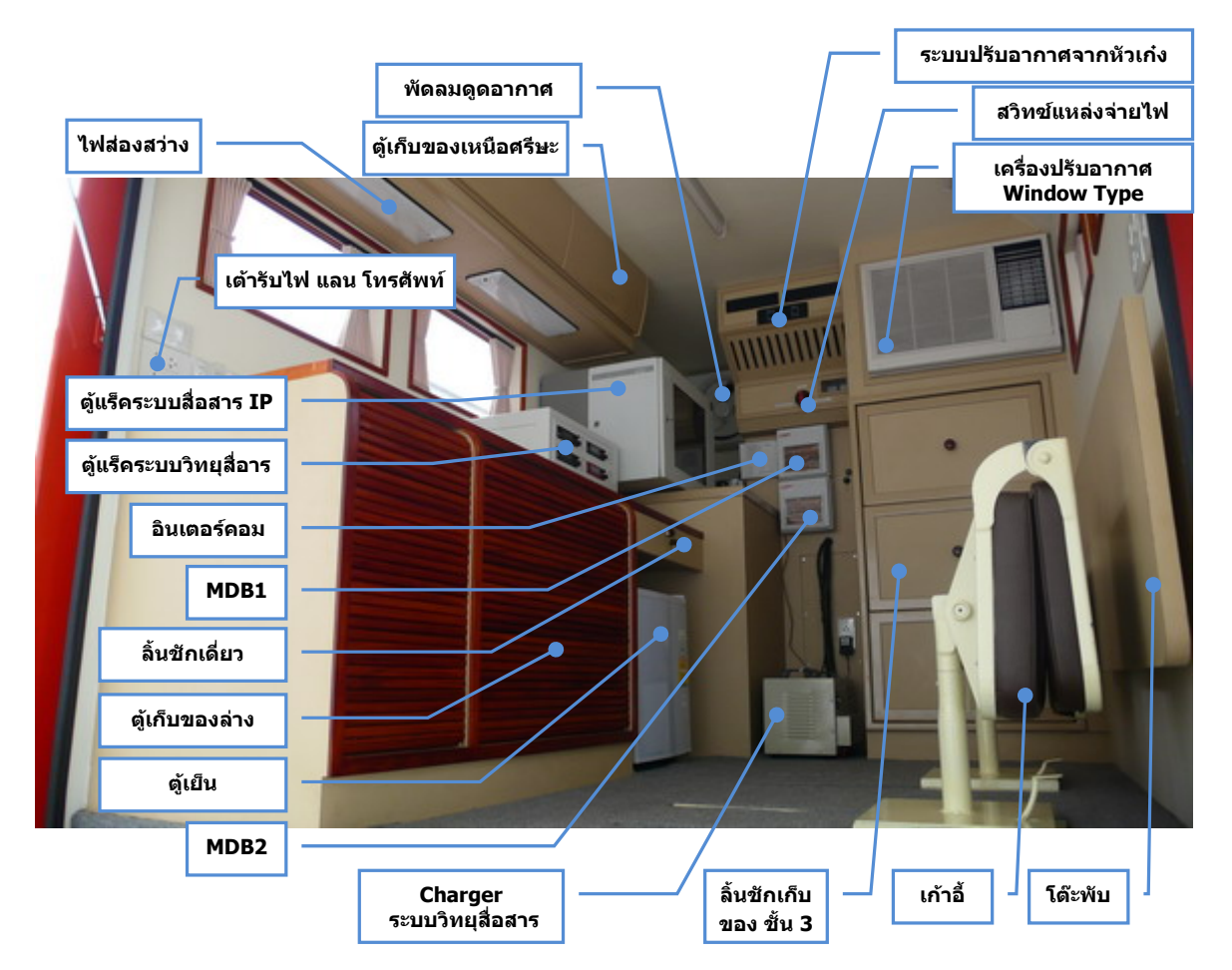

#### <u>ภายในตู้บรรทุก</u>

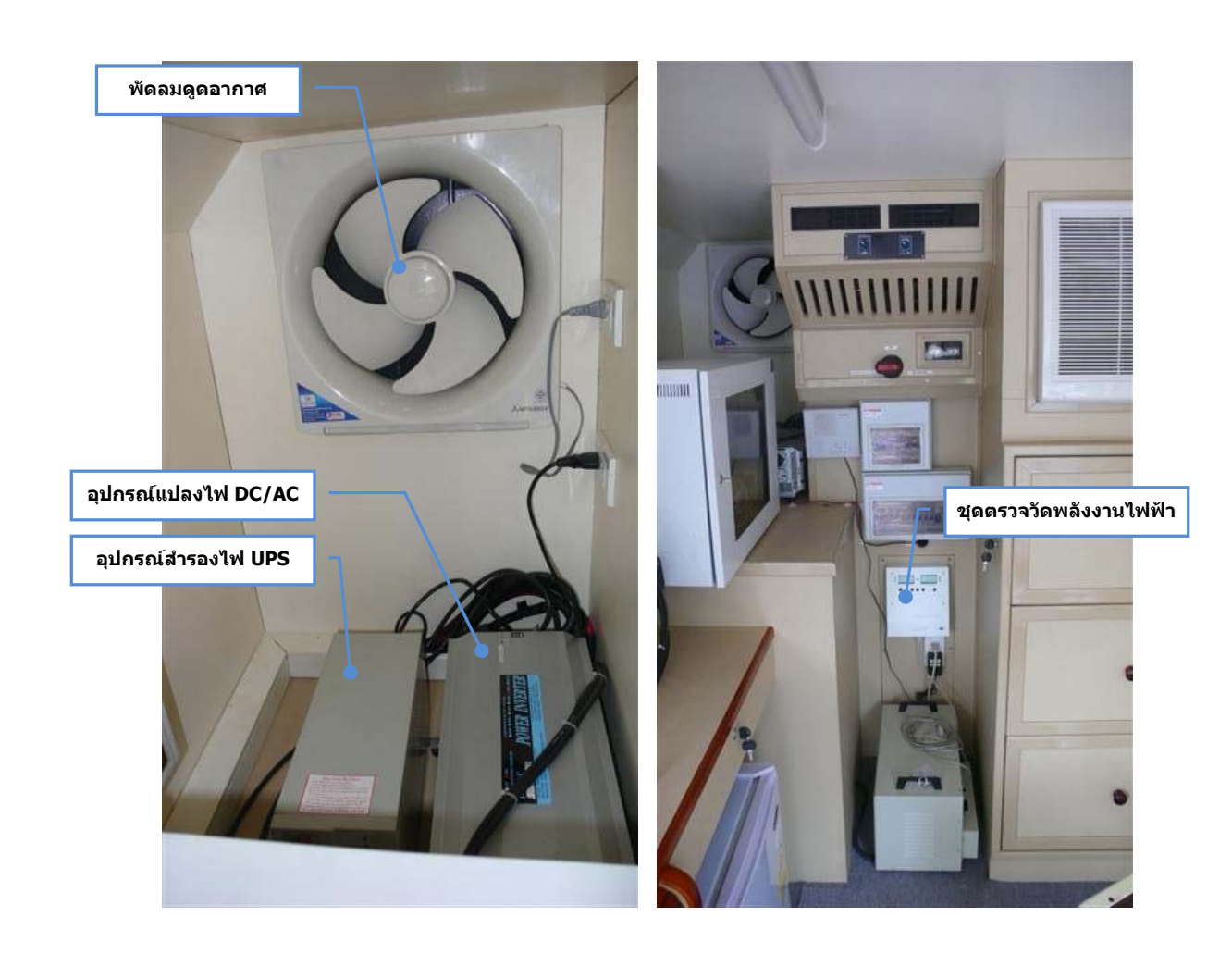

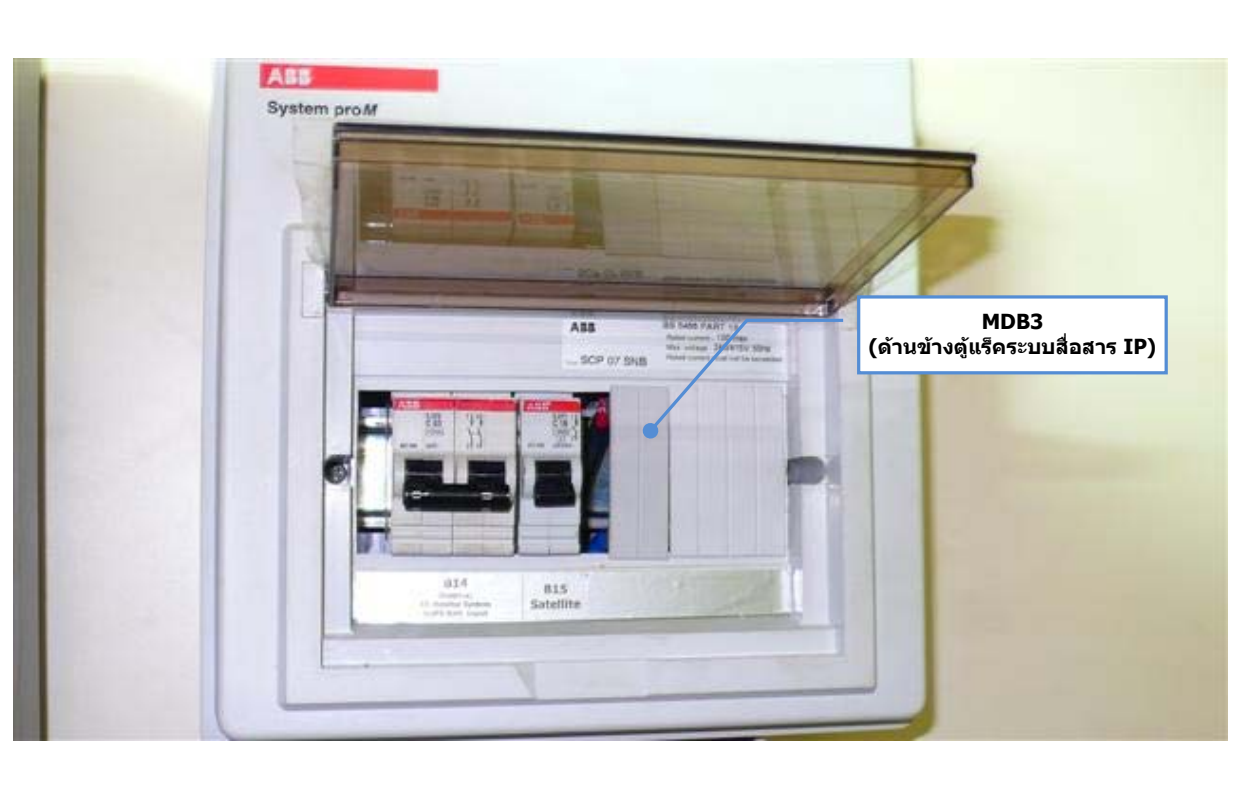

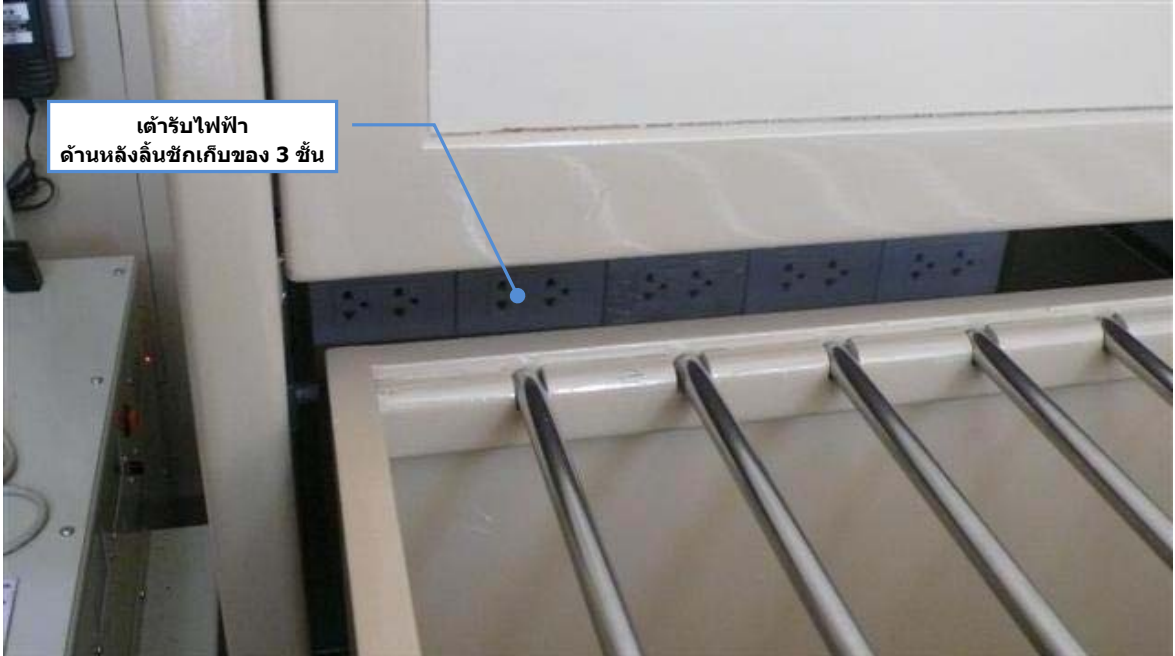

I-5

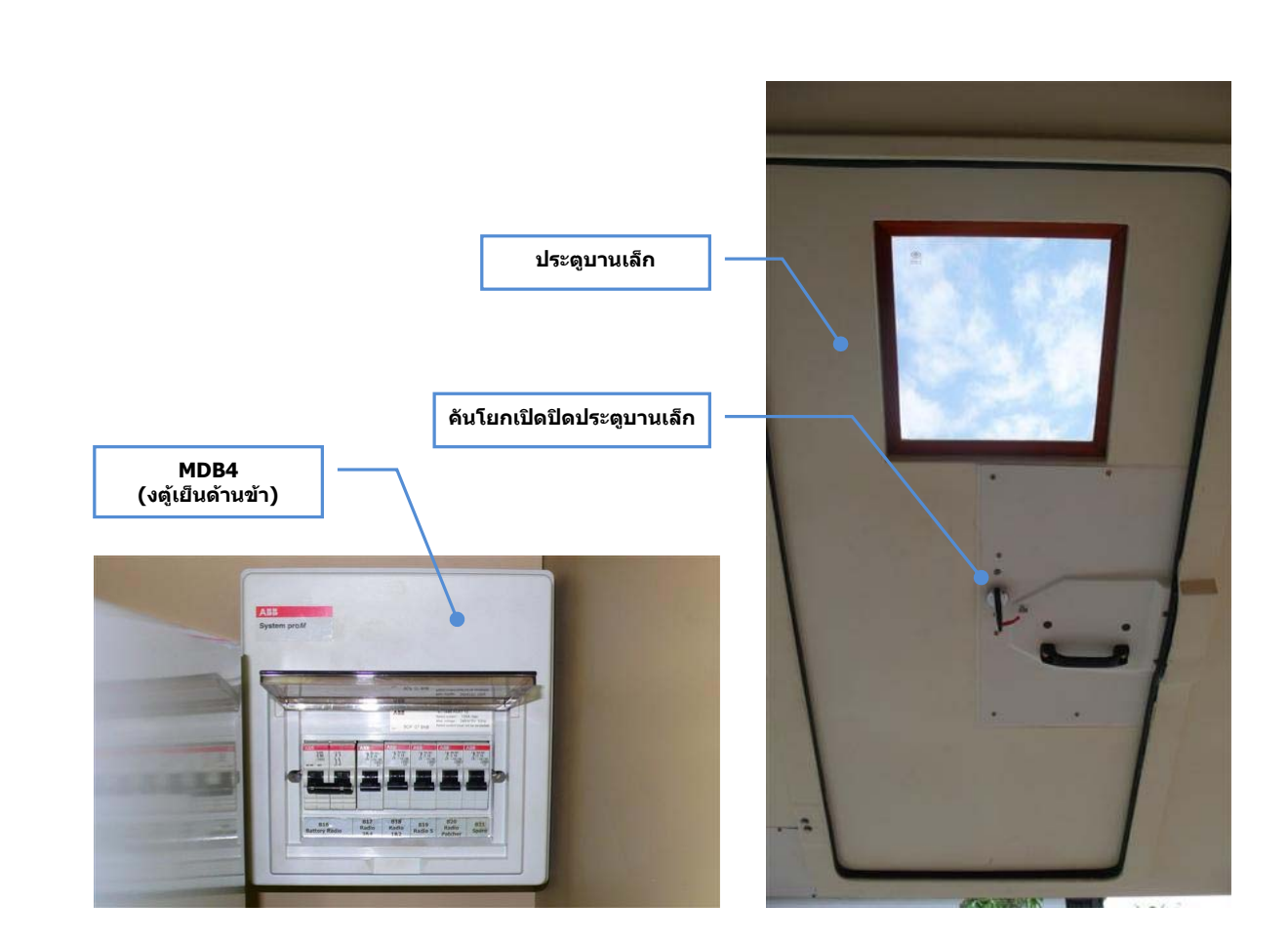

<u>ภายในหัวเก๋ง</u>

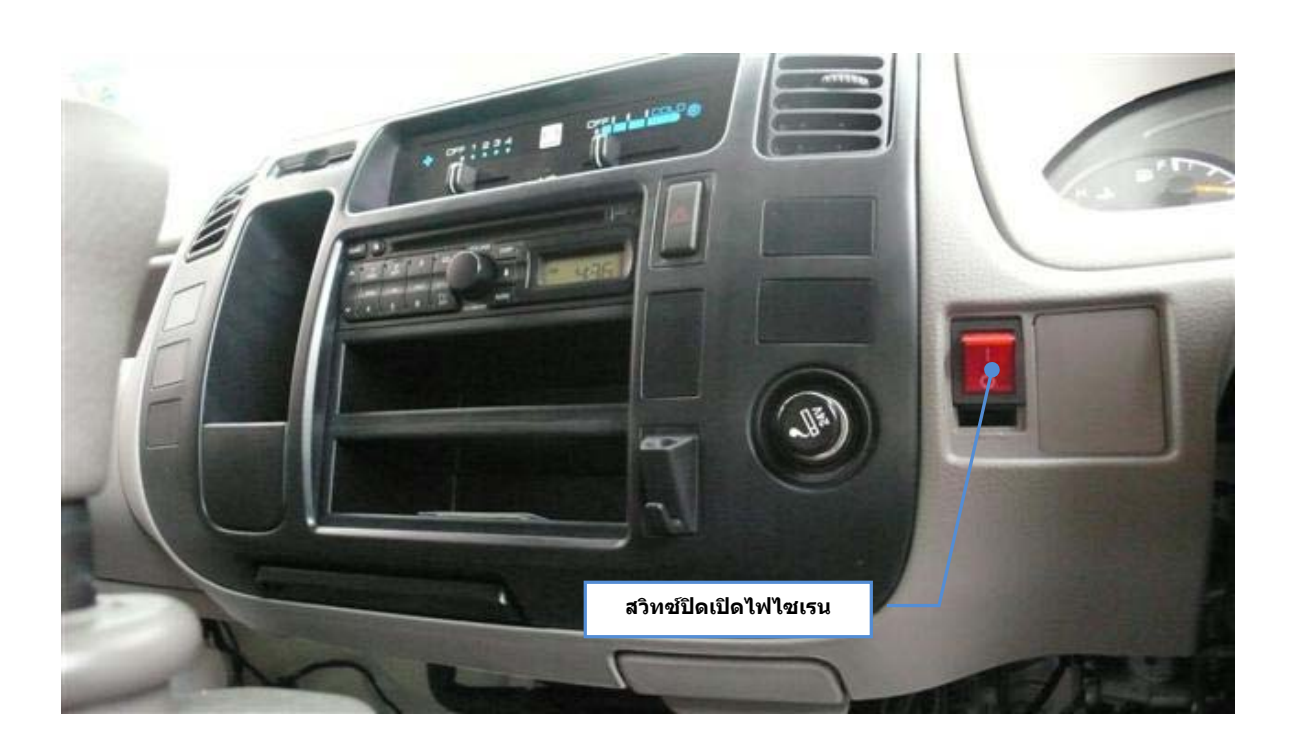

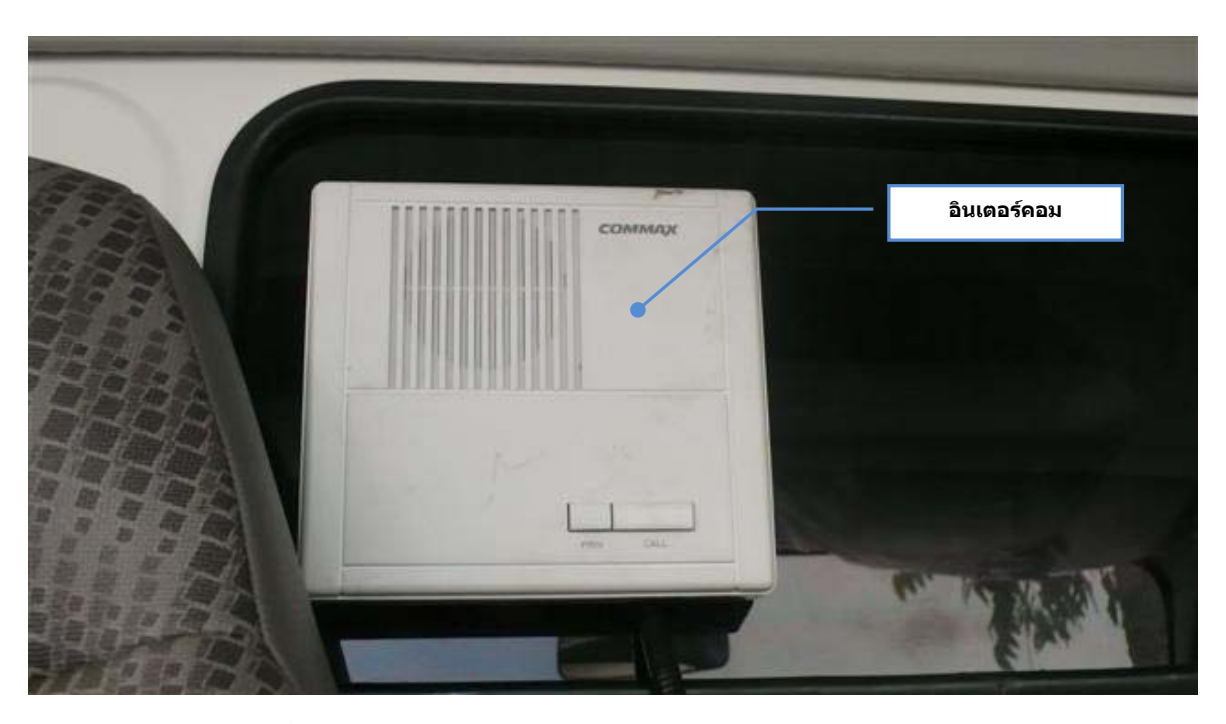

## อุปกรณ์ประกอบรถสื่อสารฉุกเฉิน ๆ

ภายในรถสื่อสารฉุกเฉินเพื่อสังคมไทย (EECV) ได้จัดเตรียมอุปกรณ์เพิ่มเติมต่าง ๆ ที่จำเป็น หรือ อำนวยความสะควกต่อการใช้งาน ประกอบด้วย กล้องถ่ายรูปแบบคิจิตอล จำนวน 1 ชุด
 \*อ้างอิงถึงเอกสารคู่มือการใช้งานกล้องถ่ายรูปแบบคิจิตอล

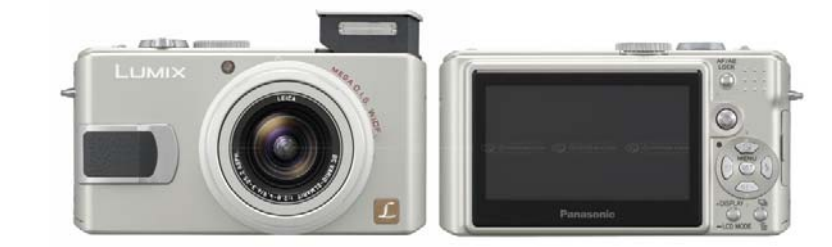

 ยี่ห้อ
 Panasonic

 รุ่น
 Lumix DMC-LX2

 คุณลักษณะ
 -ความละเอียดใช้งาน 10 ล้านพิกเซล

 - เลนส์ Leica
 - lauส์ Leica

 - Optical zoom ที่ 4X
 - ความยาวโฟกัสในมุมกว้างได้ตั้งแต่ 28 – 112 มม.

 - ช่วงกวามไวชัตเตอร์กว้างตั้งแต่ 60 – 1/2000 วินาที
 - มีระบบป้องกันการสั่นไหลแบบ MEGA O.I.S

 - ช่วงรูปรับแสงกว้างถึง F2.8 – F4.9
 - มีแฟลชแบบ Pop-up

 - มีระบบอ่ายภาพมาโคร 5 ซม.
 - มีระบบอ่ายภาพมาโคร 5 ซม.

เครื่องรับสัญญาณ GPS แบบพกพา จำนวน 1 ชุด
 \*อ้างอิงถึงเอกสารคู่มือการ ใช้งานเครื่องรับสัญญาณ GPS แบบพกพา

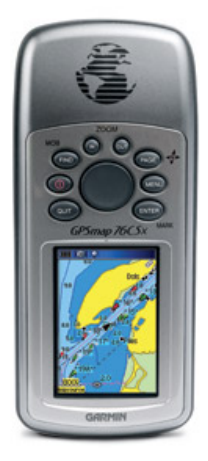

 ยี่ห้อ
 Garmin

 รุ่น
 76CSx

 คุณลักษณะ
 -มีความไวต่อการรับสัญญาณคาวเทียม ด้วย WAAS-capable SiRF

 (Star III GPS receiver)
 (Star III GPS receiver)

 - มีสายอากาศประเภท quad-helix ภายในตัวเครื่อง

 - จอแสดงผลแบบ TFT (160x240 พิเซล 256 สี)

 - หน่วยความจำแบบ microSD card

 - ใช้งานต่อเนื่องได้ถึง 18 ชั่วโมง ด้วยแบตเตอรี่แบบ AA 2 ก้อน

 - ติดตั้งแผนที่ประเทศไทยมาพร้อมกับตัวเครื่อง (1:50000 Thailand map และ

 1:4000 auto-routable Thailand City Select V6.7)

เกรื่องโทรศัพท์มือถือผ่านดาวเทียม จำนวน 1 ชุด
 \*อ้างอิงถึงเอกสารคู่มือการ ใช้งานเครื่องโทรศัพท์มือถือผ่านดาวเทียม

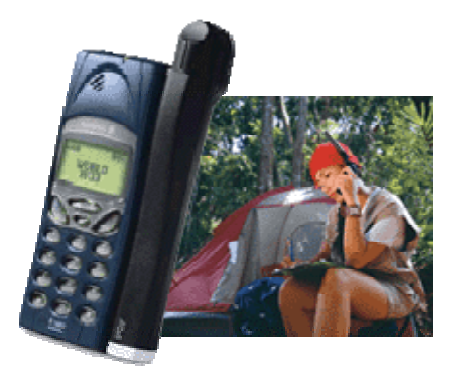

ยี่ห้อ ACeS รุ่น R190 คุณลักษณะ - พื้นที

- พื้นที่ให้บริการครอบกลุม 24 ประเทศทั่วเอเชีย
- สามารถใช้โทรได้ทั้งระบบคาวเทียมและระบบ GSM โดยใช้ซิมการ์คเพียง ใบเดียว
- ปลอคภัยจากการคักฟัง และป้องกันการลักลอบใช้งานด้วยการเข้ารหัสแบบ ดิจิตอลตามมาตรฐาน GSM
- สามารถเลือกใช้ได้ทั้งเสาอากาศแบบดูอัลโหมด (ระบบดาวเทียม และระบบ GSM) หรือเสาอากาศเฉพาะระบบ GSM
- เวลาสนทนาต่อเนื่อง 2 ชั่วโมง 40 นาที (ระบบคาวเทียมและระบบ GSM)
- เปิดเครื่องรอรับสายได้ 42 ชั่วโมง (ระบบดาวเทียม) และ 47 ชั่วโมง (ระบบ GSM)
- ใช้บริการดาวเทียม GARUDA/I4 ซึ่งเป็นดาวเทียมประเภทค้างฟ้า หรือ GSO (Geostationary Orbit)
- Gateway ตั้งอยู่ในประเทศไทย
- ใช้อัตรา Domestic Rate สำหรับการกิดก่าบริการ โทรเข้าออก
- มาพร้อมกับชุดติดตั้งในรถยนต์ ACeS Car Kit

I-10

4. เกรื่องกอมพิวเตอร์พกพาขนาดเล็ก (PDA) จำนวน 1 ชุด
 \*อ้างอิงถึงเอกสารคู่มือการ ใช้งานเครื่องกอมพิวเตอร์พกพาขนาดเล็ก (PDA)

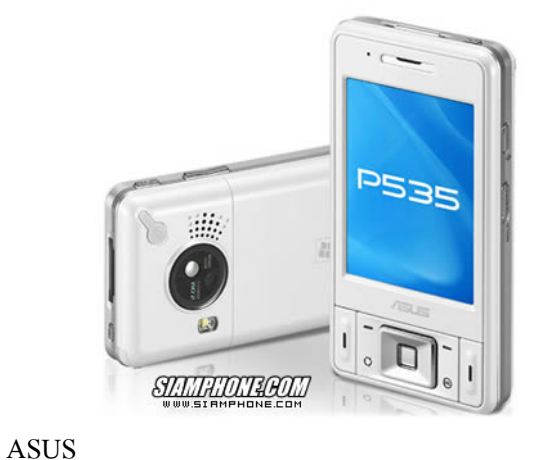

ยี่ห้อ รุ่น

คุณลักษณะ

P535

-มีฟังก์ชัน GPS, WiFi, Blutooth, GSM/GPRS

- GPS ในตัว ชิป SiRF Star III พร้อมซอฟต์แวร์แผนที่

- โทรศัพท์ Tri-Band GSM 900/1800/1900 MHz

- สนับสนุน Wi-Fi และ GPRS ใช้งานอินเตอร์เน็ตได้

- สนับสนุน VoIP (Skype) ให้ใช้งานโทรศัพท์ทางไกลได้ประหยัดขึ้น

- ระบบปฏิบัติการ Windows Mobile 5.0 พร้อมใช้งาน IE, Word, Excel, PowerPoint, Windows Media Player 10, MSN

I-11

เกรื่องดูดฝุ่น จำนวน 1 ชุด
 \*อ้างอิงถึงเอกสารคู่มือการใช้งานเกรื่องดูดฝุ่น

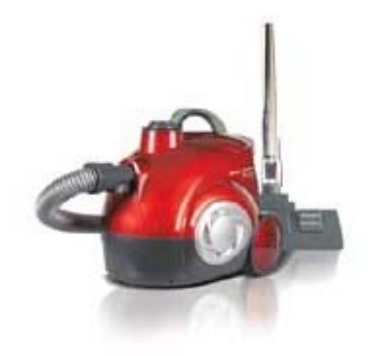

| ยี่ห้อ    | Maxima (Hoover)                                                      |
|-----------|----------------------------------------------------------------------|
| รุ่น      | MS603E                                                               |
| คุณลักษณะ | -กำลังมอเตอร์สูงสุด 600 วัตต์                                        |
|           | - พลัง Tornado Dust Colletion กระแสลมเกลี่ยวเหวี่ยงหนึ่จุคศูนย์กลาง  |
|           | ป้องกันฝุ่นไม่ให้อุดตันฟิลเตอร์                                      |
|           | - ระบบกรองฝุ่น HEPA Filter คักเก็บละอองฝุ่นได้ละเอียดถึง 0.3 ไมครอน  |
|           | ประสิทธิภาพในการคักจับฝุ่นมากถึง 99.99%                              |
|           | - Overload Thermo CUT-OFF ระบบตัดการทำงานของมอเตอร์เมื่อเกิดความ     |
|           | ร้อนสูงจนอาจเกิดอันตรายต่อตัวเครื่อง                                 |
|           | - ท่อดูดแบบ Telescopic เลื่อนปรับระดับยาวสั้น ตามการใช้งานแต่ละ      |
|           | ประเภท                                                               |
|           | - กล่องเก็บฝุ่น Bagless จุฝุ่นมากถึง 2 ลิตร โดยไม่ต้องใช้ถุงเก็บฝุ่น |
|           | - ทำงานเงียบ ต่ำกว่า 73 เคซิเบล                                      |
|           |                                                                      |

#### การใช้งานเท้าช้าง

รถสื่อสารฉุกเฉินเพื่อสังคมไทย (EECV) ติดตั้งเท้าช้างจำนวน 4 ชุด ตามแต่ละมุมของตู้บรรทุก เป็น ประเภทไฮครอลิกซ์ สามารถบังกับขึ้นลงอิสระต่อกันด้วยรีโมทคอนโทรลที่จัดเก็บไว้ภายในช่องเก็บชุดควบคุม เท้าช้าง วัตถุประสงค์เพื่อใช้ปรับระดับรถสื่อสารฉุกเฉิน ฯ ให้อยู่ในแนวระดับ (ระดับน้ำทะเล)

<u>ข้อควรระวัง</u>: จะต้องทำการปรับเท้าช้าง เพื่อให้รถสื่อสารฉุกเฉิน ๆ อยู่ในแนวระดับ ทุกคร<sup>ั้</sup>งก่อนทำการยกเสา ส่งสัญญาณ (Telescopic Mast)

#### ขั้นตอนการใช้งานเท้าช้าง

1. เปิดช่องเก็บเท้าช้างค้านมุมรถหลังขวา จะพบแท่นรองเท้าช้างจำนวน 4 ลูก

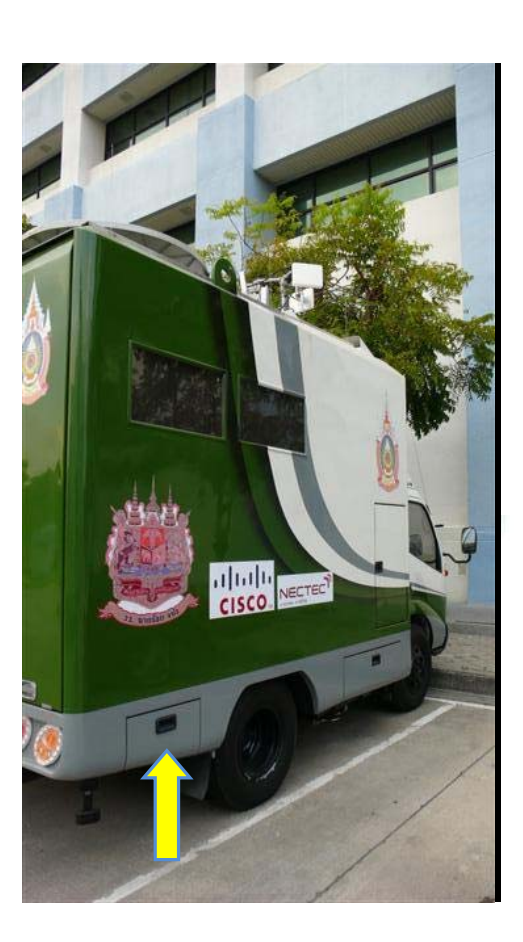

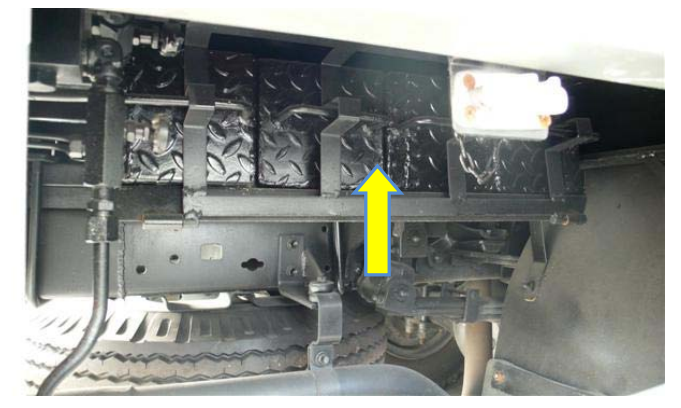

- 3. ดึงแท่นรองเท้าช้างแต่ละลูกออกมา และนำไปรองไว้ ณ ด้านใต้เท้าช้างแต่ละด้านทั้ง 4 ด้าน

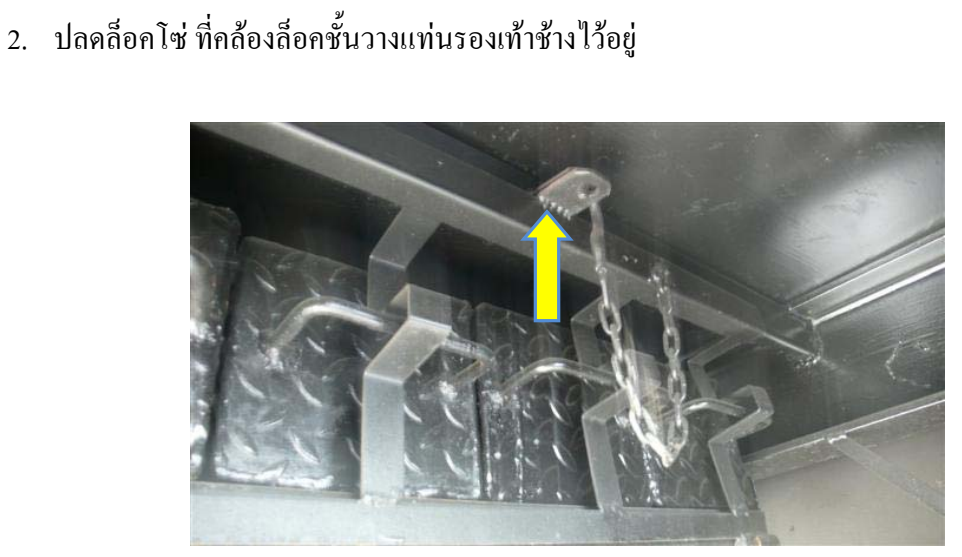

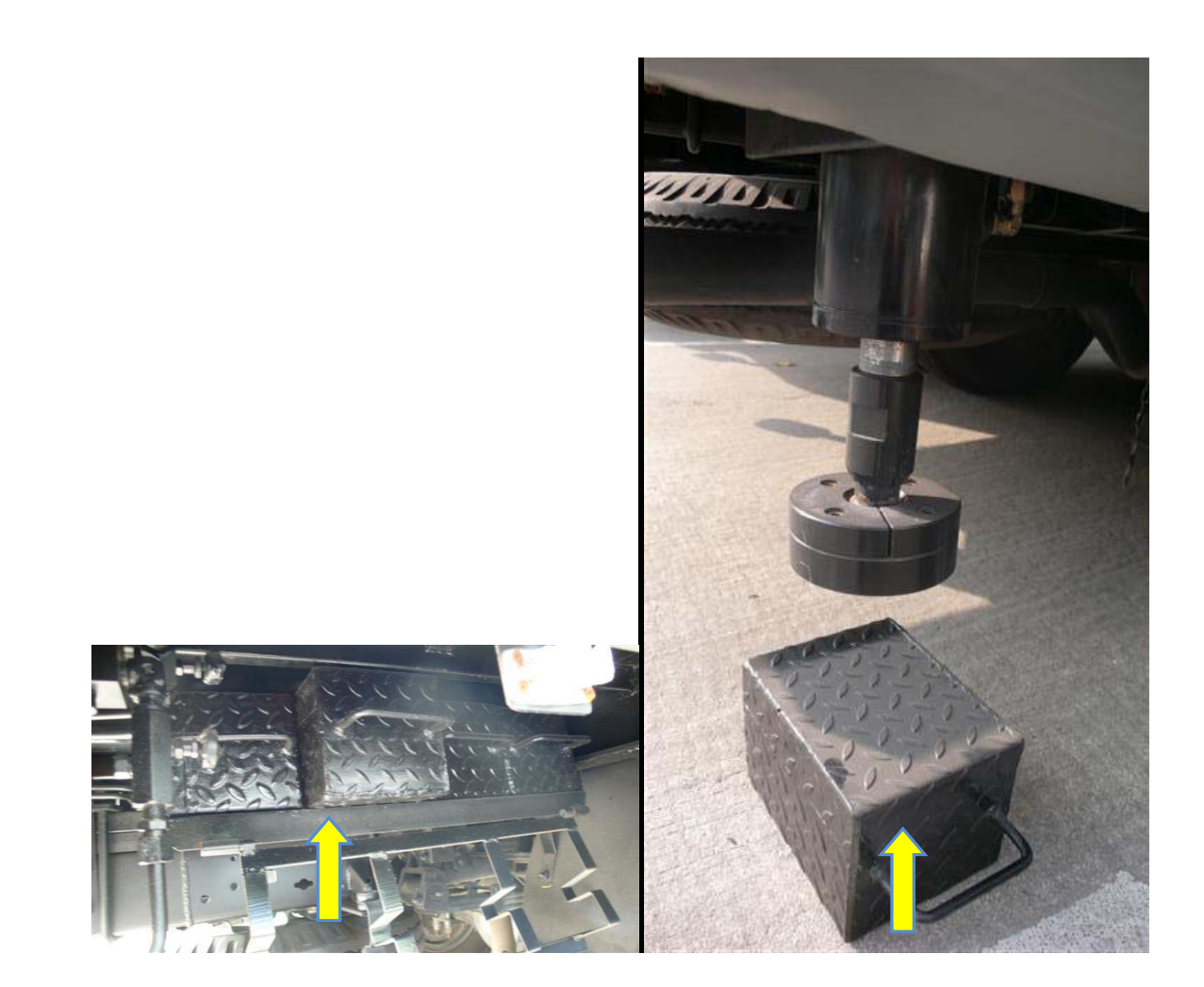

ECV User Manual | 12/12/2007 © ชูนย์เทคไนโลยีอิเล็กทรอนิกส์และคอมพิวเตอร์แห่งชาติ

1-15

4. เปิดช่องเก็บชุดควบกุมเท้าช้าง จะพบชุดกวบกุมเท้าช้าง พร้อมรี โมทกอน โทรล

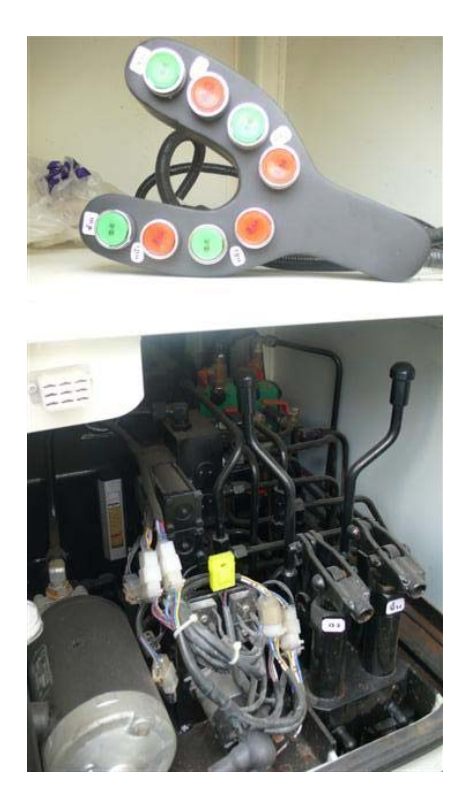

5. เสียบรีโมทคอนโทรลเข้ากับเต้ารับ

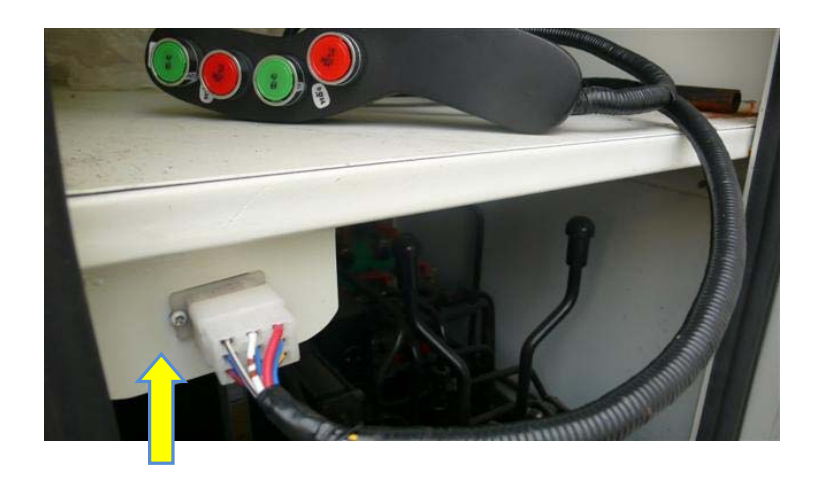

I-16

ปรับระดับเท้าช้างขึ้นลงในแต่ละด้าน

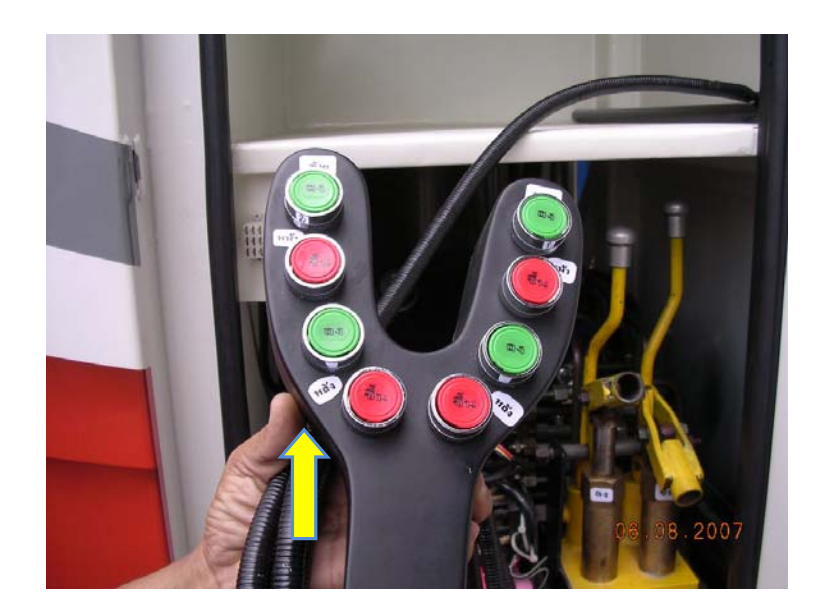

 ให้สังเกตระดับน้ำที่ติดตั้งไว้ภายในช่องเก็บชุดควบคุมเท้าช้าง ว่าได้ระดับหรือยัง หากได้ระดับแล้ว ฟองอากาศจะลอยอยู่กึ่งกลางหน้าปัด

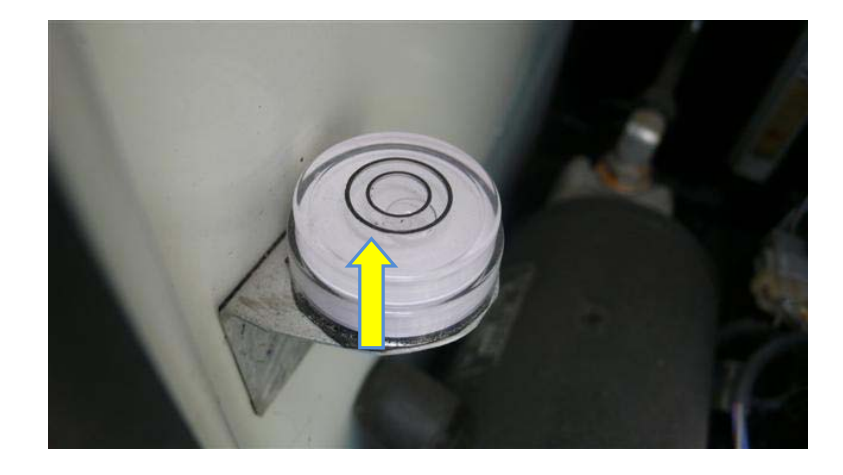

<u>หมายเหตุ:</u> การสังเกตตำแหน่งฟองอากาศในระดับน้ำ ควรมองจากแนวดิ่งตรงเข้าหาช่องมองระดับน้ำ เพื่อให้เห็นตำแหน่งฟองอากาศที่ถูกต้อง  ในกรณีที่ไม่สามารถใช้งานรีโมทคอนโทรลได้ จะสามารถควบคุมการปรับตำแหน่งเท้าช้างได้ผ่านทาง ชุดควบคุมเท้าช้างด้วยมือ ตามขั้นตอนดังนี้

นำแขนโยกเสียบที่ชุดกันโยก (เสียบชุดกันโยกด้านซ้าย หากต้องการนำเท้าช้างลง หรือเสียบ ชุดกันโยกด้านขวา หากต้องการนำเท้าช้างขึ้น)

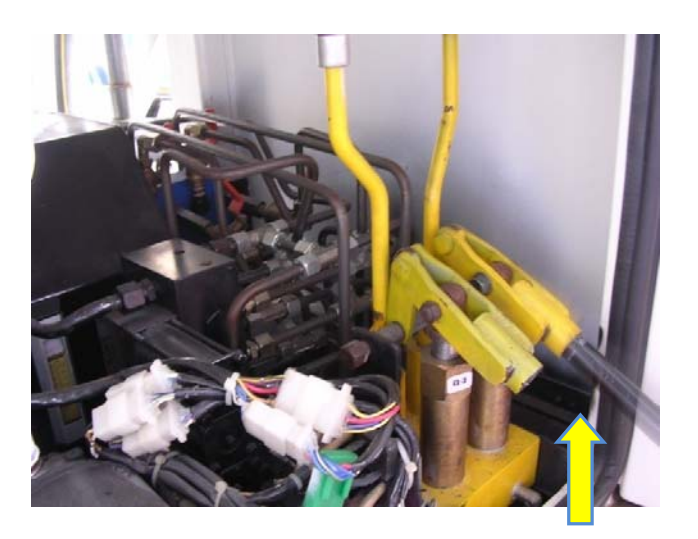

 หมุนที่ลีอกกันโยกด้านซ้ายมือให้ทวนเข็มนาฬิกา และหมุนที่ลีอกกันโยกด้านขวามือให้ตามเข็มนาฬิกา เพื่อปลดลีอกชุดกันโยก

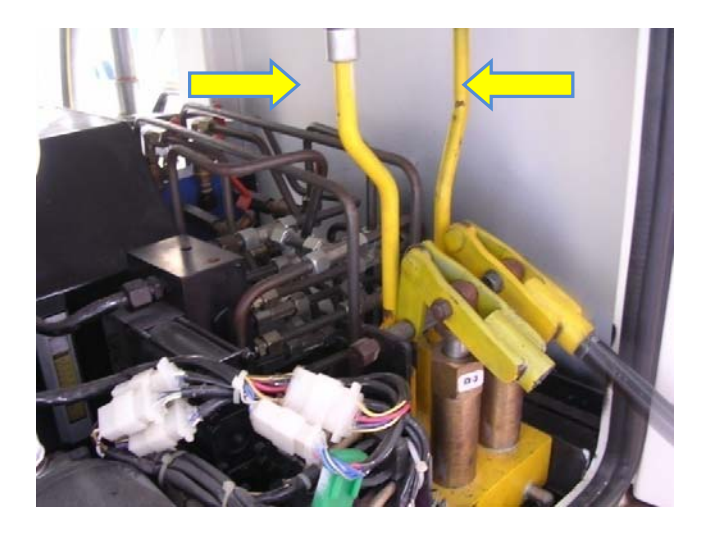

#### 10. เปิดวาล์วเพื่อระบุเท้าช้างด้านที่ต้องการปรับขึ้นลง

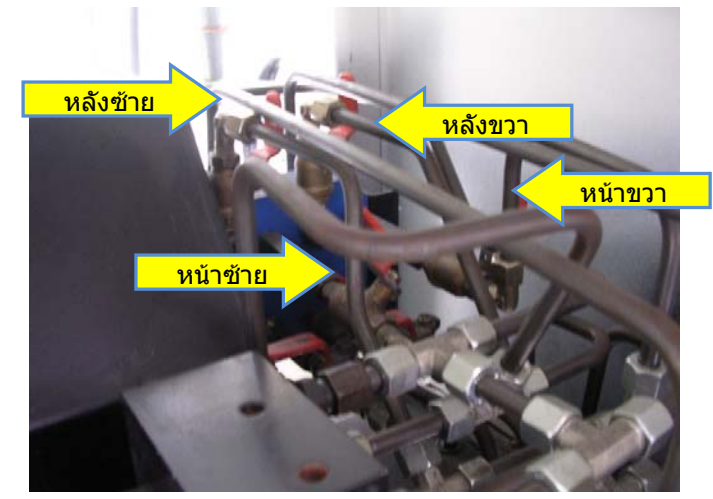

หมายเหตุ : การเปิดวาล์ว คือการหมุนคันโยกวาล์วให้ขนานกับท่อเปิด การปิดวาล์ว คือการหมุนคันโยกวาล์วให้ขวางกับท่อเปิด

- โยกคันโยกขึ้นลง เพื่อปรับเท้าช้างแต่ละด้านให้ขึ้นหรือลงตามที่ต้องการ จนกระทั่งรถสื่อสารฉุกเฉิน ๆ ได้ระดับ โดยให้สังเกตระดับน้ำที่ติดตั้งไว้ภายในช่องเก็บชุดควบคุมเท้าช้าง ว่าได้ระดับหรือยัง หากได้ ระดับแล้ว ฟองอากาศจะลอยอยู่กึ่งกลางหน้าปัด
- เมื่อทำการปรับระดับเท้าช้างด้วยชุดควบคุมเท้าช้างด้วยมือเรียบร้อยแล้ว ให้ทำการปิดวาล์วทั้ง 4 ตัว และหมุนที่ลี่อุคคันโยกด้านซ้ายมือให้ตามเข็มนาฬิกา และหมุนที่ลี่อุคคันโยกด้านขวามือให้ทวนเข็ม นาฬิกา เพื่อลีอุคชุดคันโยกและเพื่อกลับมาใช้ระบบควบคุมด้วยรีโมทคอนโทรลอีกครั้ง

#### ระบบปรับอากาศ

ระบบปรับอากาศภายในตู้บรรทุกของรถสื่อสารฉุกเฉินเพื่อสังคมไทย (EECV) ได้รับการออกแบบให้มี ด้วยกัน 2 ระบบ ได้แก่

1. ระบบปรับอากาศจากหัวเก๋งรถยนต์

ใช้กำลังจากเครื่องของรถยนต์ ใช้คอมเพรสเซอร์ร่วมกัน แต่แผงระบายความร้อนแยกต่างหาก จากระบบทำความเย็นของหัวเก๋ง

2. ระบบปรับอากาศจากเครื่องปรับอากาศที่ติดตั้งภายในตู้บรรทุก

เครื่องปรับอากาศที่ติดตั้งภายในตู้บรรทุกเป็นประเภท Window Type ขนาด 9000 BTU

## ขั้นตอนการใช้งานระบบปรับอากาศจากหัวเก๋งรถยนต์

1. สตาร์ทการทำงานเครื่องยนต์ของรถยนต์

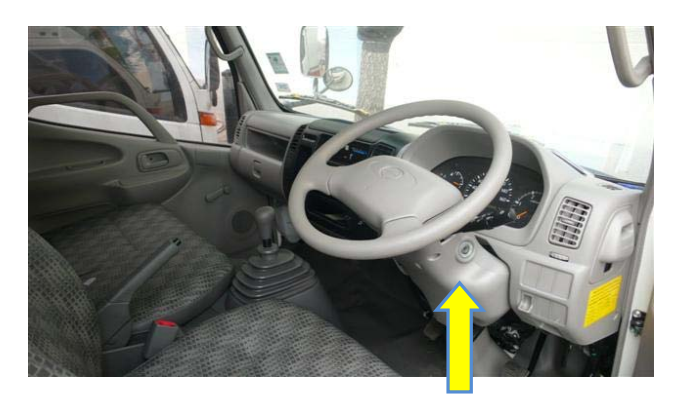

2. เปิดการทำงานเครื่องปรับอากาศภายในหัวเก๋ง

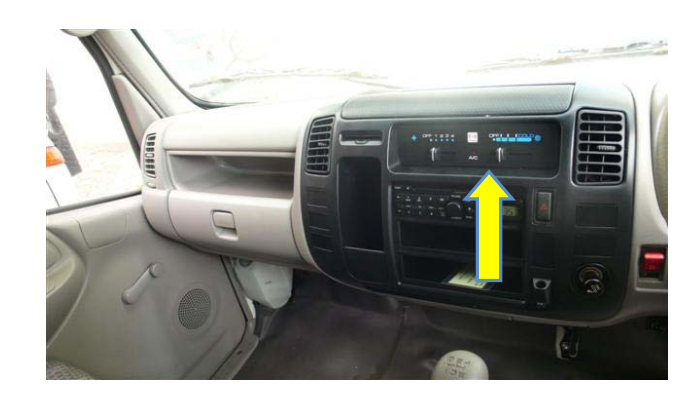

 เปิดการทำงานเครื่องปรับอากาศภายในดู้บรรทุก โดยปุ่มซ้ายมือคือปุ่มปรับอุณหภูมิ และปุ่มขวามือคือ ปุ่มปรับความแรงลม

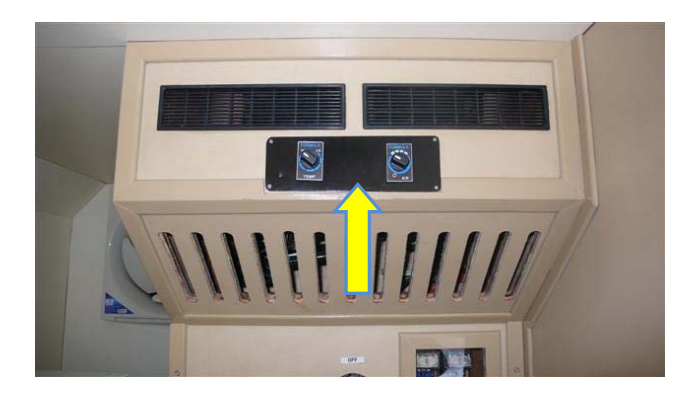

1-22

### ้ขั้นตอนการใช้งานระบบปรับอากาศจากเครื่องปรับอากาศที่ติดตั้งภายในตู้บรรทุก

1. ตรวจสอบว่าสวิทซ์แหล่งจ่ายไฟฟ้า ได้ถูกปรับไปยังแหล่งจ่ายไฟฟ้าที่เชื่อมต่อโดยถูกต้องแล้วหรือไม่

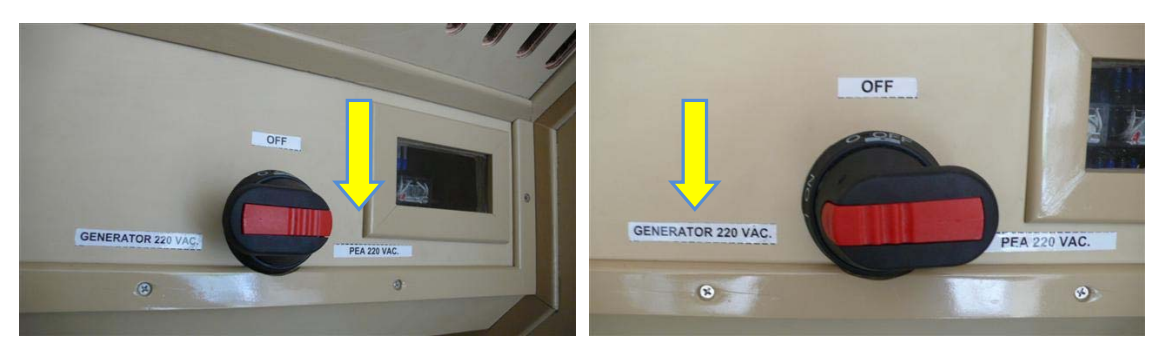

- สวิทซ์ถูกเลือกไปยังไฟบ้าน (PEA)
- สวิทซ์ถูกเลือกไปยังเครื่องกำเนิดไฟฟ้า (GEN)

<u>หมายเหตุ:</u> ระบบปรับอากาศจากเครื่องปรับอากาศที่ติดตั้งภายในตู้บรรทุก จะใช้งานได้ก็ต่อเมื่อรถสื่อสาร ฉุกเฉิน ฯ เชื่อมต่อเข้ากับแหล่งจ่ายไฟฟ้าจาก ไฟบ้าน (PEA) และจาก เครื่องกำเนิดไฟฟ้า (Generator) เท่านั้น

2. ผลัก Breaker เลือกแหล่งจ่ายไฟฟ้าขึ้น เพื่อเปิดใช้งานระบบไฟฟ้า

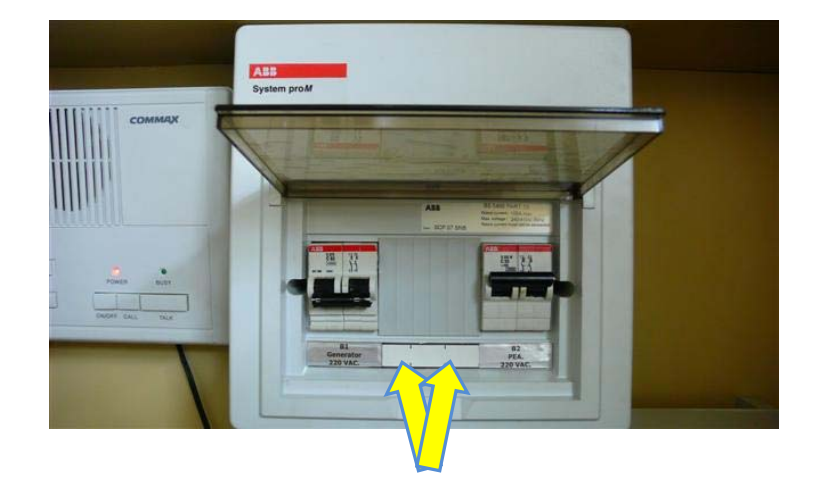

I-23

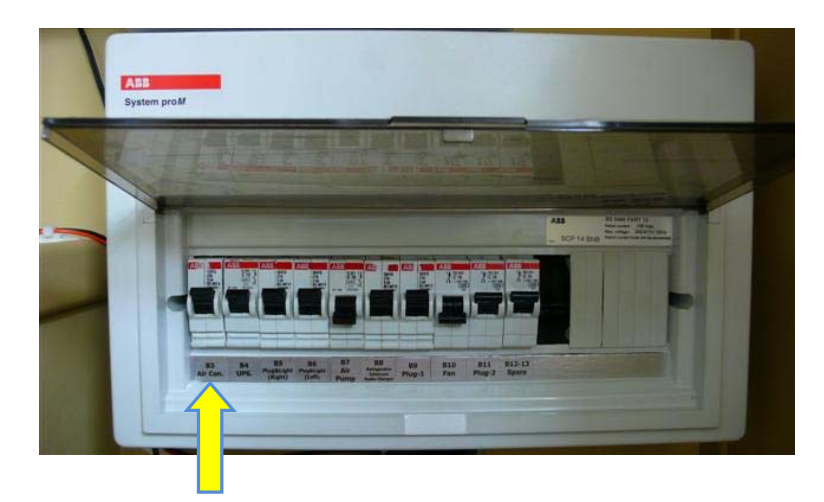

3. ผลัก Breaker เครื่องปรับอากาศขึ้น เพื่อเปิดใช้งานเครื่องปรับอากาศ

 เปิดช่องควบคุมเครื่องปรับอากาศ เพื่อเปิดสวิทซ์ใช้งานเครื่องปรับอากาศ พร้อมกับปรับระดับความเย็น และระดับพัดลมตามที่ต้องการ

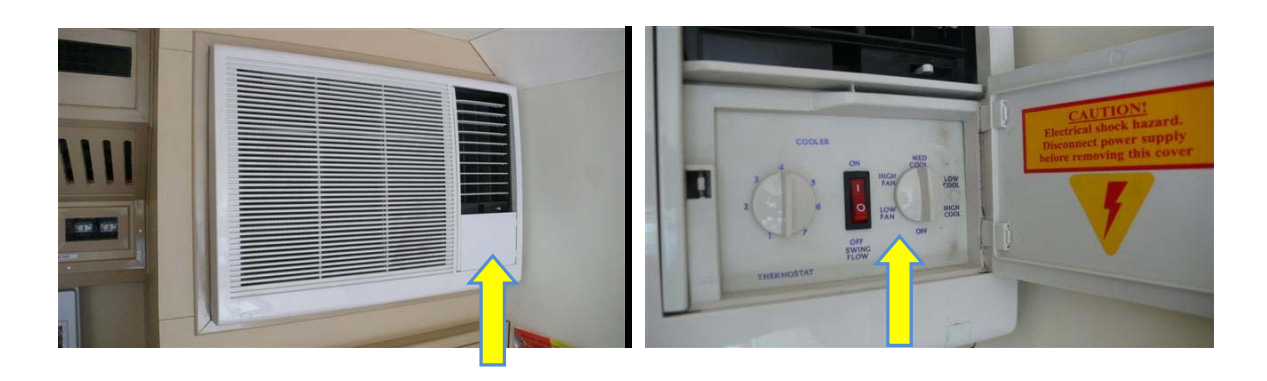

# **EECV User Manual**

NATIONAL ELECTRONICS & COMPUTER TECHNOLOGY CENTER (NECTEC)

2007 Authored by: Embedded System Technology (EST)

## **EECV User Manual**

**Telescopic Mast** 

#### <u>บทน</u>ำ

เสาสัญญาณของรถสื่อสารฉุกเฉิน มีลักษณะเป็นท่อเหล็กแบ่งเป็น 10 ท่อน โดยท่อด้านนอกสุดมีเส้น ผ่านศูนย์กลาง 10 นิ้ว และลดขนาดลงไปจนถึงท่อนในสุดที่ขนาด 2 นิ้ว แต่ละท่อนมีความยาวประมาณ 2 เมตร แต่เมื่อยืดออกแต่ละท่อนจะเหลื่อมกันอยู่ประมาณ 0.45 เมตร เพื่อความแข็งแรงของเสาสัญญาณ

เสาสัญญาณทำจากวัสคุสแตนเลส เพื่อป้องกันสนิม

เสาแต่ละท่อนทำการยืดออกด้วยระบบลมอัด ซึ่งแต่ละท่อนจะถูกบีบด้วยสลักมีลักษณะคล้ายคืม ด้วย วิธีการนี้จะปลอดภัยกว่าใช้ สลิง

เมื่อทำการยึดออกสุด จะมีความสูงจากพื้น 18 เมตร ที่ปลายเสาจะทำการติดสายอากาศ

ส่วนประกอบและอุปกรณ์ของเสาสัญญาณ

- 1. เสาส่งสัญญาณ
- 2. ปั๊มลม มีขนาด 3 แรงม้า ถังพักลม(tank)ขนาด 70 ลิตร จะถูกติดตั้งบริเวณด้านบนห้องโดยสาร
- ท่อลม (hose)
- 4. ชุดปรับแรงคันถม(regulator)

II-1

## <u>ขั้นตอนการนำเสาสัญญาณขึ้น</u>

1.หลังจากทำการปรับตั้งเท้าช้างได้ระดับ โดยสังเกตระดับน้ำด้ำนบนหลังการถ

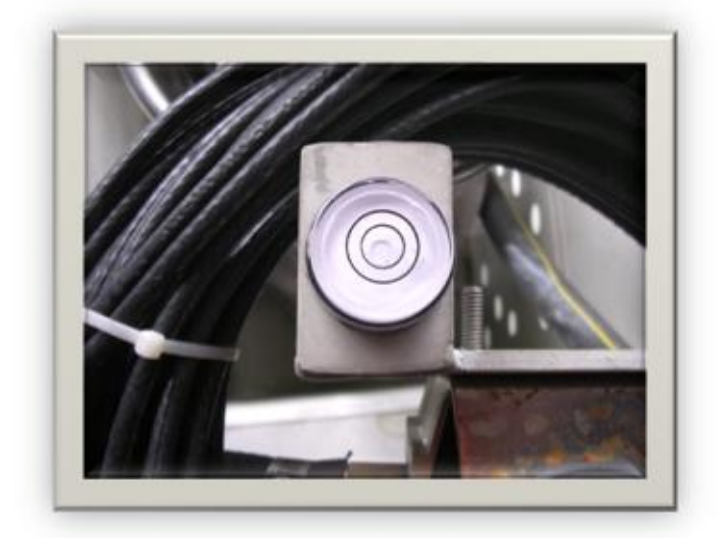

2.นำสถิงมาเกี่ยวที่ตัวถือคของเสา

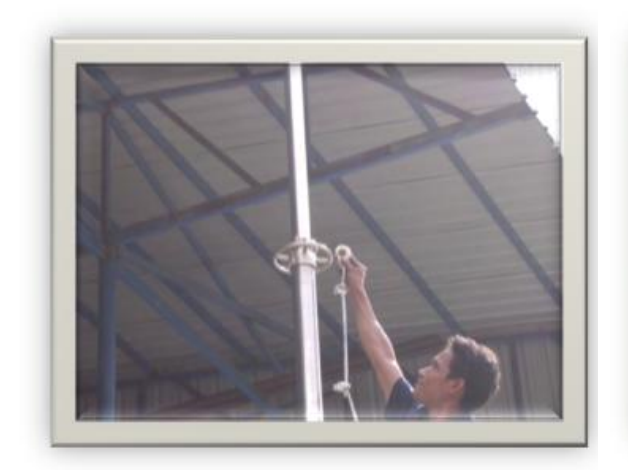

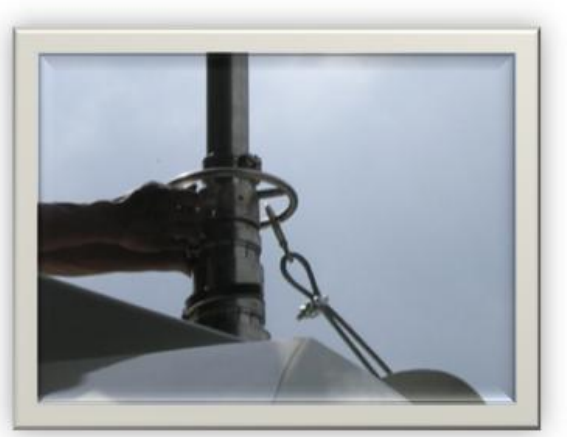

3.เดินเครื่องปั๊มลม และตรวจสอบที่เกจจนแรงคันที่เกจเท่ากับ 6 บาร์ ทำการเปิดวาล์ว เพื่อเตรียมคันเสาขึ้น

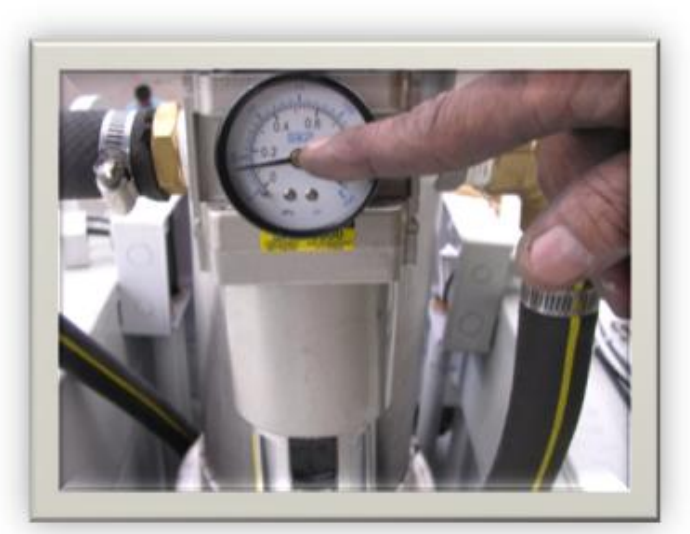

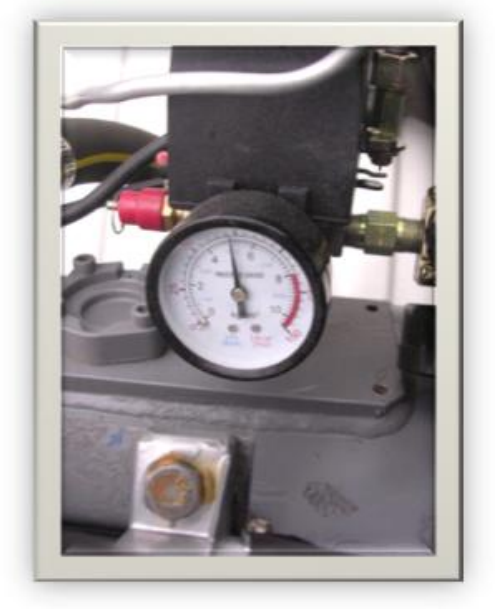

4.ทำการปลดล็อกแคลมป์(clamp)เสาท่อนแรก(ท่อนในสุด) เสาจะก่อยเกลื่อนที่ขึ้น เมื่อเสาเกลื่อนที่ขึ้นสุดทำการล็อกแกลมป์ดังกล่าว

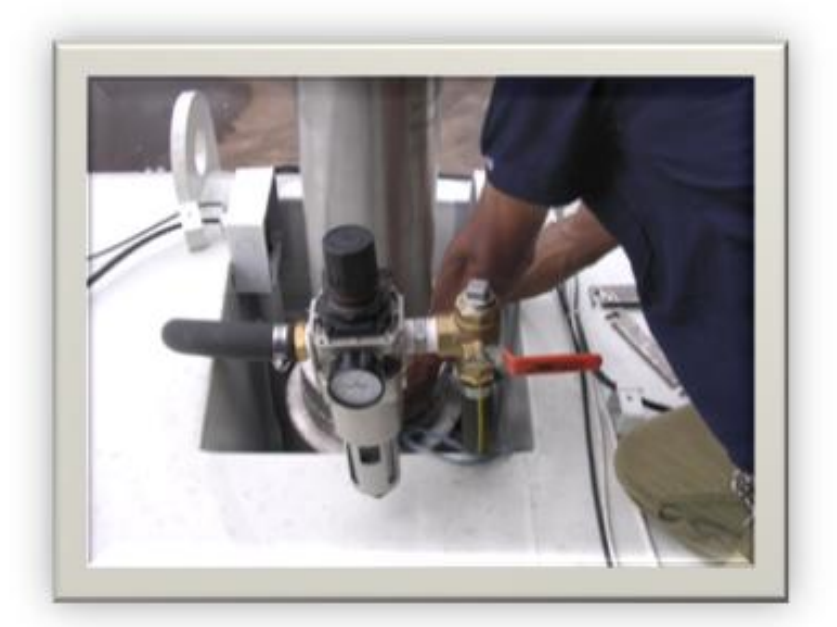

EECV User Manual 12/12/2007 © ศูนย์เทคโน โดยีอิเล็กทรอนิกส์และคอมพิวเตอร์แห่งชาติ
EECV User Manual 12/12/2007 © ศูนย์เทคโนโลยีอิเล็กทรอนิกส์และคอมพิวเตอร์แห่งชาติ

5.ปีควาล์ว และตรวจสอบแรงคันเท่ากับ 6 บาร์ และทำซ้ำข้อ 4 ทีละท่อนจนครบ

6.ปีควาล์วและปิคปั้มลม

7.นำปลายสลิงไปยึดกับสมอบก ที่เตรียมไว้

### <u>ขั้นตอนการนำเสาสัญญาณลง</u>

- 1. เดินเกรื่องปั้มลม ตรวจสอบเกจจนแรงดันลมกับ บาร์ เปิดวาล์ว 6
- ทำการปลดล้อกแกลมป์ (เสาท่อนสุดท้ายที่ทำการยืดขึ้น)
- 3. ค่อยๆปิดวาล์ว เสาดังกล่าวจะเลือนลง ทำการแคลมป์เสาท่อนดังกล่าว
- 4. ทำซ้ำข้อ จนครบทุกท่อน 3 -1
- 5. ปีควาล์ว และปิดปั้มลม
- 6. ปลดสลิง

<u>ข้อควรระวัง</u> ทุกครั้งที่มีการนำเสาขึ้นหรือลงจะต้องทำการระบายน้ำ (drain) ที่อยู่ในถังพักลม เพื่อป้องกันสนิม

# **EECV User Manual**

NATIONAL ELECTRONICS & COMPUTER TECHNOLOGY CENTER (NECTEC)

2007 Authored by: Embedded System Technology (EST)

# **EECV User Manual**

**Power Management** 

<u>ระบบไฟฟ้าภายในรถ EECV</u>

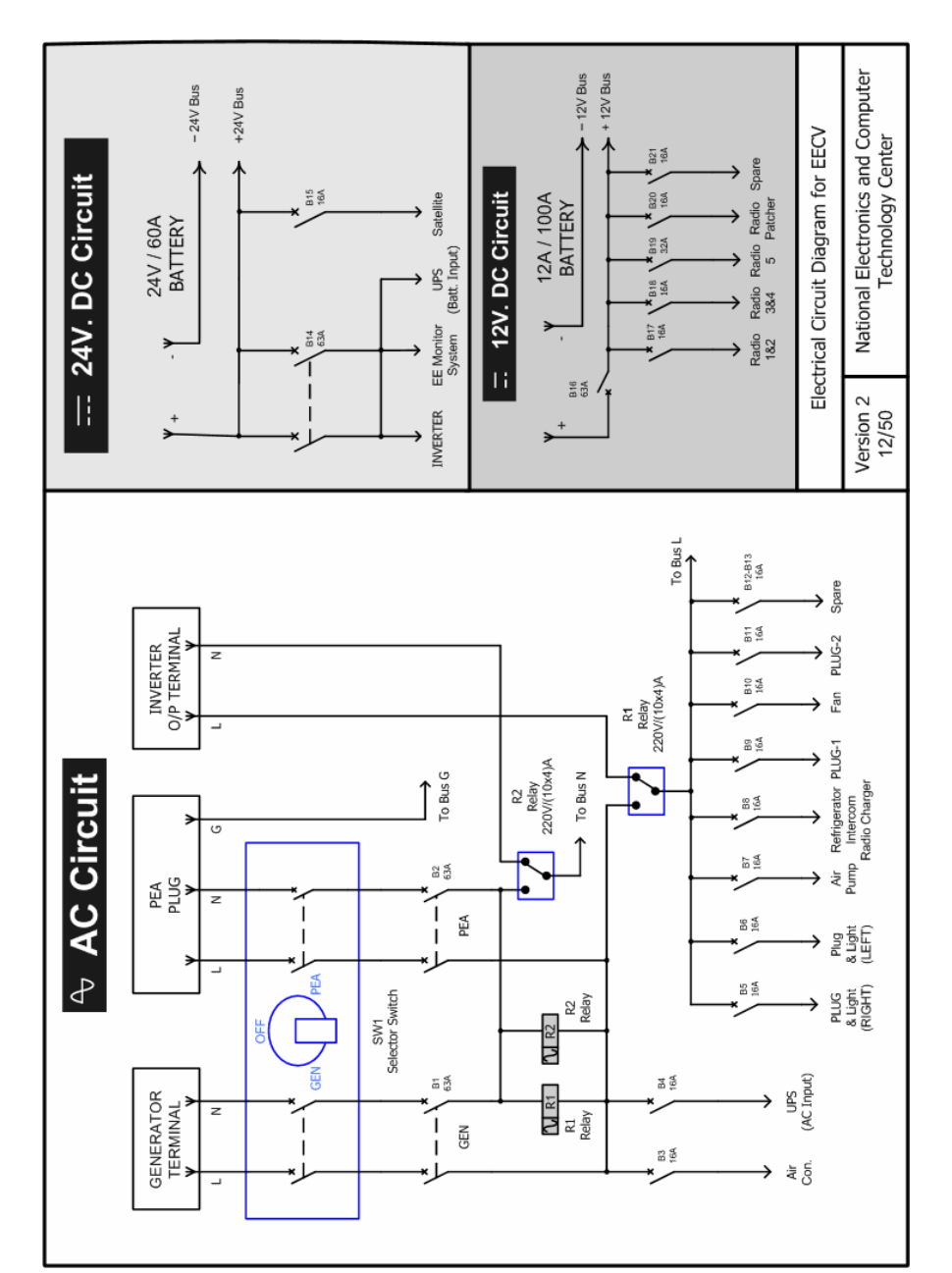

รูปที่ 1 แสคง Diagram ของ ระบบไฟฟ้าภายในรถ EECV

#### <u>ระบบไฟฟ้าไฟฟ้ากระแสสลับ(AC)</u>

ในภายในรถ EECV รับแหล่งจ่ายไฟมาจาก 3 แหล่งจ่าย คือ

- 1. การไฟฟ้า (PEA)
- เครื่องกำเนิดไฟฟ้า มี Power 7 kVA
- 3. อินเวอร์เตอร์ มี Power 2500 W

#### <u>การใช้งาน</u>

ในการเลือกใช้งาน จะมี Selector Switch (SW1) เพื่อเลือกระหว่างการใช้ไฟจากการไฟฟ้าโดยหมุนไป ทางขวามือ หรือ เครื่องกำเนิดไฟฟ้าหมุนไปทางซ้ายมือ อย่างใดอย่างหนึ่ง ถ้าไม่เลือกให้หมุนไปดำแหน่ง OFF และจะมี Circuit Breaker B1และ B2 เป็นตัวต่ออีกครั้ง โดยมี Relay R1 และ R2 เป็นตัวเลือกใช้งาน อินเวอร์เตอร์ เมื่อมีการใช้ไฟจากการไฟฟ้า หรือ เครื่องกำเนิดไฟฟ้า ตัว Relay R1 และ R2 จะทำงานอัตโนมัติ LED สีแดง บนตัว Relay จะสว่าง แสดงว่าจะหน้าสัมผัส (Contact) มาอยู่ที่ Circuit Breaker B1 และ B2 ซึ่ง ปกติ Relay ทั้ง ตัว หน้าสัมผัส 2 (Contact) จะอยู่ที่อินเวอร์เตอร์ ตามรูปที่ 1

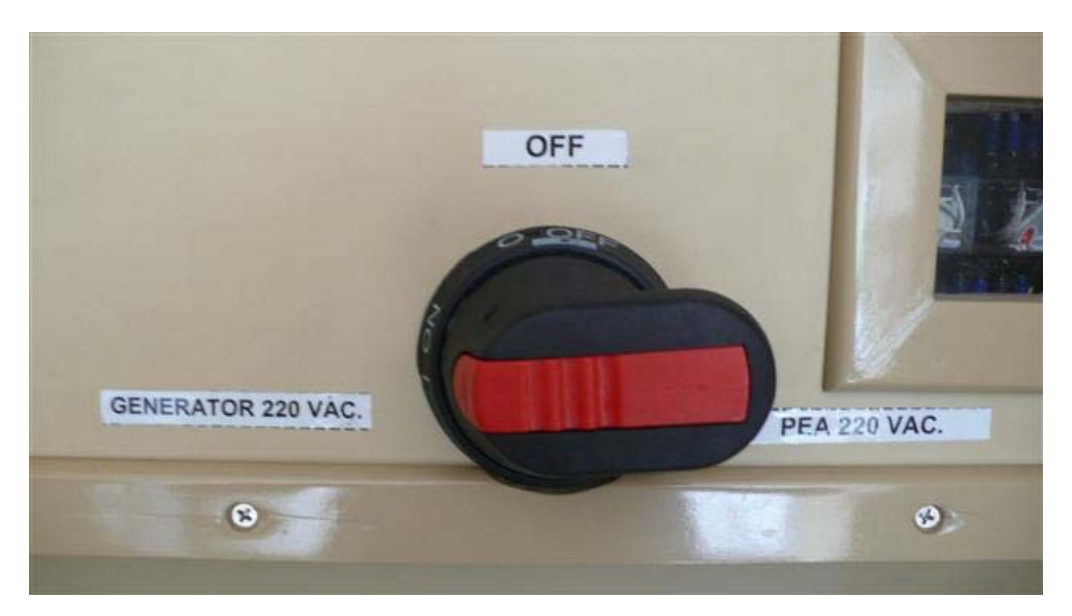

รูปที่ 2 แสดง Selector Switch (SW1) เพื่อเลือกการใช้ไฟฟ้าจาก การไฟฟ้า หรือ เครื่องกำเนิดไฟฟ้า

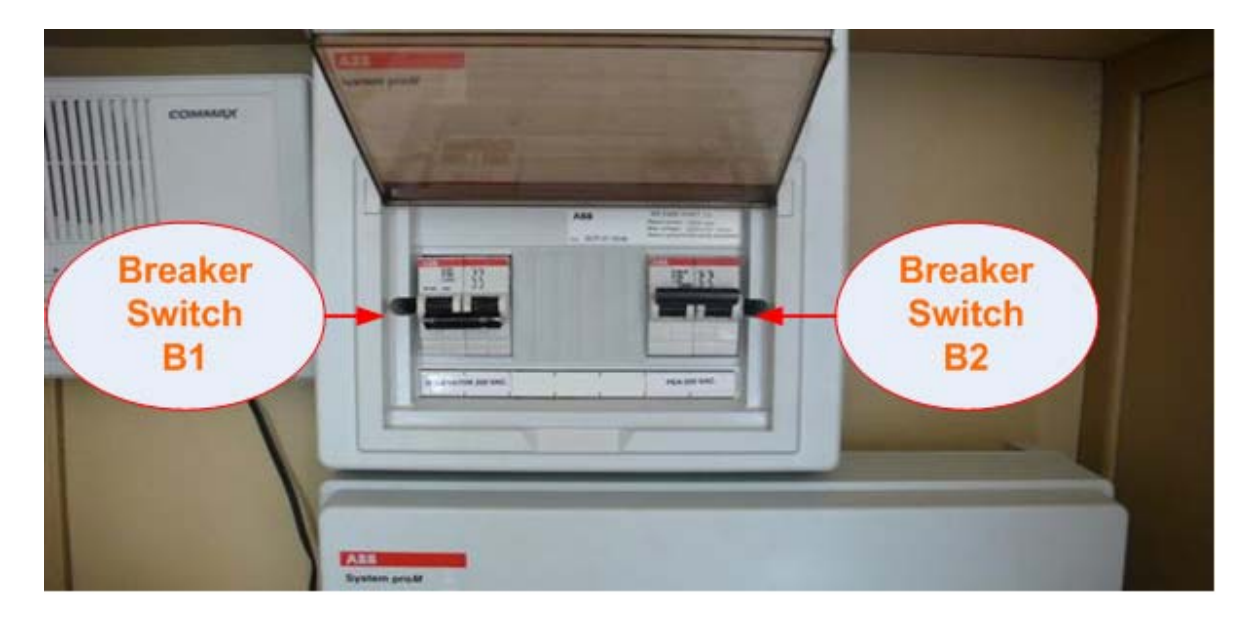

รูปที่ 3 แสดง ตำแหน่ง Breaker B1และ B2 เพื่อตัดต่อระบบไฟฟ้าจากการไฟฟ้าหรือ เครื่องกำเนิดไฟฟ้า

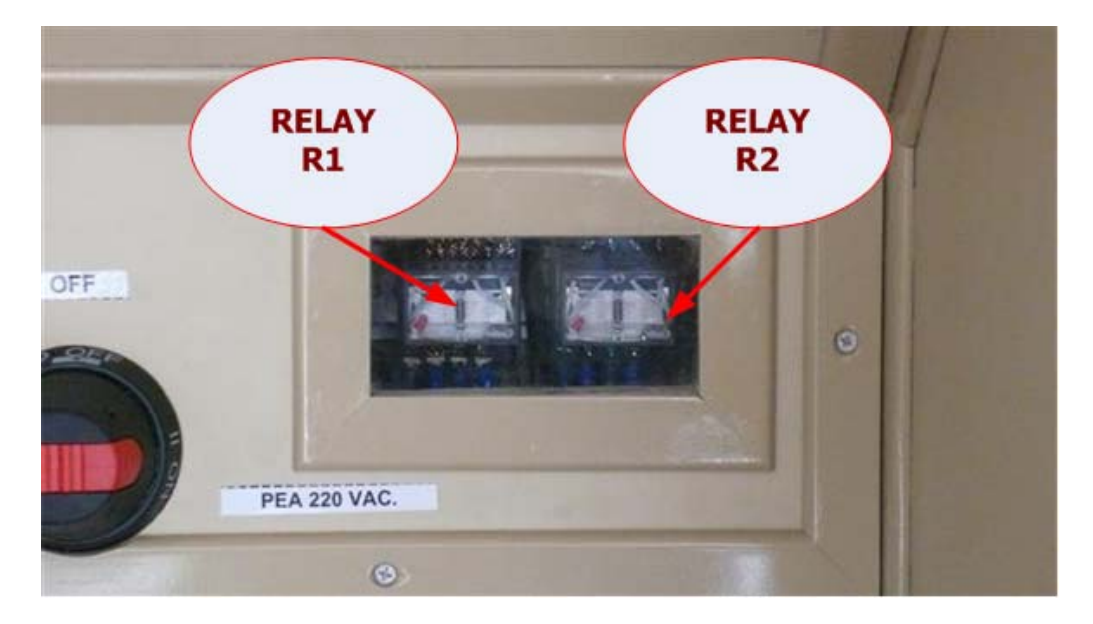

รูปที่ 4 แสดง ตำแหน่ง Relay R1และ R2 เพื่อเลือกไฟฟ้าจากการไฟฟ้า หรือ เครื่องกำเนิดไฟฟ้า กับ อินเวอร์เตอร์

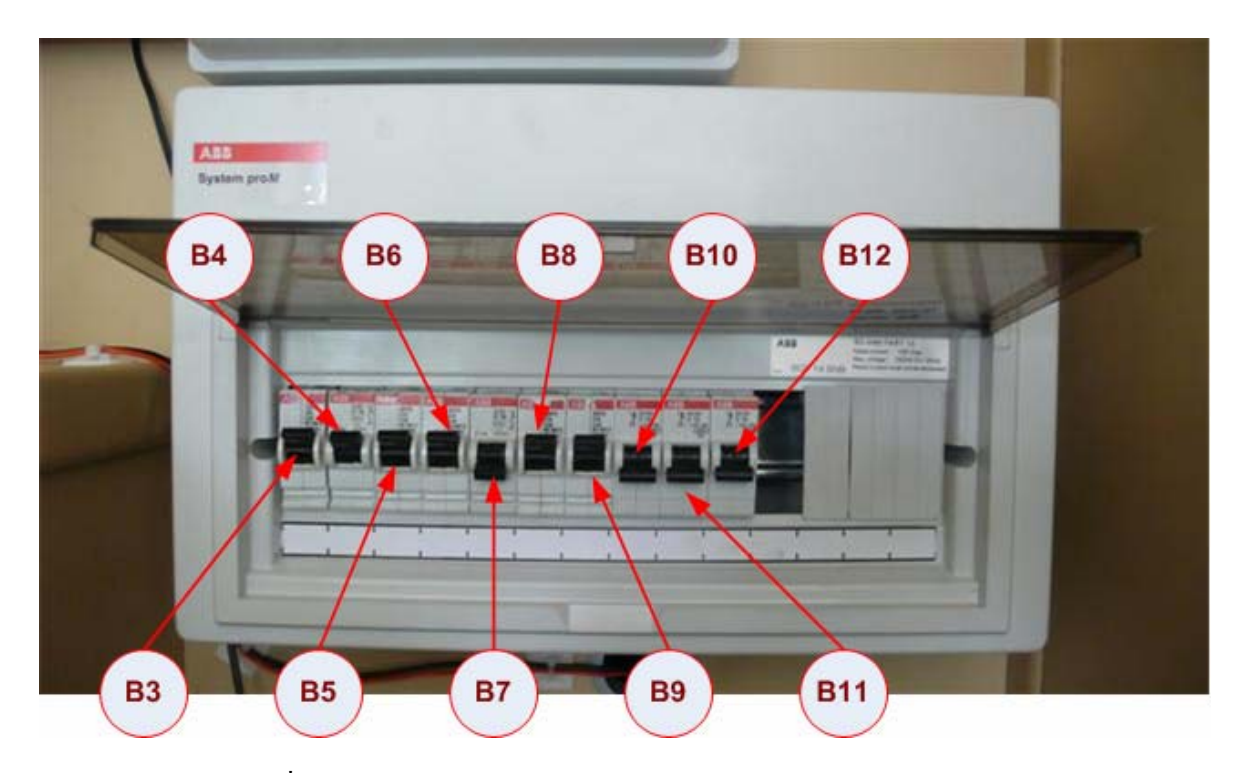

รูปที่ 5 แสดง ตำแหน่ง Breaker Switch B3-B12 ในการเปิด-ปิด อุปกรณ์ไฟฟ้า

โดยไฟฟ้าที่จ่ายจากการไฟฟ้า หรือ เครื่องกำเนิดไฟฟ้า จะจ่ายให้อุปกรณ์ทั้งหมดที่อยู่ภายในของรถ EECV แสดงในตารางที่ 1

| อุปกรณ์ไฟฟ้ากระแสสลับ AC                       | ตำแหน่ง Circuit Breaker 220V/16A |
|------------------------------------------------|----------------------------------|
| เครื่องปรับอากาศ                               | В3                               |
| UPS                                            | B4                               |
| ปลั๊กไฟและแสงสว่าง(ด้านขวา)                    | В5                               |
| ปลั๊กไฟและแสงสว่าง(ด้านซ้าย)                   | B6                               |
| ปั้มลม                                         | B7                               |
| ตู้เย็น,อินเตอร์คอม,เกรื่องชาร์จไฟ 12 V        | B8                               |
| ปลั๊กไฟภายนอกตัวรถและปลั๊กไฟในลิ้นชักชั้นที่ 1 | В9                               |

| พัคลมดูคอากาศ            | B10     |
|--------------------------|---------|
| ปลั๊กไฟในลิ้นชักชั้นที่2 | B11     |
| สำรอง                    | B12-B13 |

ตารางที่ 1 แสดงการใช้งานอุปกรณ์ไฟฟ้ากระแสสลับ กับ ตำแหน่ง Breaker Switch ส่วนไฟที่มาจากอินเวอร์เตอร์จะจ่ายให้อุปกรณ์ทั้งหมดยกเว้น เครื่องปรับอากาศ และ UPS เนื่องจากเครื่องปรับอากาศใช้กำลังไฟสูง ส่วน UPS จะทำแปลงไฟ DC ที่ได้จากแบตเตอรี่ 24V ของตัวรถให้ เป็น AC เพื่อจ่ายให้ระบบสื่อสารทั้งหมด ส่วน อินเวอร์เตอร์กีใช้แบตเตอรี่ 24V ของตัวรถ เช่นเดียวกัน

#### <u>ระบบไฟฟ้าไฟฟ้ากระแสตรง (DC)</u>

รับแหล่งจ่ายไฟมาจาก 2 แหล่งจ่าย คือ

- 1. แบตเตอรี่ 24V/60 A ของตัวรถ โดยง่ายให้
  - อินเวอร์เตอร์
  - ชุดควบคุมจานดาวเทียม
  - UPS
  - ระบบตรวจสอบการจ่ายไฟให้กับรถ EECV
- 2. แบตเตอรี่ 12V/100 A โดยง่ายให้
  - วิทยุสื่อสารทั้งหมด จำนวน 5 เครื่อง
  - อุปกรณ์สลับสัญญาณเสียงวิทยุ (Radio Patcher )

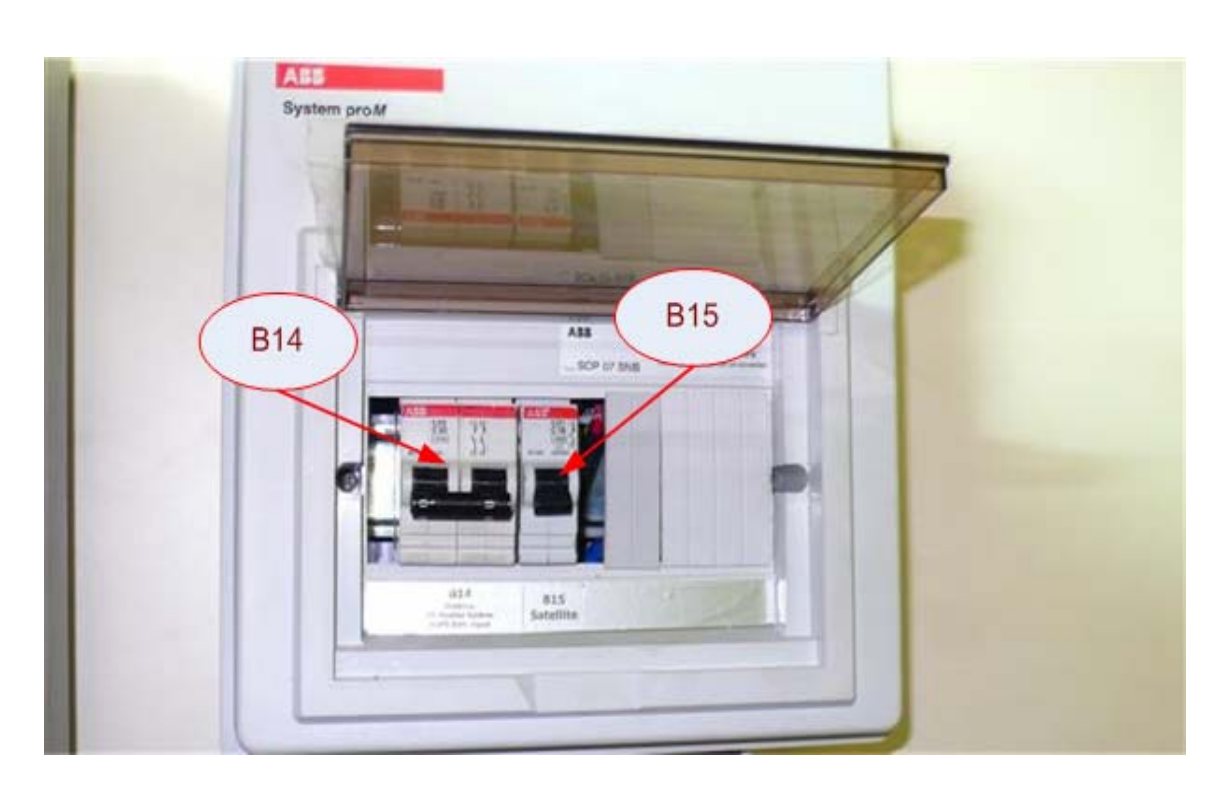

# <u>รูปที่ 6 แสดง ตำแหน่ง Circuit Breaker ไฟ 24 VDC</u>

| อุปกรณ์ไฟฟ้า 24VDC                  | ตำแหน่ง Circuit Breaker |
|-------------------------------------|-------------------------|
| -อินเวอร์เตอร์                      | B14 (220V/63A)          |
| - UPS                               |                         |
| - ระบบตรวจสอบการจ่ายไฟให้กับรถ EECV |                         |
| - ชุดควบคุมจานดาวเทียม              | B15 (220V/16A)          |

ตารางที่ 2 แสดงการใช้งานอุปกรณ์ไฟฟ้ากระแสตรง 24 V กับ ตำแหน่ง Circuit Breaker

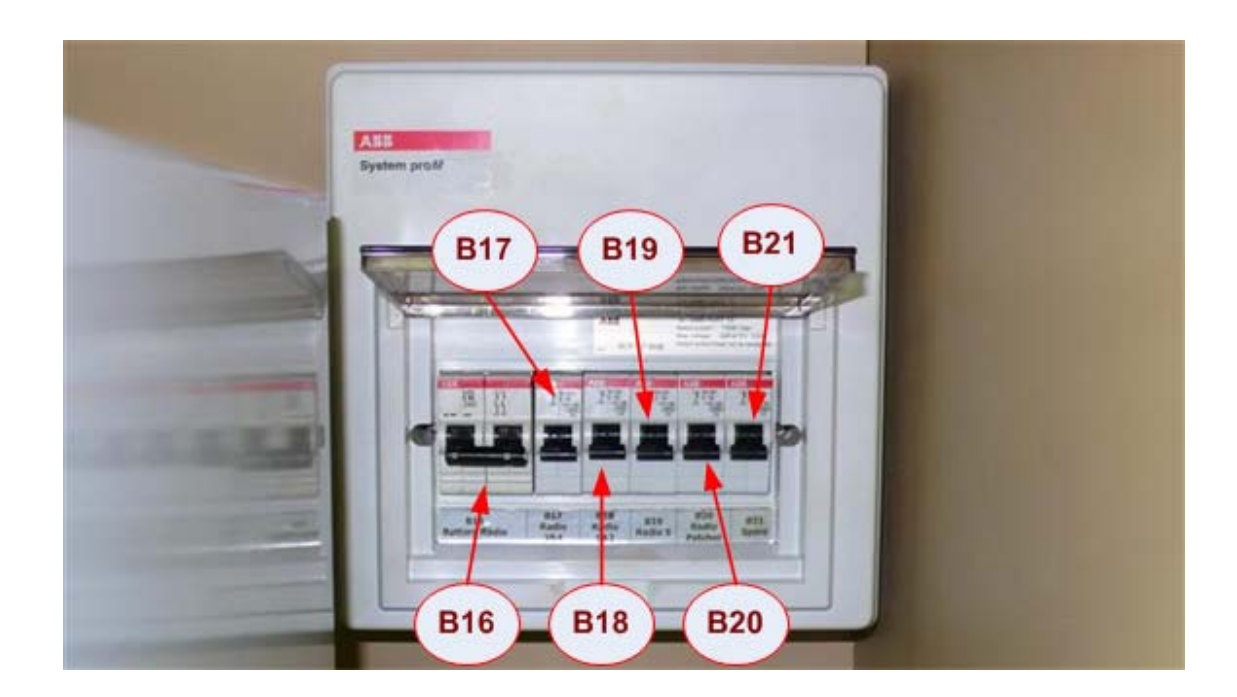

# รูปที่ 7 แสดง ตำแหน่ง Circuit Breaker ไฟ 12 VDC

| อุปกรณ์ไฟฟ้า 12 VDC                          | ตำแหน่ง Circuit Breaker |
|----------------------------------------------|-------------------------|
| Circuit Breaker หลัก ของไฟ 12 VDC            | B16 (220V/63A)          |
| วิทยุสื่อสาร หมายเลข 1 และ 2                 | B17 (220V/16A)          |
| วิทยุสื่อสาร หมายเลข 3 และ 4                 | B18 (220V/16A)          |
| วิทยุสื่อสาร หมายเลข 5                       | B19 (220V/32A)          |
| อุปกรณ์สลับสัญญาณเสียงวิทยุ (Radio Patcher ) | B20 (220V/16A)          |
| สำรอง                                        | B21 (220V/16A)          |

ตารางที่ 3 แสดงการใช้งานอุปกรณ์ไฟฟ้ากระแสตรง 12 V กับ ตำแหน่ง Circuit Breaker

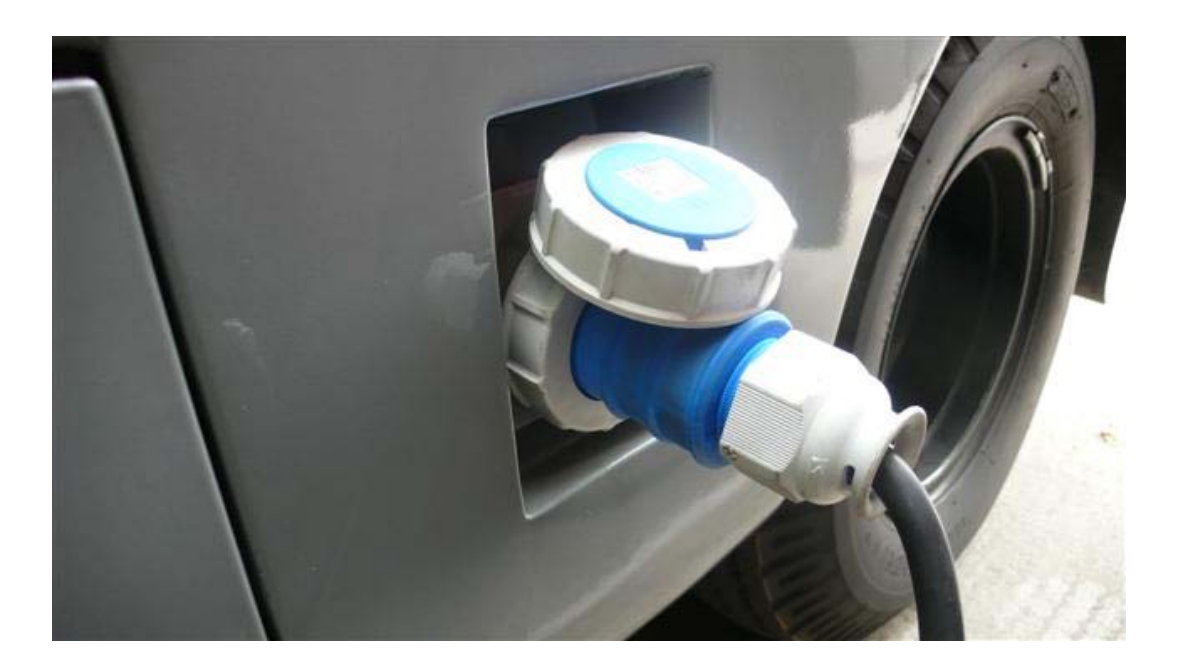

รูปที่ 8 แสดงตำแหน่งปลั๊กไฟ 220 VAC จาก การไฟฟ้า (PEA)

<u>การใช้งานและการติดตั้งโปรแกรมของระบบควบคุมและติดตามการจ่ายไฟในรถสื่อสารจุกเฉิน</u>

EECV Smart Power Control and Monitoring เป็นอุปกรณ์ที่ถูกออกแบบขึ้นเพื่อติดตามสถานะของ ใฟฟ้าภายในรถ EECV ระบบไฟฟ้าในรถสื่อสารฉุกเฉิน โดยปกติมีที่มาจากแหล่งจ่ายไฟฟ้าชนิดต่าง ๆ กันได้ หลายแบบ เช่น จากสาไฟหลักของการไฟฟ้า , จากเครื่องสำรองไฟฟ้าหรือ inverter , และจากเครื่องกำเนิดไฟฟ้า ที่ใช้เครื่องยนต์ดีเซลซึ่งติดตั้งกับตัวรถเป็นด้น ทั้งนี้เพื่อที่จะสามารถทำการเฝ้าติดตาม ตรวจสอบ และควบคุม การจ่ายไฟฟ้าในรถได้อย่างสะดวก จึงจำเป็นต้องมีอุปกรณ์ที่ทำหน้าที่รวบรวมข้อมูลทางด้านไฟฟ้า เช่น กระแสไฟฟ้า แรงดันไฟฟ้า และความถี่ รวมทั้งการควบคุมการเปิด – ปิด เครื่องกำเนิดไฟฟ้าโดยเครื่องยนต์ดีเซล ไว้ด้วยกัน รวมทั้งควรมีการออกแบบให้สามารถทำการตรวจสอบและควบคุมผ่านทางเครื่องคอมพิวเตอร์ได้ ด้วย ซึ่งข้อมูลที่ได้สามารถเก็บเป็นสถิติหรืออาจทำการต่อพ่วงข้อมูลเข้ากับระบบเครือข่ายอินเตอร์เน็ตใน อนาดตได้ ดังนั้นจึงมีการออกแบบและสร้างระบบควบคุมและตรวจสอบการทำงานของระบบไฟฟ้าภายในรถ สื่อสารฉุกเฉิน โดยให้ชื่อเรียกสั้น ๆ ว่า EECV Smart Power Control and Monitoring

EECV Smart Power Control and Monitoring สามารถติดตามและตรวจสอบสถานะทางไฟฟ้าของ แหล่งจ่ายไฟสำหรับรถ EECV ได้ 3 แหล่งจ่าย และสามารถเชื่อมโยงแสดงผลกับเครื่องคอมพิวเตอร์โดยผ่าน USB Port ได้

111-9

#### <u>หน้าจอ และปุ่มการใช้งาน</u>

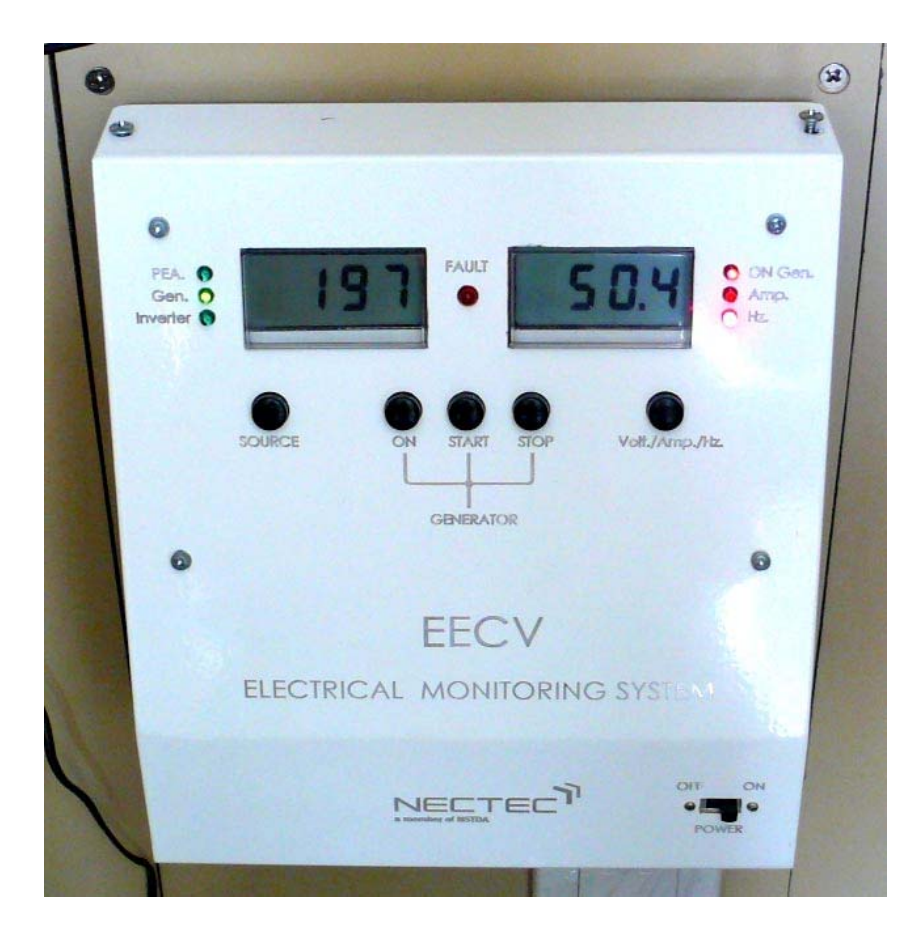

EECV Smart Power Control and Monitoring System ใช้ในการ monitor ดูแรงคันและความถี่หรือกระแสไฟฟ้า จากแหล่งจ่ายต่าง ๆ ในรถ EECV โดยเลือกดูได้ 3 แหล่งคือ PEA มาจากการไฟฟ้า , Gen มาจากเครื่องปั่นไฟ , Inverter มาจาก Inverter สามารถเลือกดูโดยกดปุ่ม SOURCE ขวาสุด จะหมุนวนไประหว่างแหล่งจ่ายทั้งสาม

หากต้องการ Start เครื่องปั่นไฟให้เลื่อน SOURCE มาที่ GEN ก่อน จึงทำการกดปุ่ม ON เพื่อจ่ายไฟให้ระบบ start ของเครื่องปั่นไฟ (จะได้ยินเสียง Relay ทำงานดังคลิ๊ก) สังเกตไฟสีแดงขวามือบนสุด จะติดสว่าง จากนั้นจึง ทำการกดปุ่ม START (จะได้ยินเสียง Relay ทำงานดังคลิ๊ก) รอประมาณ 3-4 วินาทีเมื่อเครื่องยนต์อุ่นเครื่องแล้ว จะทำการ Start ตัวเอง กรณีที่แรงดันที่อ่านได้เมื่อเข้าสู่โหมด GEN นั้นเกินกว่า 100 โวลต์ จะไม่สามารถ Start เครื่องกำเนิดไฟฟ้าได้ เนื่องจากระบบจะรับรู้ว่ามีแรงคันจาก Generator สูงแล้ว คังนั้นให้ลองสับ breaker ของ generator ออกก่อน เพื่อ ตัดแรงคันจาก Generator ที่มาเข้าวงจรออก

การหยุดการทำงานของเครื่องปั่นไฟ ให้กดที่ปุ่ม STOP โดยการดับเครื่องปั่นไฟนั้น สามารถทำได้ในทุก ๆ โหมด ไม่ว่าจะเป็น PEA , Gen , Inverter ก็สามารถดับเครื่องปั่นไฟได้ เพื่อความปลอดภัยกรณีที่ต้องการดับ เครื่องปั่นไฟกะทันหัน หรืออาจทำได้โดยปิดไฟเลี้ยงให้วงจรด้วยการสับสวิตช์เปิด-ปิดไปที่ OFF ก็ได้

<u>คำแนะนำ</u> ที่ตัวเครื่องปั่นไฟจะมีสวิตช์ ON-Start ในตัวเดียวกัน 1 ตัว และมี Emergency stop 1 ตัว การใช้งาน กรณีที่ต้องการ start โดยสวิตช์ที่ตัวเครื่องโดยตรง ทำได้โดยบิดสวิตช์ ON แล้วบิดมาที่ขวาสุด เพื่อสตาร์ท แล้ว ปล่อย สปริงในตัวสวิตช์จะดีดสวิตช์กลับไปที่ตำแหน่ง ON เอง จากนั้นเครื่องจะ start กรณีที่เครื่องไม่สตาร์ท อาจเนื่องจาก Emergency Switch นั้นถูกกดอยู่ ให้กลายเสียก่อน หรือดูที่หน้าจอเครื่อง Generator โดยดึงเครื่อง Generator ออกมา จะเห็นหน้าจออีกชุดหนึ่ง ซึ่งแสดงสถานะการทำงานของเครื่อง

# EECV User Manual | 1/1/2007 @ ศูนย์เทคโนโลยีอิเล็กทรอนิกส์และคอมพิวเตอร์แห่งชาติ

#### <u>การลงโปรแกรมและการใช้งานโปรแกรม</u>

#### การลงโปรแกรม

ถง Driver โดยเสียบสาย USB port จากเครื่องคอมพิวเตอร์เข้ากับจุดเชื่อมต่อ USB connector ของอุปกรณ์
 EECV Smart Power Control and Monitoring System หากเครื่องยังไม่มี Driver จะขึ้นเมนูให้เรา Add driver
 ดังนี้

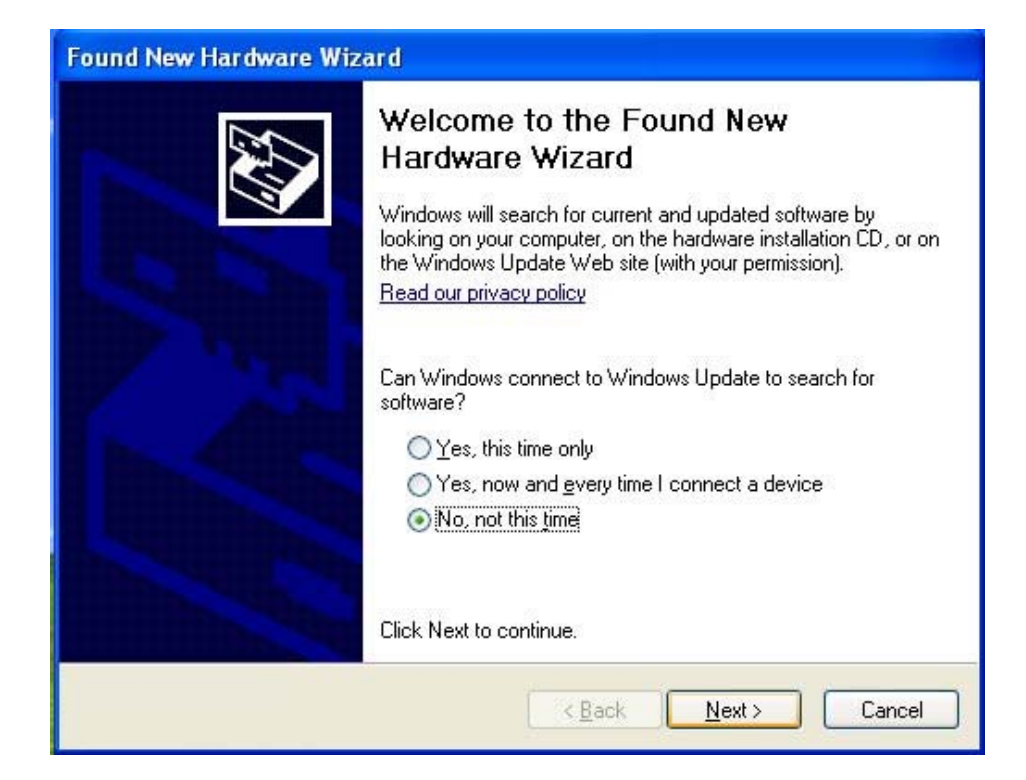

ให้เลือกที่ No,not this time แล้วคลิกที่ปุ่ม Next>

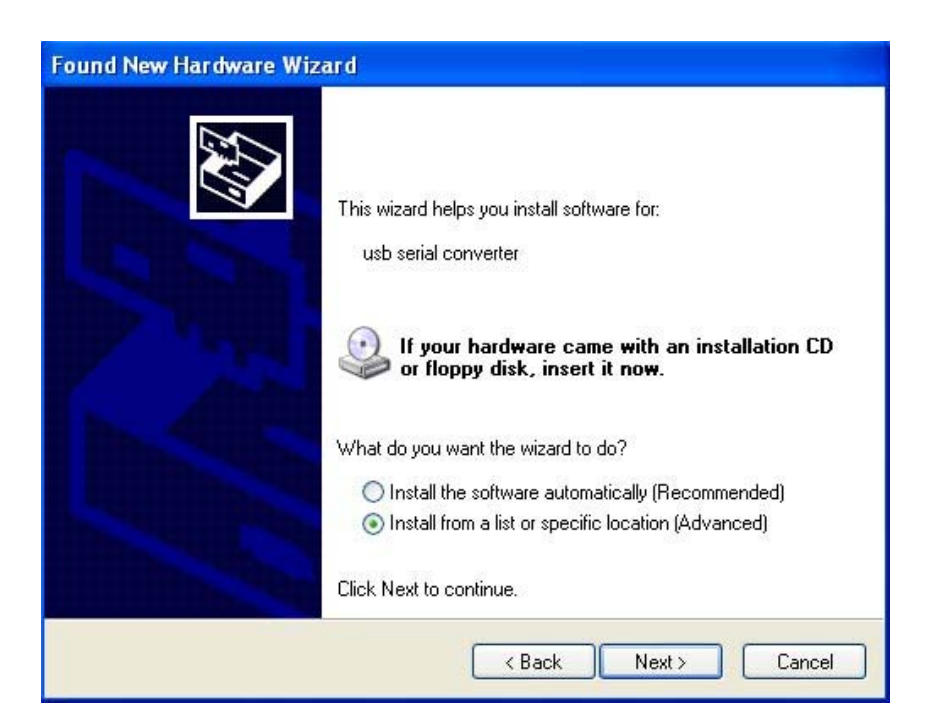

ให้เลือกที่ Install from a list or specific location(Advance) แล้วคลิกที่ Next>

| Please cho                 | d New Hardware Wizard<br>ease choose your search and installation options.                                                                        |  |  |
|----------------------------|----------------------------------------------------------------------------------------------------|--|--|
| <ol> <li>Search</li> </ol> | sh for the best driver in these locations.                                                                                                    |  |  |
| Use ti<br>paths            | e check boxes below to limit or expand the default search, which includes local<br>and removable media. The best driver found will be installed.  |  |  |
|                            | Search removable media (floppy, CD-ROM)                                                                                                    |  |  |
|                            | Include this location in the search:                                                                                                    |  |  |
|                            | E:\MODEM Browse                                                                                                    |  |  |
| 🔿 Don't                    | search. I will choose the driver to install.                                                                                                    |  |  |
| Choos<br>the dr            | e this option to select the device driver from a list. Windows does not guarantee to<br>iver you choose will be the best match for your hardware. |  |  |
|                            | <pre></pre>                                                                                                    |  |  |

ให้เลือกที่ Browse แล้วเลือกหาตำแหน่งของ Driver file

| Search for                               | the best driver in these locations |               |
|------------------------------------------|------------------------------------|---------------|
| Use the ch<br>paths and<br>V Sea         | Browse For Folder ?                | local         |
| Don't sear<br>Choose thi<br>the driver y |                                    | ]<br>rantee l |

| Found New Hardware Wizard                                                                                                    |  |  |  |  |
|----------------------------------------------------------------------------------------------------|--|--|--|--|
| Please choose your search and installation options.                                                                                                    |  |  |  |  |
| <ul> <li>Search for the best driver in these locations.</li> </ul>                                                                                                    |  |  |  |  |
| Use the check boxes below to limit or expand the default search, which includes local paths and removable media. The best driver found will be installed.                                                              |  |  |  |  |
| Search removable media (rioppy, CD-HUM)                                                                                                    |  |  |  |  |
| Include this location in the search:                                                                                                    |  |  |  |  |
| D:\EECV PC Driver Browse                                                                                                    |  |  |  |  |
| O Don't search. I will choose the driver to install.<br>Choose this option to select the device driver from a list. Windows does not guarantee that<br>the driver you choose will be the best match for your hardware. |  |  |  |  |
| < Back Next > Cancel                                                                                                    |  |  |  |  |

จากนั้นคลิกที่ Next>

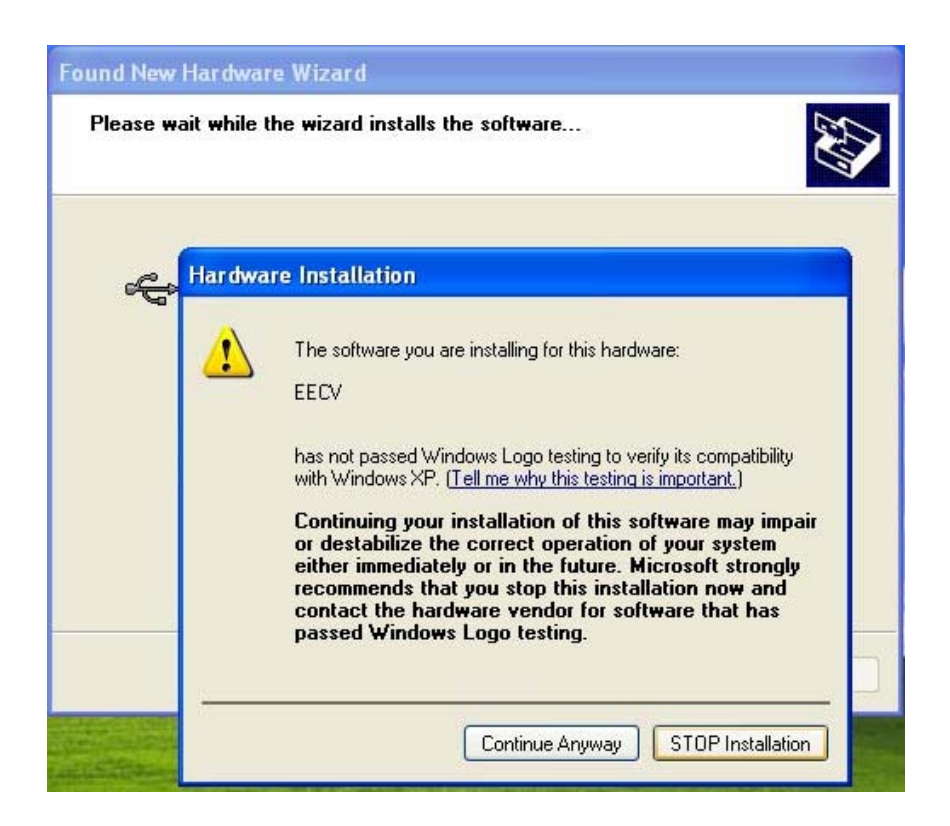

# เมื่อขึ้นข้อความตามรูปด้านบน ให้กดเลือกที่ Continue Anyway

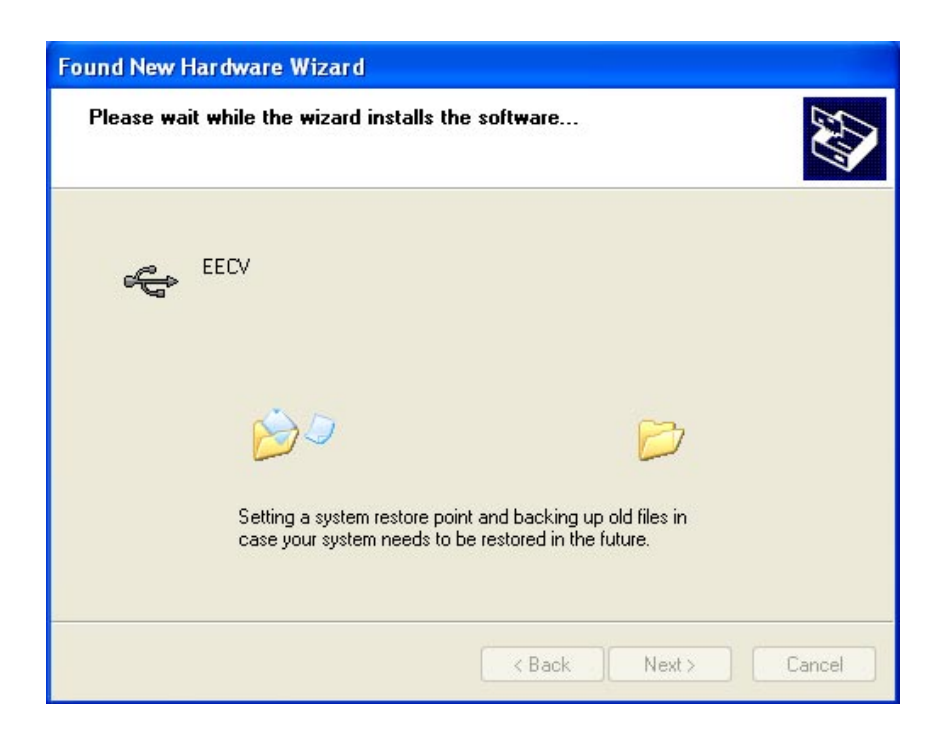

จากนั้นเครื่องจะทำการ Install Driver และหลังจากเสร็จสิ้น จะขึ้นกรอบข้อความดังนี้

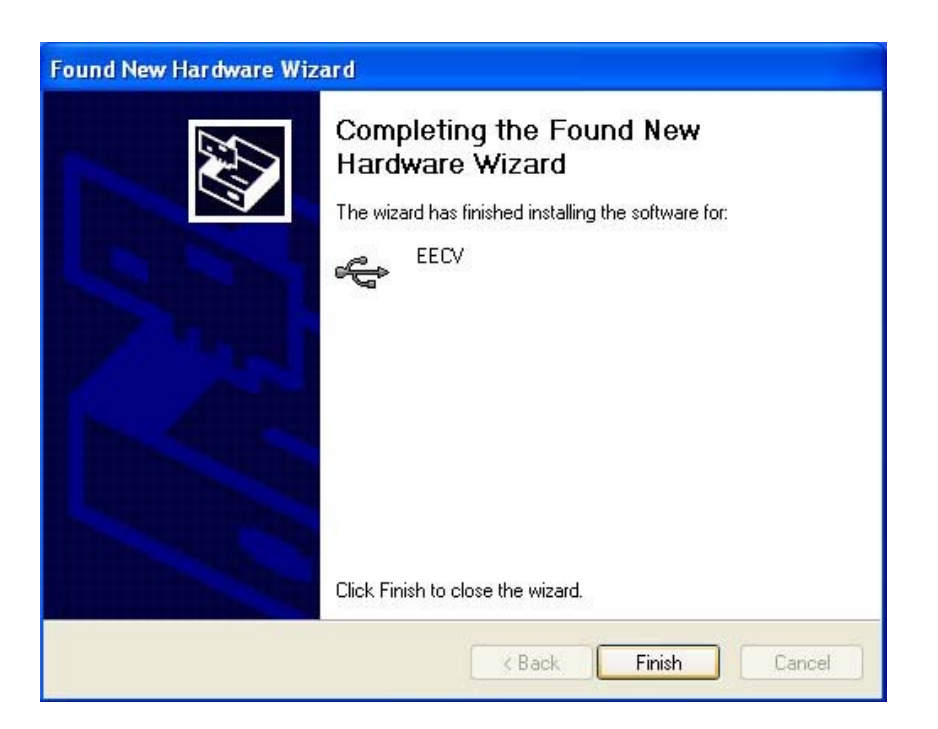

หลังจากคลิกที่ Finish แล้ว หากมีกรอบข้อความให้ลง Driver อีกครั้งตามรูป

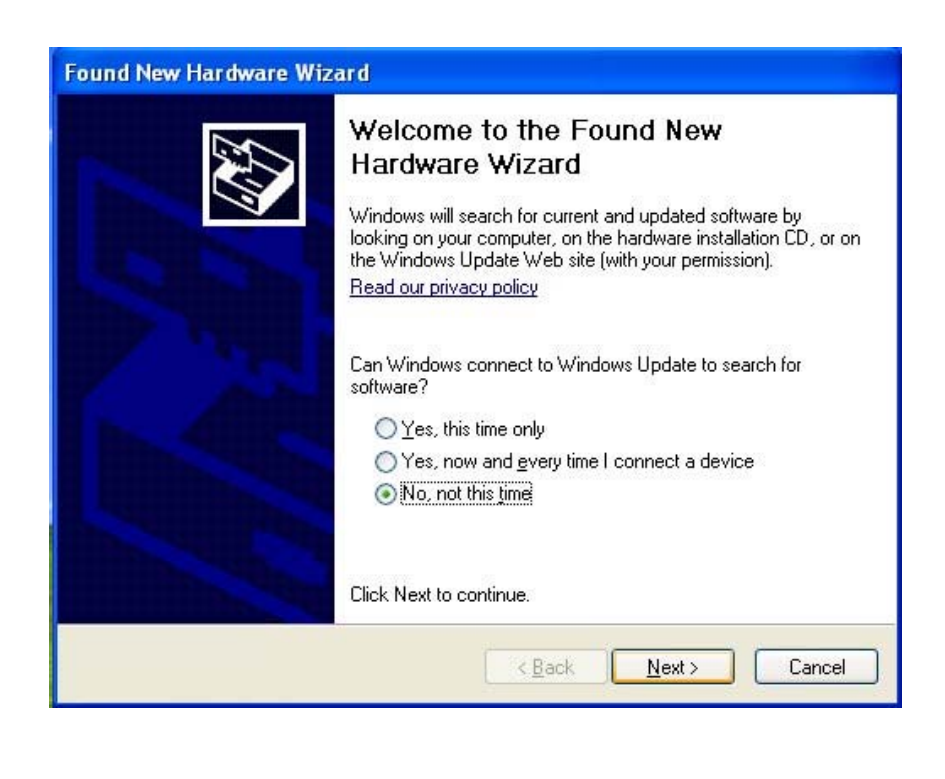

# ก็ให้ทำตามกระบวนการเดิมอีกครั้ง

หลังจากเสร็จสิ้นกระบวนการ ให้ตรวจสอบความถูกต้องในการลง Driver โดยเข้าไปที่ Property ของ MyComputer และคลิกที่ Tab Hardware ตามรูป

| System Restore           |                                                                                                    | Automatic Updates                                                                       |                                                                                                    | Remote                                                                            |
|--------------------------|----------------------------------------------------------------------------------------------------|-----------------------------------------------------------------------------------------|----------------------------------------------------------------------------------------------------|-----------------------------------------------------------------------------------|
| General Compu            |                                                                                                    | er Name                                                                                 | Hardware                                                                                                    | Advance                                                                           |
|                          |                                                                                                    |                                                                                         |                                                                                                    |                                                                                   |
| Device Man               | ager                                                                                                    |                                                                                         |                                                                                                    |                                                                                   |
|                          | ne Device Mai<br>n uour compute                                                                                    | nager lists all<br>er 11se the Di                                                       | the hardware devi<br>evice Manager to                                                                                 | ces installed<br>change the                                                       |
| Pr                       | operties of any                                                                                                    | device.                                                                                 | o neo managor to                                                                                                    | onango (no                                                                        |
|                          |                                                                                                    |                                                                                         | Device t                                                                                                    | danager                                                                           |
|                          |                                                                                                    |                                                                                         | Devicer                                                                                                    | ranager                                                                           |
| Drivere                  |                                                                                                    |                                                                                         |                                                                                                    |                                                                                   |
| Diiveis                  |                                                                                                    |                                                                                         |                                                                                                    |                                                                                   |
| DARKER D.                |                                                                                                    | and contents and                                                                        |                                                                                                    | 1.0000000000000000000000000000000000000                                           |
|                          | river Signing le<br>monatible with                                                                                 | ts you make<br>Windows W                                                                | sure that installed<br>indows Update let                                                                              | drivers are                                                                       |
| D co                     | river Signing le<br>ompatible with<br>ow Windows c                                                                 | ets you make<br>Windows, W<br>onnects to W                                              | sure that installed<br>indows Update let<br>/indows Update fo                                                         | drivers are<br>s you set up<br>r drivers.                                         |
| D ca                     | river Signing le<br>ompatible with<br>ow Windows c                                                                 | ts you make<br>Windows, W<br>onnects to W                                               | sure that installed<br>indows Update let<br>/indows Update fo                                                         | drivers are<br>s you set up<br>r drivers.                                         |
|                          | river Signing le<br>ompatible with<br>ow Windows c<br>Driver Sig                                                   | ts you make<br>Windows. W<br>onnects to W<br>gning                                      | sure that installed<br>indows Update let<br>/indows Update fo<br>Windows                                              | drivers are<br>s you set up<br>r drivers.<br>: Update                             |
|                          | river Signing le<br>ompatible with<br>ow Windows c<br>Driver Sij                                                   | ts you make<br>Windows. W<br>onnects to W<br>gning                                      | sure that installed<br>indows Update let<br>/indows Update fo<br>Windows                                              | drivers are<br>s you set up<br>r drivers.<br>Update                               |
| Hardware P               | river Signing le<br>ompatible with<br>ow Windows c<br>Driver Sig<br>rofiles                                        | ts you make<br>Windows. W<br>onnects to W<br>gning                                      | sure that installed<br>indows Update let<br>/indows Update fo<br>Windows                                              | drivers are<br>s you set up<br>r drivers.<br>Update                               |
| Hardware P               | river Signing le<br>ompatible with<br>ow Windows c<br>Driver Sig<br>rofiles<br>ardware profile                     | ets you make<br>Windows. W<br>onnects to W<br>gning<br>es provide a v                   | sure that installed<br>indows Update let<br>/indows Update fo<br>Windows                                              | drivers are<br>s you set up<br>r drivers.<br>Update<br>up and store               |
| Hardware P               | river Signing le<br>ompatible with<br>ow Windows c<br>Driver Sig<br>ofiles<br>ardware profile<br>fferent hardwa    | ets you make<br>Windows. W<br>onnects to W<br>gning<br>es provide a v<br>re configurati | sure that installed<br>indows Update let<br>/indows Update fo<br>Windows<br>Windows<br>vay for you to set u<br>ions.  | drivers are<br>s you set up<br>r drivers.<br>Update<br>up and store               |
| D cc<br>hc<br>Hardware P | river Signing le<br>ompatible with<br>ow Windows c<br>Driver Signo<br>rofiles<br>ardware profile<br>fferent hardwa | ets you make<br>Windows. W<br>onnects to W<br>gning<br>es provide a v<br>re configurati | sure that installed<br>indows Update let<br>/indows Update fo<br>Windows<br>way for you to set u<br>ions.             | drivers are<br>s you set up<br>r drivers.<br>Update<br>up and store               |
| Hardware P               | river Signing le<br>ompatible with<br>ow Windows c<br>Driver Si<br>rofiles<br>ardware profile<br>ardware profile   | ets you make<br>Windows. W<br>onnects to W<br>gning<br>s provide a v<br>re configurati  | sure that installed<br>indows Update let<br>/indows Update fo<br>Windows<br>way for you to set u<br>ions.<br>Hardware | drivers are<br>s you set up<br>r drivers.<br>Update<br>up and store<br>e Profiles |
| Hardware P               | river Signing le<br>ompatible with<br>ow Windows c<br>Driver Sig<br>rofiles<br>ardware profile<br>fferent hardwa   | ets you make<br>Windows. W<br>onnects to W<br>gning<br>s provide a v<br>re configurati  | sure that installed<br>indows Update let<br>/indows Update fo<br>Windows<br>way for you to set u<br>ions.<br>Hardware | drivers are<br>s you set up<br>r drivers.<br>Update<br>up and store<br>e Profiles |
| Hardware P               | river Signing le<br>ompatible with<br>ow Windows c<br>Driver Sig<br>rofiles<br>ardware profile<br>fferent hardwa   | ts you make<br>Windows. W<br>onnects to W<br>gning<br>s provide a v<br>re configurati   | sure that installed<br>indows Update let<br>/indows Update fo<br>Windows<br>way for you to set u<br>ions.<br>Hardwar  | drivers are<br>s you set up<br>r drivers.<br>Update<br>up and store<br>e Profiles |
| Hardware P               | river Signing le<br>ompatible with<br>ow Windows c<br>Driver Si<br>rofiles<br>ardware profile<br>fferent hardwa    | ets you make<br>Windows. W<br>onnects to W<br>gning<br>es provide a v<br>re configurati | sure that installed<br>indows Update let<br>/indows Update fo<br>Windows<br>vay for you to set u<br>ions.<br>Hardwar  | drivers are<br>s you set up<br>r drivers.<br>Update<br>up and store<br>a Profiles |

## เลือกเข้าไปที่ Device Manager

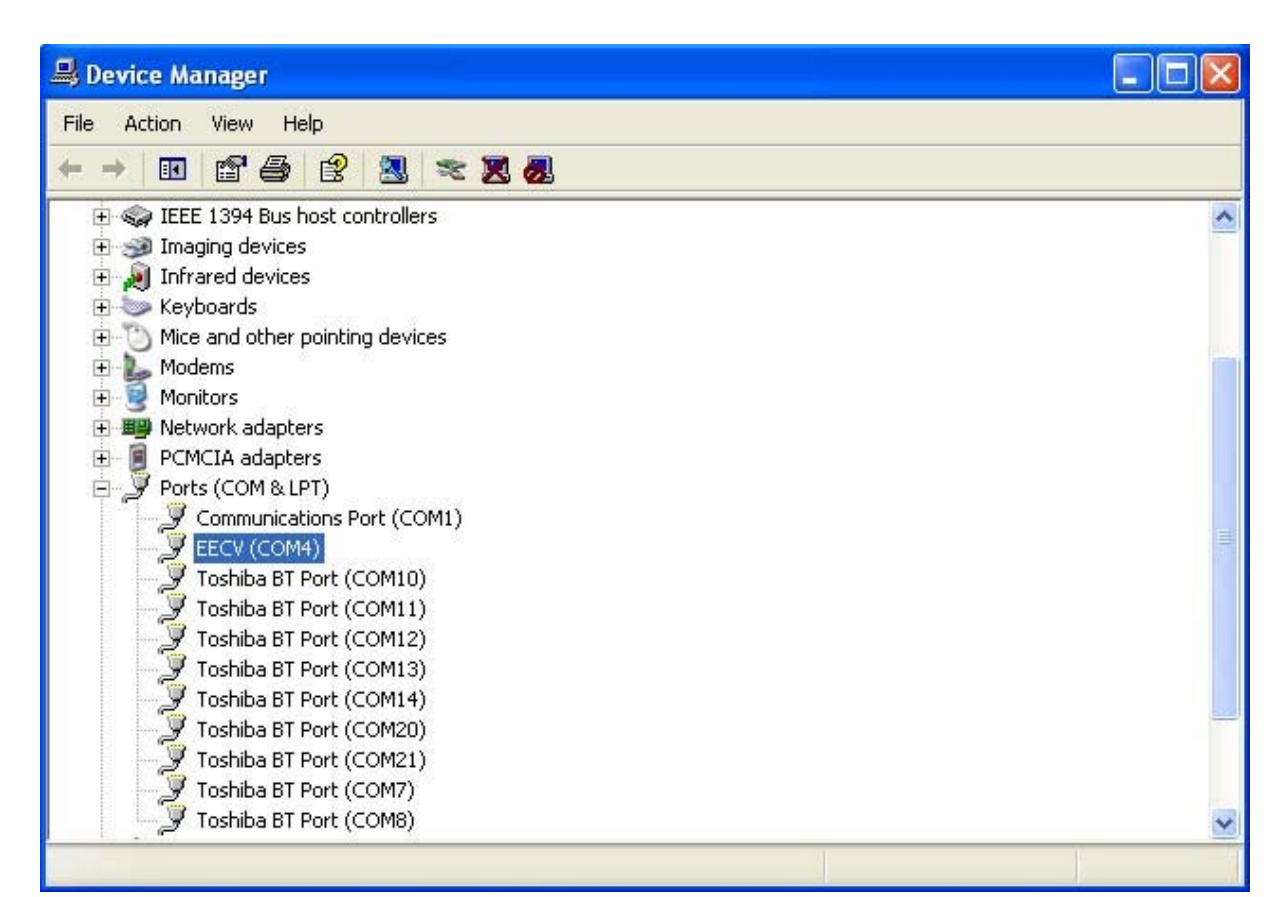

เลือกที่ Port(COM & LPT) จะปรากฏ EECV ดังรูป ซึ่งอาจจะเป็น port หมายเลขใด ๆ ก็ได้ สำหรับตามตัวอย่าง เป็น COM4 หากมีพอร์ต EECV ปรากฏถือว่าการ install driver เสร็จสมบูรณ์แล้ว ต่อไปให้ทำการลงโปรแกรม โดยคลิกที่ไฟล์ Setup ของโปรแกรมตามรูป

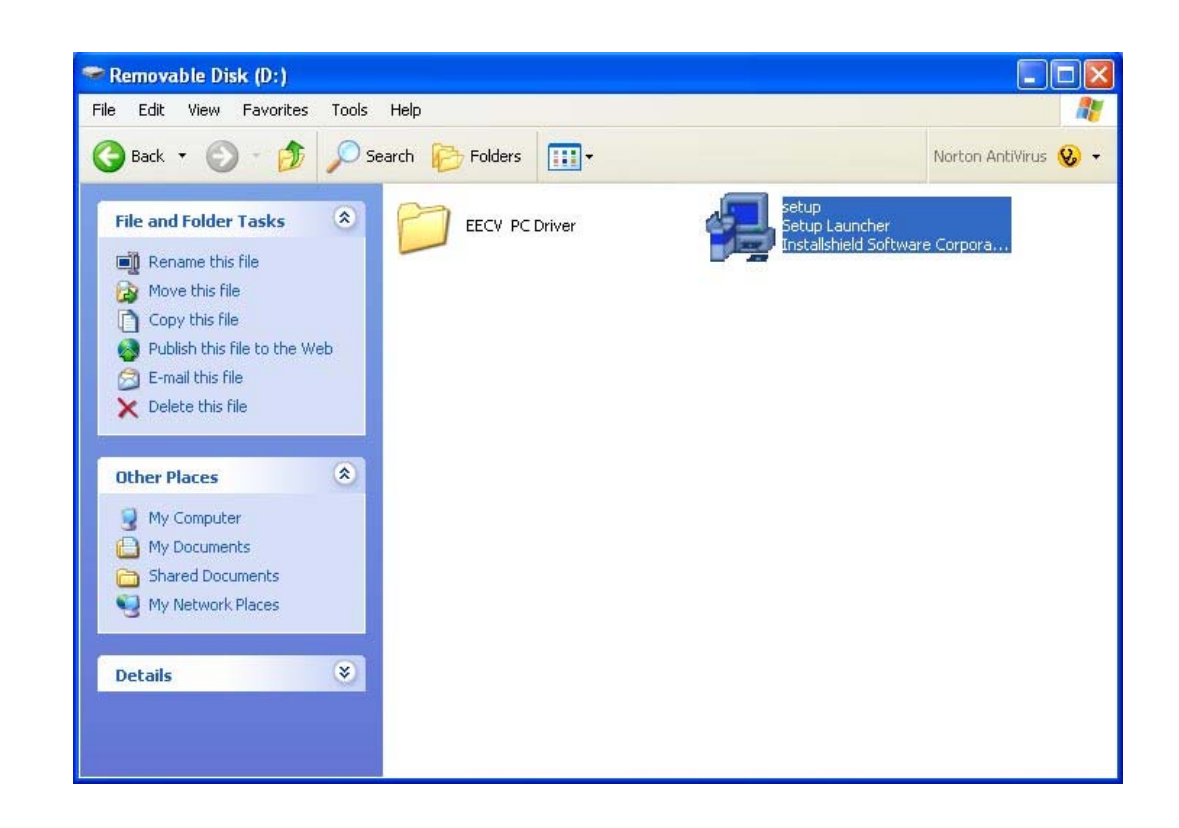

#### เครื่องจะทำการเตรียมความพร้อมในการลงโปรแกรม

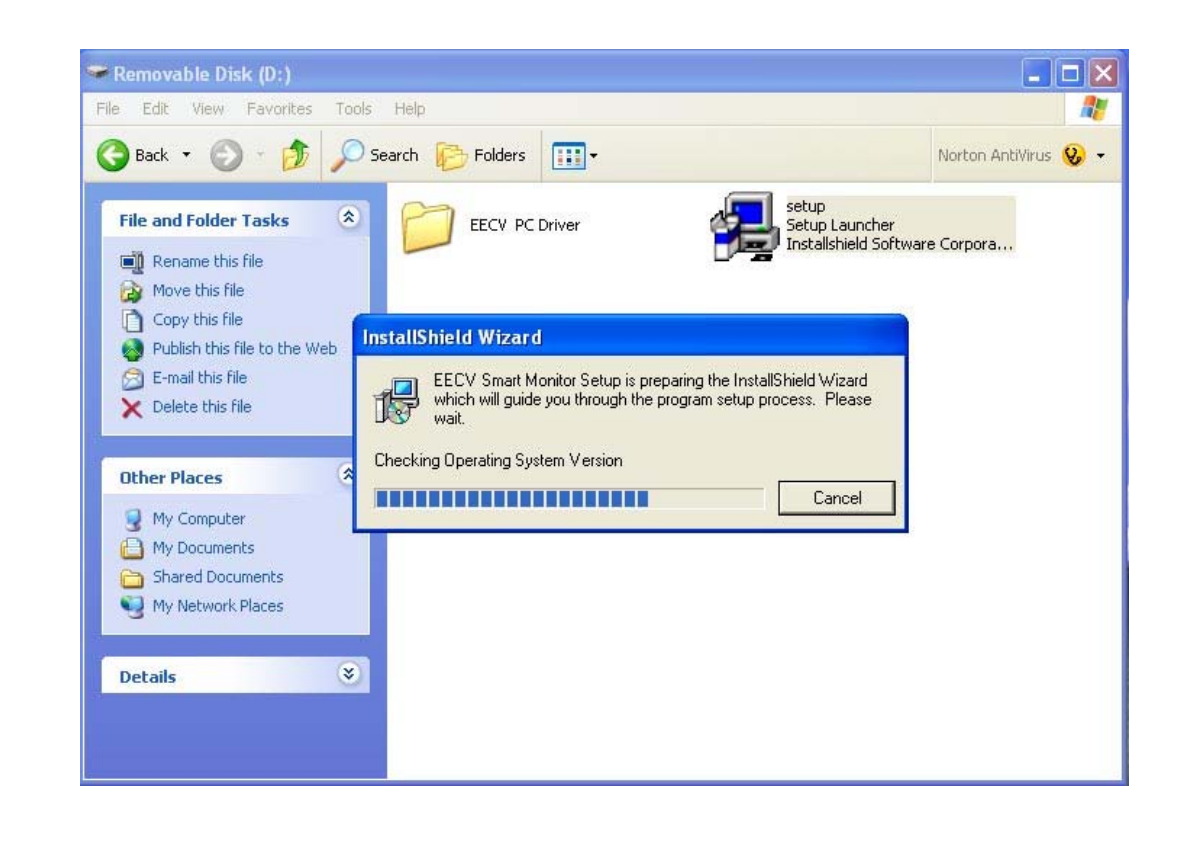

EECV User Manual | 1/1/2007 © ศูนย์เทคโนโลยีอิเล็กทรอนิกส์และคอมพิวเตอร์แห่งหาติ

# จากนั้นให้คลิกที่ Next>

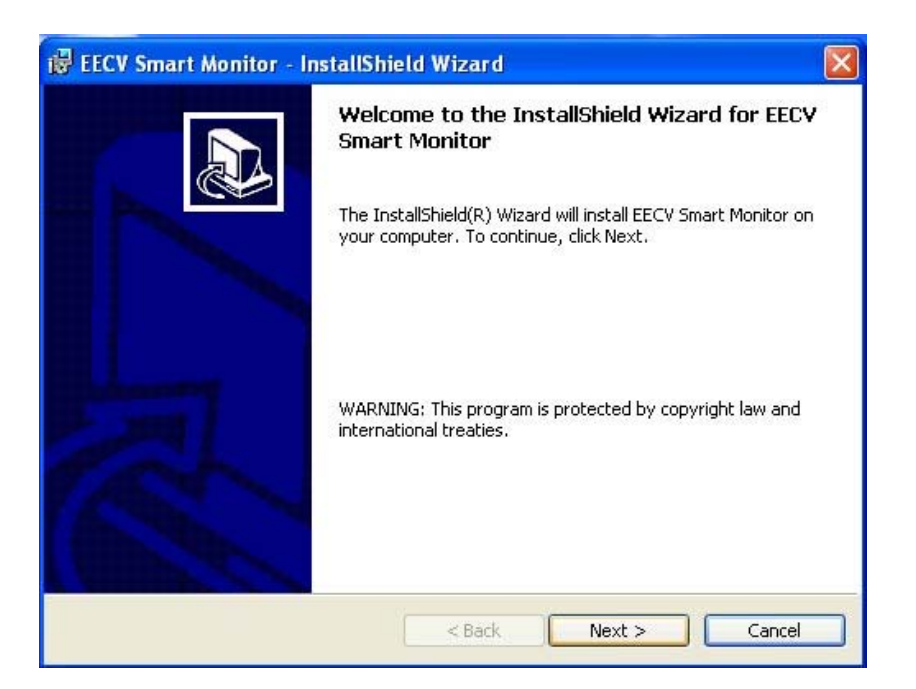

เมื่อขึ้นกรอบข้อความดังรูปด้านล่าง ให้เลือกที่ I accept the terms in the license agreement และคลิกที่ Next>

หรือ Install ไปเรื่อย ๆ จนกว่าการลงโปรแกรมจะแล้วเสร็จ

| i           | EECV Smart Monitor - InstallShield Wizard 🛛 🛛 🔀                                                                                                    |
|-------------|----------------------------------------------------------------------------------------------------|
|             | License Agreement Please read the following license agreement carefully.                                                                                                    |
| 1<br>2<br>3 | To add your own license text to this dialog, supply your license agreement file in the <b>Dialogs</b><br>view.<br>1. Navigate to the <b>Dialogs</b> view.<br>2. Select the <b>License Agreement</b> dialog.<br>3. Set the <b>License File</b> property by browsing to your license agreement RTF file.<br>After you build your release, your license text will be displayed in the License Agreement dialog. |
| Ins         | I accept the terms in the license agreement<br>I do not accept the terms in the license agreement<br>stallShield                                                                                                    |

| Lustomer Information                                          |    |
|---------------------------------------------------------------|----|
| Please enter your information.                                | J. |
| User Name:                                                    |    |
| 1621                                                          |    |
| Organization:                                                 |    |
| nectec                                                        |    |
|                                                               |    |
| Install this application for:                                 |    |
| <ul> <li>Anyone who uses this computer (all users)</li> </ul> |    |
| Only for me (nb21)                                            |    |
|                                                               |    |
|                                                               |    |

| eady to Install the Program                                              |                                                        |          |
|--------------------------------------------------------------------------|--------------------------------------------------------|----------|
| The wizard is ready to begin inst                                        | allation.                                              | C        |
| If you want to review or change<br>exit the wizard.<br>Current Settings: | any of your installation settings, click Back. Click C | ancel to |
| Setup Type:                                                              |                                                        |          |
| Destination Folder:                                                      |                                                        |          |
| C:\Program Files\EECV\                                                   |                                                        |          |
| User Information:                                                        |                                                        |          |
| Name: nb21                                                               |                                                        |          |
| Company: nected                                                          |                                                        |          |
| llShield                                                                 |                                                        |          |
|                                                                          |                                                        | Consel   |

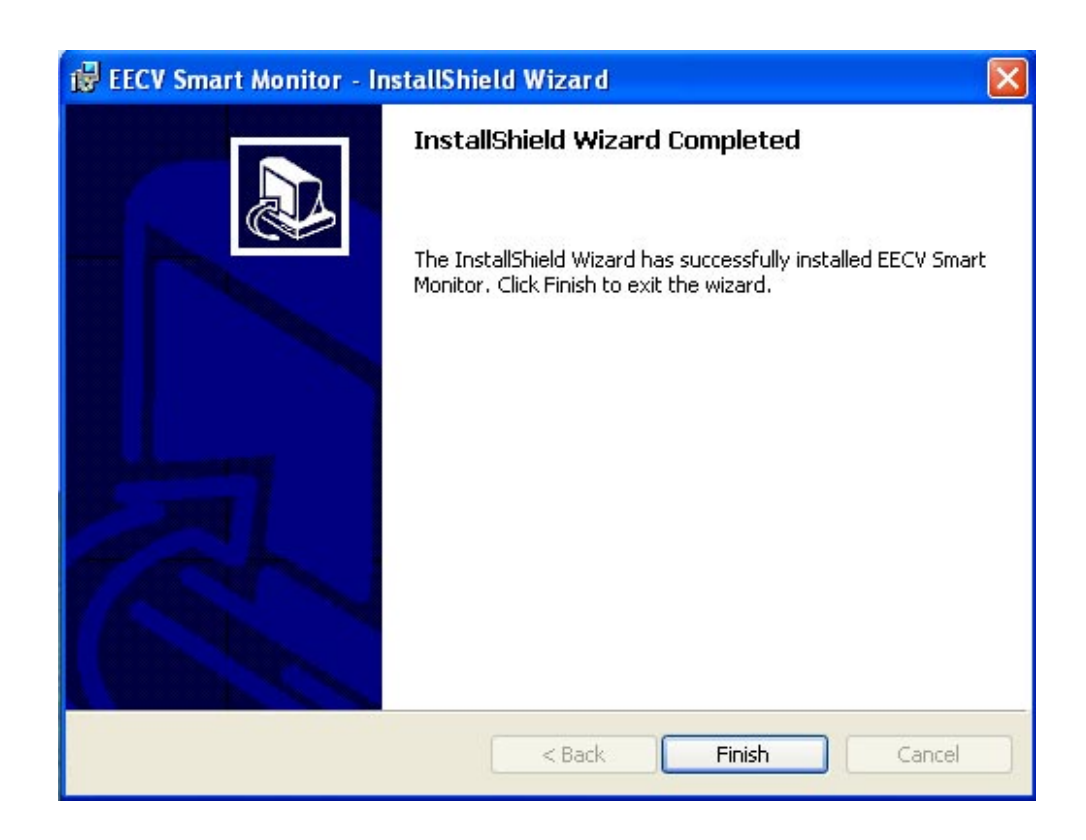

เมื่อการถงโปรแกรมเสร็จสิ้น จะขึ้นกรอบข้อความตามรูปด้านบน ให้คลิกที่ Finish

EECV User Manual | 1/1/2007 © ศูนย์เทคโนโลชีอิเล็กทรอนิกส์และคอมพิวเตอร์แห่งชาติ

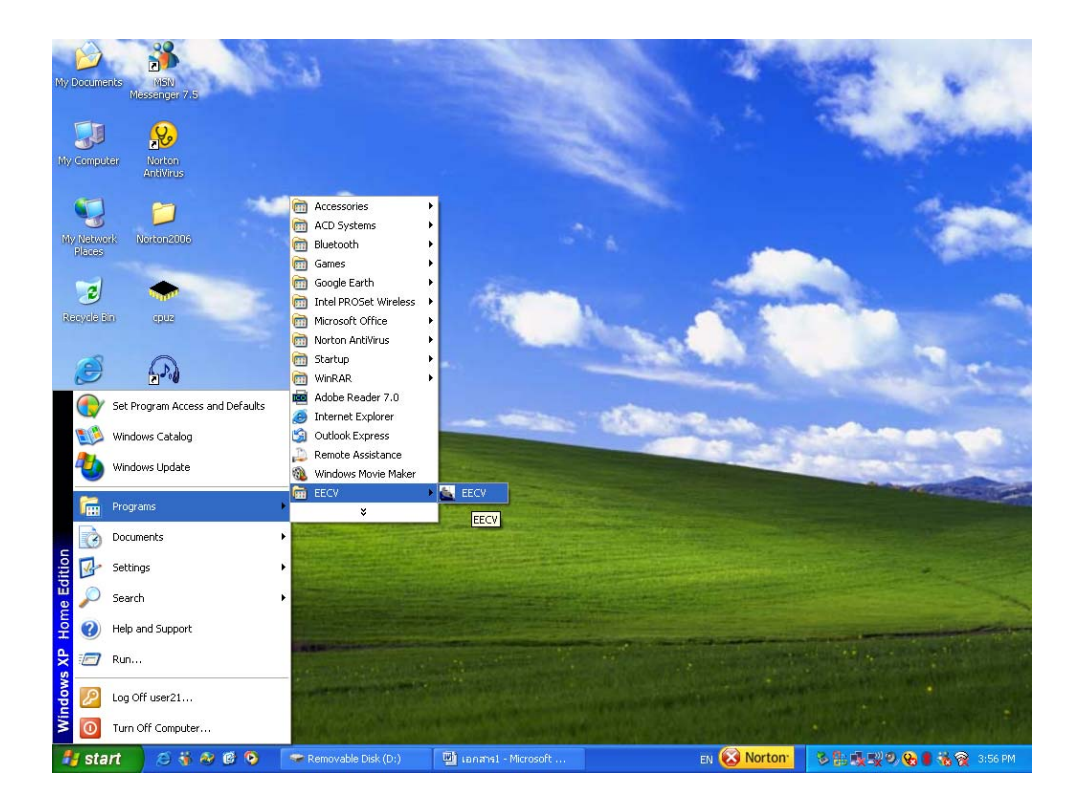

#### การเรียกใช้โปรแกรม ให้ไปที่ Start > Program > EECV > EECV

### โปรแกรมจะเริ่มต้นโคยหน้าโปรแกรมตามรูปค้านล่าง

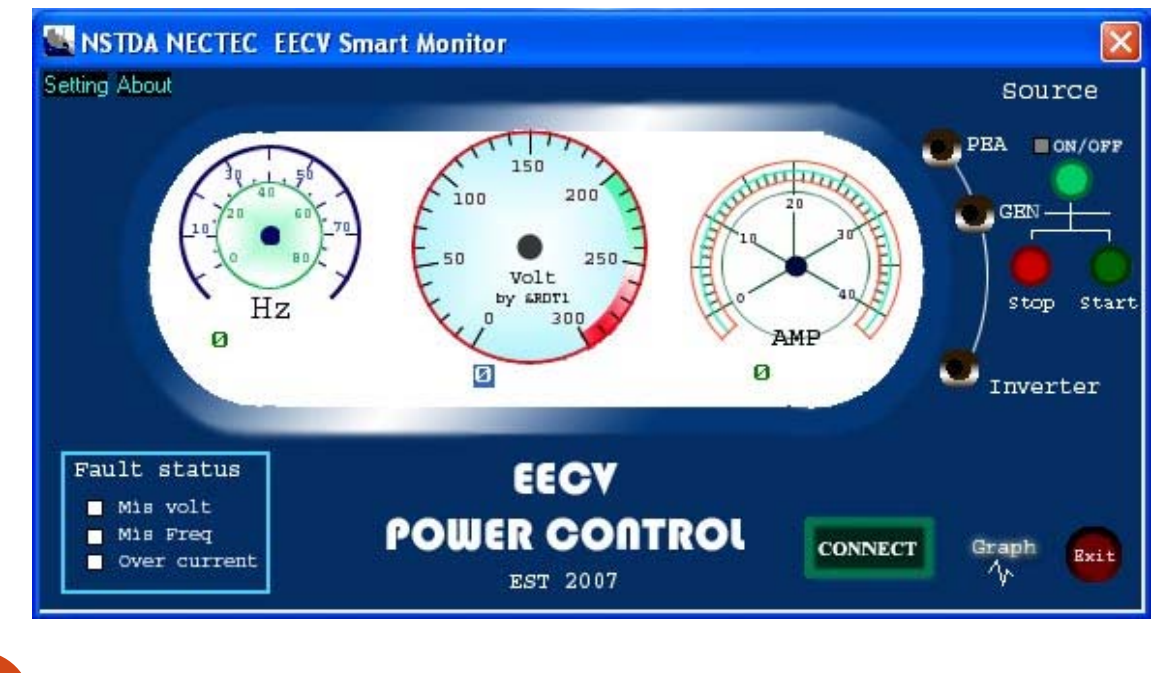

EECV User Manual | 1/1/2007 © ศูนย์เทคโนโลยีอิเล็กทรอนิกส์และคอมพิวเตอร์แห่งชาติ

ให้ต่อสาย USB เข้ากับอุปกรณ์และคอมพิวเตอร์ จากนั้นคลิกที่ CONNECT เพื่อเริ่มทำงาน

การเลือก monitor แหล่งจ่ายไฟฟ้าจากแหล่งต่าง ๆ ทำได้โดยกดที่ PEA , GEN , หรือ Inverter ซึ่งหากเลือกที่ GEN แล้ว จะสามารถควบคุมการเปิดขปิดเครื่องกำเนิดไฟฟ้าของรถได้ โดยหากเราต้องการเปิดระบบเครื่อง กำเนิดไฟฟ้าให้กดที่ ON และเริ่มเดินเครื่องโดยกดที่ Start เครื่องกำเนิดไฟฟ้าก็จะเริ่มทำงาน และหากต้องการ ปิดเครื่องกำเนิดไฟฟ้าให้กดที่ Stop

ค่าแรงคันไฟฟ้า , กระแสไฟฟ้า , และความถี่จะปรากฏตามจริงที่หน้าจอ และหากมีการ error ของค่า แรงคันไฟฟ้า ความถี่ หรือกระแสไฟฟ้า ก็จะมีการเตือนที่ Fault status

การติดตามค่าแรงคัน ความถี่ และกระแสไฟฟ้าในรูปแบบกราฟ สามารถทำได้โดยกดที่ Graph จะปรากฏกราฟ ขึ้นดังรูป

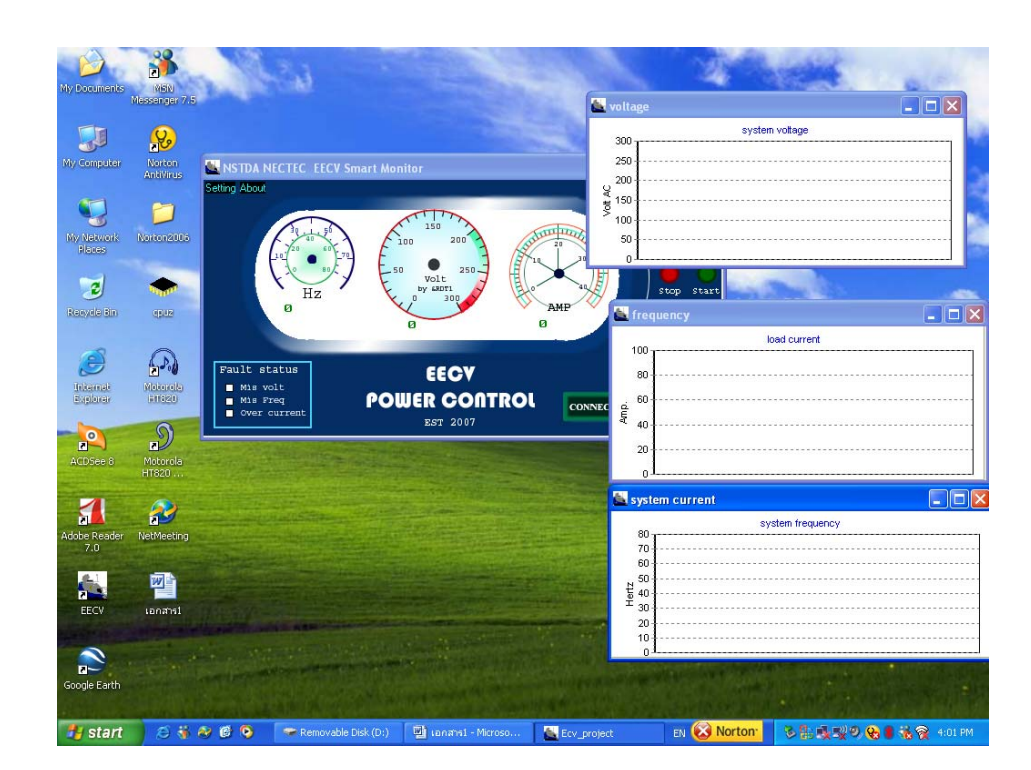

และหากต้องการออกจากโปรแกรมให้กดที่ Exit ก็จะเป็นการออกจากโปรแกรม

111-24

# <u>การใช้งานเครื่องกำเนิดไฟฟ้าสำรอง</u>

# <u>ตำแหน่งของเครื่องกำเนิดไฟฟ้า</u>

เครื่องกำเนิดไฟฟ้าของรถสื่อสารฉุกเฉินจะติดตั้งอยู่บริเวณด้านข้างตัวรถ

#### <u>การใช้งาน</u>

สามารถใช้งานได้ 2 ลักษณะคือ

- ใช้งาน โดยดึงเครื่องกำเนิด ไฟฟ้าออกมาพ้นตัวรถ
- ใช้งานในขณะที่เครื่องกำเนิดไฟฟ้ายังอยู่ในตัวรถ

#### <u>การสตาร์ทเครื่อง</u>

สามารถทำการสตาร์ทเครื่องกำเนิดไฟฟ้าได้ 2 ลักษณะคือ

- ทำการสตาร์ทโดยตรงที่เครื่องกำเนิดไฟฟ้า
- การสตาร์ทเครื่องโดยตรงจะทำการสตาร์ทด้วยสวิตช์กุญแจที่บริเวณด้านหน้าของตัวเครื่องดัง รูปที่ 1

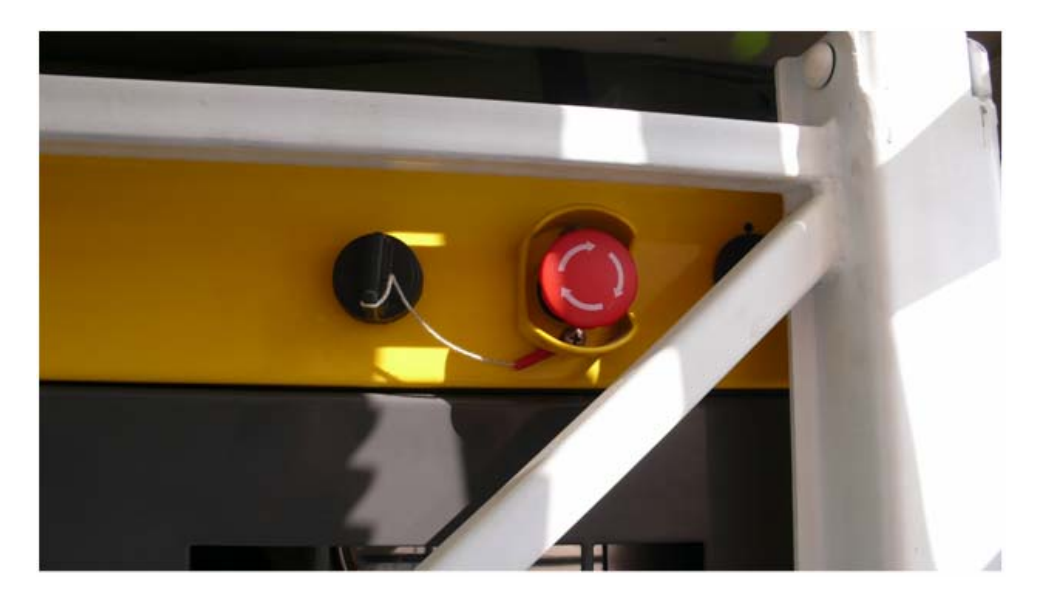

รูปที่ 1 ภาพด้านหน้าบริเวณกุญแจสตาร์ทสีดำ และปุ่ม Emergency stop สีแดง

a) สวิตช์อยู่ในตำแหน่ง Off
b) สวิตช์อยู่ในตำแหน่ง ON
c) สวิตช์อยู่ในตำแหน่ง Start

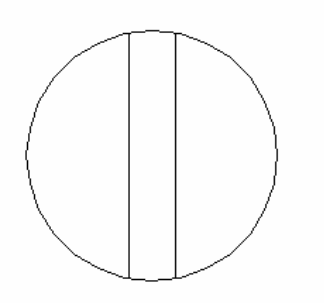

a) สวิตช์อยู่ในตำแหน่ง Off

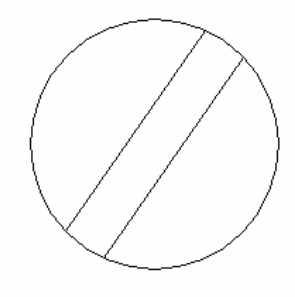

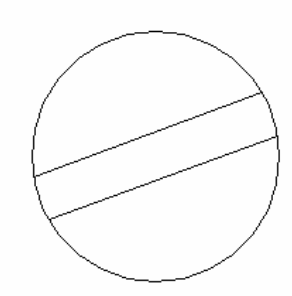

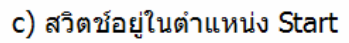

รูปที่ 2 ตำแหน่งสถานะของสวิตช์

b) สวิตช์อยู่ในดำแหน่ง ON

การสตาร์ทเครื่องยนต์เริ่มจากบิดสวิตช์มาที่ตำแหน่ง ON เพื่อจ่ายไฟให้กับระบบสตาร์ทของเครื่องกำเนิดไฟฟ้า (รูป 2.b) จากนั้นบิดสวิตช์มาที่ตำแหน่ง Start ( ตำแหน่ง 2.c) โดยบิดก้างไว้ที่ตำแหน่ง Start ประมาณ 2 วินาที แล้วปล่อย สวิตช์จะกลับมาที่ตำแหน่ง ON เองโดยอัตโนมัติ

การปิคเครื่องยนต์ ทำได้โดยบิคสวิตช์กลับไปที่ตำแหน่ง Off (รูป 2.a) หรือกคที่ปุ่ม Emergency stop ซึ่งอยู่ข้าง ๆ กับสวิตช์สตาร์ทก็ได้

กรณีที่เครื่องยนต์ไม่ทำงาน ให้ดูที่หน้าจอของเครื่องกำเนิดไฟฟ้าซึ่งอยู่ด้านข้างตัวเครื่อง จะมีรหัสแสดงอาการ ผิดพลาดของการทำงานและคำอธิบายรหัสเอาไว้

ทำการสตาร์ทผ่านระบบ EECV Smart Power Control and Monitoring (ดูในหัวข้อ EECV Smart Power Control and Monitoring)

111-26

# คู่มือการใช้งานอุปกรณ์แปลงไฟฟ้า DC-to-AC (DC/AC Inverter)

# รายละเอียดคุณสมบัติเครื่องอินเวอร์เตอร์ 2500 วัตต์

| คุณสมบัติ                              | รายละเอียด                                           |
|----------------------------------------|------------------------------------------------------|
| กำลังส่งออก                            | 2500W แบบต่อเนื่อง                                   |
|                                        | 5000W แบบกระชาก (surge output)                       |
| แรงคันป้อนเข้า                         | DC 20-30V                                            |
| แรงคันส่งออก                           | AC 100,110,120,220,230,240V                          |
| รูปคลื่นส่งออก                         | ใซน์เวฟแบบแปลง (Modified sine wave)                  |
| ความถี่ส่งออก                          | 60 หรือ 50Hz                                         |
| กระแสสแตนด์บาย                         | < 0.6A                                               |
| ประสิทธิภาพ                            | 85% - 90%                                            |
| แรงดันป้อนเข้าสูงสุดที่ทำให้เกิดการตัด | $DC31V \pm 0.8V$                                     |
| 2192                                   |                                                      |
| แรงคันเตือนแบตเตอรี่                   | $DC21V \pm 0.8V$                                     |
| แรงดันป้อนเข้าต่ำสุดที่ทำให้เกิดการตัด | $DC20V \pm 0.8V$                                     |
| 2492                                   |                                                      |
| การป้องกันทางอุณหภูมิ                  | $60 \pm 5^{\circ}C$                                  |
| การระบายความร้อน                       | พัคลมจะเริ่มทำงานเมื่ออุณหภูมิถึง 40°C               |
| การป้องกัน                             | <ul> <li>ป้องกันการชอร์ตเอาท์พุต</li> </ul>          |
|                                        | <ul> <li>ป้องกันการกลับขั้วอินพุต (ฟิวส์)</li> </ul> |
|                                        | <ul> <li>ตัดวงจรเมื่อแรงดันอินพุตสูงเกิน</li> </ul>  |
|                                        | • เตือนแบตเตอรี่                                     |

|                           | <ul> <li>ตัดวงจรเมื่อแรงดันแบตเตอรี่ต่ำ</li> </ul> |
|---------------------------|----------------------------------------------------|
|                           | <ul> <li>ป้องกันการ โอเวอร์โหลด</li> </ul>         |
|                           | <ul> <li>ป้องกันอุณหภูมิสูงเกิน</li> </ul>         |
| ฟิวส์                     | 15A x 12 ตัว                                       |
| ช่องเสียบไฟ AC            | 2 ช่อง                                             |
| ขนาด (ยาว x กว้าง x สูง ) | 430 x 210 x 159 มิถลิเมตร                          |
| น้ำหนัก                   | 8.7 กิโลกรัม                                       |

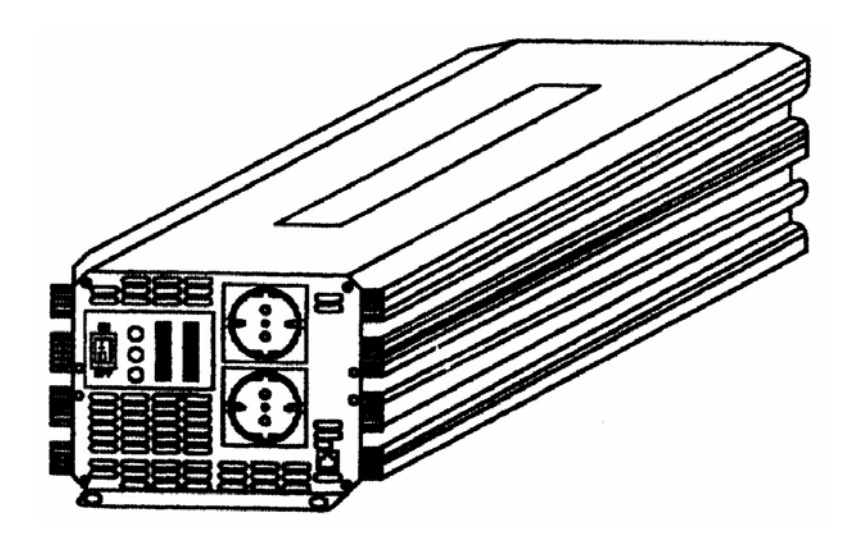

#### 2. โครงสร้าง:

แผงหน้าปัดด้านเอาท์พุต:

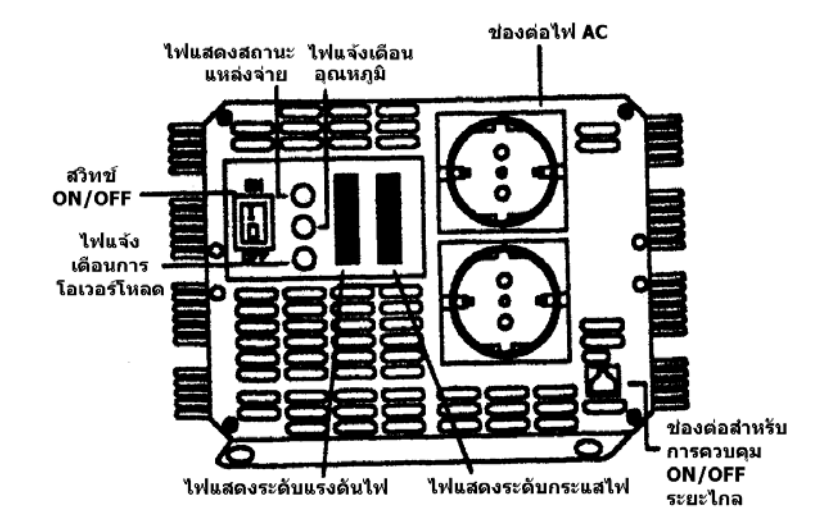

สวิทช์ ON/OFF ......สวิทช์ ON/OFF ใช้สำหรับการควบคุมการปิด เปิดวงจรของอินเวอร์เตอร์ ทำให้ไม่ จำเป็นต้องปลดไฟออกจากเครื่องอินเวอร์เตอร์ในเวลาไม่ใช้งาน

ช่องต่อสำหรับการควบคุม ON/OFF ระยะใกล...... อินเวอร์เตอร์จะมีช่องเสียบสำหรับใช้ติดต่อกับ สวิทช์ ON/OFF ระยะ ใกล (อุปกรณ์เสริม) ซึ่งอำนวยให้ท่านสามารถติดตั้งเครื่องอินเวอร์เตอร์ไว้ในตำแหน่งที่ มองไม่เห็นได้ โดยท่านสามารถเปิด หรือปิดเครื่องได้โดยอาศัยแผงหน้าปัดควบคุมระยะ ใกล ซึ่งบนแผง หน้าปัดนี้จะมีสวิทช์สำหรับควบคุมการ ON/OFF และ ไฟแสดงสถานะซึ่งจะแสดงให้เห็นว่าอินเวอร์เตอร์เปิด หรือปิดอยู่

ไฟแสดงระดับแรงดันไฟ (แรงดันไฟในแบตเตอรี่) ...... ไฟแสดงระดับแรงดันแบตเตอรี่นี้จะแสดงให้เห็น ถึงระดับแรงดันที่ขั้วอินพุตของเครื่องอินเวอร์เตอร์ ในเวลาที่กระแสป้อนเข้ามีก่าต่ำ ระดับแรงดันนี้จะมีก่า ใกล้เกียงกับแรงดันที่แบตเตอรี่มาก แต่ในเวลาที่กระแสป้อนเข้ามีก่าสูง ระดับแรงดันนี้จะมีก่าต่ำกว่าแรงดันที่ แบตเตอรี่ เนื่องจากแรงดันที่ตกกร่อมในสายไฟและขั้วต่อต่างๆ

**ไฟแสดงระดับกระแสไฟ (กระแสไฟของแบตเตอรี่)......**ไฟแสดงกระแสไฟแบตเตอรี่นี้จะแสดงให้เห็นถึง ขนาดของกระแสที่เครื่องอินเวอร์เตอร์ดึงจากแบตเตอรี่ โดยไม่รวมถึงกระแสที่ถูกดึงโดยอุปกรณ์อื่นที่ต่ออยู่กับ แบตเตอรี่ กระแสไฟควรอยู่ในช่วงที่เป็นสีเขียวสำหรับการใช้งานต่อเนื่อง อินเวอร์เตอร์จะสามารถทำงานต่อไปได้อีก นานพอสมควร ในขณะที่กระแสอยู่ในช่วงที่เป็นสีเหลือง และถ้ากระแสเข้าสู่ช่วงที่เป็นสีแดง ระบบป้องกันก็จะ ทำการตัดและปิดเครื่องลง

ใฟแสดงสถานะแหล่งจ่าย......หลังจากที่ท่านต่อสายไฟ DC จากแบตเตอรี่เข้ากับเครื่องและกคสวิทช์เปิด เครื่องแล้ว ไฟแสดงสถานะแหล่งจ่ายไฟจะสว่างเป็นสีเขียวบ่งบอกว่าเครื่องพร้อมใช้งานแล้ว

ไฟแจ้งเตือนอุณหภูมิ....... ไฟแจ้งเตือนอุณหภูมิสูงเกินจะสว่างเป็นสีเหลืองและจะส่งเสียงร้องเตือน เมื่อ อินเวอร์เตอร์มีอุณหภูมิสูงเกินและทำการปิดตัวเองลง สาเหตุของอุณหภูมิที่สูงเกินนี้อาจเกิดจากการที่เครื่องถูก ใช้งานเกินกว่า 2500วัตต์ ซึ่งเป็นกำลังไฟสูงสุดในการส่งออกแบบต่อเนื่องของเครื่อง หรือเกิดจากการที่เครื่อง ถูกติดตั้งในตำแหน่งที่กวามร้อนไม่สามารถระบายออกไปได้อย่างเหมาะสม โดยเกรื่องจะทำการรีสตาร์ทตัวเอง อัตโนมัติ ในทันทีที่ตัวเครื่องเริ่มเย็นลงแล้ว

**้ไฟแจ้งเตือนการโอเวอร์โหลด......**ไฟเตือนการโอเวอร์โหลดจะสว่างเป็นสีแคงเมื่อเครื่องอินเวอร์เตอร์ปิด ตัวเองลงเนื่องจากการโอเวอร์โหลด

ในการทำการรีสตาร์ทอินเวอร์เตอร์ กรุณากคสวิทช์ ON/OFF ของเครื่อง (หรือสวิทช์ ON/OFF บนแผงหน้าปัด ควบคุมระยะ ใกล) ไปที่ OFF และทำการแก้ไขสิ่งที่ผิดปกติ (ถอดโหลดออก หรือ ลดโหลดลง) แล้วจึงทำการ เปิดสวิทช์เครื่องกลับไปที่ ON

**การแจ้งเตือน......**เสียงเตือนจะคังขึ้นเมื่อเกิคสถานการณ์คังต่อไปนี้;

- ก) อุณหภูมิสูงเกิน
- ข) แรงคันในแบตเตอรี่ต่ำ (< 21V)
- การปิดเกรื่องเนื่องจากแรงดันแบตเตอรี่ต่ำ (< 20V)</li>

ช่องต่อไฟ AC......ท่านสามารถต่อโหลด AC ของท่านเข้าที่ช่องต่อเหล่านี้ได้โดยตรง

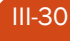

คำเตือน: หากท่านต้องทำการต่อไฟ AC ออกจากตัวเครื่องอย่างถาวร กรุณาระลึกไว้เสมอว่าไฟ AC 110 หรือ 220V อาจทำให้เกิดอันตรายถึงตายได้ อย่าทำการเดินสายไฟ AC ในขณะที่สายไฟนั้นๆ ยังต่ออยู่กับอินเวอร์เตอร์ (แม้ว่าจะปิดเครื่องอยู่ก็ตาม) ยกเว้นเมื่อท่านได้ปลดสายไฟ DC จากแหล่งจ่ายไฟออกจากเครื่องอินเวอร์เตอร์ เรียบร้อยแล้ว และไม่ควรเดินสายไฟ AC หากสายไฟนั้นๆ ต่อเข้ากับแหล่งจ่ายไฟ AC อื่นๆ อยู่ เช่น เครื่องกำเนิด ไฟฟ้า หรือ ไฟตามบ้าน

แผงหน้าปัดด้านอินพุต

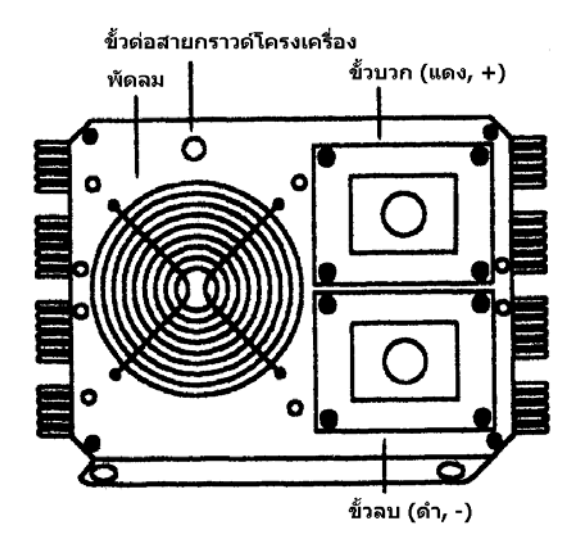

พัดลม.....พัคลมจะทำหน้าที่ระบายความร้อนภายในตัวเครื่องออกไป ในระหว่างที่อินเวอร์เตอร์กำลัง ทำงาน

ขั้วต่อไฟ / ขั้วบวก (สีแดง, +) & ขั้วลบ (สีดำ, -)......ขั้วต่อไฟมีไว้สำหรับต่อปลายสายของไฟ DC เข้ากับ เครื่องอินเวอร์เตอร์ โดยสายเส้นสีแดงจะต่อเข้ากับขั้วบวก (สีแดง, +) และสายเส้นสีดำต่อเข้ากับขั้วลบ (สีดำ, -) ส่วนปลายสายอีกด้านหนึ่งก็จะถูกต่อเข้ากับแบตเตอรี่ ในลักษณะเดียวกันคือสายสีแดงต่อกับขั้วบวก (สีแดง, +) และสายสีดำต่อกับขั้วลบ (สีดำ, -)

คำเตือน: กรุณาอย่ากลับขั้วสายไฟเป็นอันขาด

**ขั้วต่อสายกราวด์ของโครงเครื่อง......**เครื่องอินเวอร์เตอร์จะมีขั้วสำหรับต่อโครงของตัวเครื่อง (chassis) เข้ากับกราวค์ของระบบไฟ AC ของท่าน โดยสายไฟกราวค์ในช่องต่อไฟ AC ที่แผงหน้าปัคค้านเอาท์พุตของ อินเวอร์เตอร์ก็จะต่ออยู่กับโครงของเครื่องนี้ด้วย

ขั้วต่อสายกราวค์นี้จะต้องถูกต่อเข้ากับจุดที่เป็นกราวค์ ซึ่งจะเปลี่ยนไปตามแต่สถานที่ที่เครื่องถูกติดตั้งไว้ หาก ติดตั้งในรถยนต์ ให้ต่อขั้วต่อสายกราวค์เข้ากับโครงของตัวรถ หากติดตั้งในเรือ ให้ต่อเข้ากับระบบกราวค์ของ เรือ แลหากติดตั้งในบริเวณที่อยู่กับที่ ให้ต่อเข้ากับกราวค์พื้นดินโดยใช้แท่งกราวค์ (แท่งเหล็กซึ่งตอกเข้าไปใน ดิน) หรืออุปกรณ์อื่นๆ ให้ใช้สายไฟทองแดง AWG#12 หรือสายที่ใหญ่กว่า (ใช้สายที่มีฉนวนสีเขียว/เหลือง ถ้า เป็นไปได้) ต่อระหว่างขั้วต่อสายกราวค์ของเครื่องกับจุดที่เป็นกราวค์

#### 3. คำแนะนำในการใช้งาน

3.1 การใช้งาน...... ก่อนการใช้งาน ให้ต่อเครื่องอินเวอร์เตอร์เข้ากับแบตเตอรี่หรือแหล่งง่ายไฟ DC ของท่าน ด้วยสายไฟ DC กรุณาตรวจสอบขั้วของสายไฟให้ถูกต้องโดยต่อขั้วบวก (สีแดง, +) ของเครื่องอินเวอร์เตอร์เข้า กับขั้วบวกของแบตเตอรี่ (สีแดง, +) หรือแหล่งง่ายไฟ DC อื่นๆ และต่อขั้วลบ (สีดำ, -) ของเครื่องอินเวอร์เตอร์ เข้ากับขั้วลบของแบตเตอรี่ (สีดำ, -) หรือแหล่งง่ายไฟ DC อื่นๆ

คำเตือน: กรุณาอย่ากลับขั้วสายไฟ หากมีการต่อสายกลับขั้วเกิดขึ้น (ขั้วบวกต่อเข้ากับขั้วลบ) จะทำให้ฟิวส์ใน เครื่องอินเวอร์เตอร์ขาด หรือ อาจทำให้เกิดความเสียหายถาวรขึ้นกับเครื่องอินเวอร์เตอร์ได้ กรุณาอย่าใช้หัวคีบ (alligator clip) และต้องตรวจสอบให้ มั่นใจอยู่เสมอว่าสวิทช์ ON/OFF บนหน้าปัดด้านเอาท์พุทของ อินเวอร์เตอร์อยู่ในตำแหน่ง OFF ก่อนที่จะต่อเข้ากับแบตเตอรี่ หรือแหล่งจ่ายไฟอื่นๆ

คำเตือน: กรุณาอย่าใช้งานอินเวอร์เตอร์จากแหล่งประจุไฟ เช่น อุปกรณ์ปั่นไฟสำหรับรถยนต์ (อัลเทอร์เนเตอร์) หรือเซลล์แสงอาทิตย์ควรต่ออินเวอร์เตอร์เข้ากับแบตเตอรี่ หรือแหล่งจ่ายไฟ DC ที่สามารถจ่ายกระแสได้สูงและ มีการควบคุมแรงดันอย่างดีเพื่อการทำงานที่เหมาะสม

ในขณะนี้ เครื่องอินเวอร์เตอร์พร้อมแล้วที่จะทำการจ่ายพลังงานกระแสสลับไปยังโหลดของท่าน หากท่าน ต้องการใช้โหลดหลายตัวบนเครื่องอินเวอร์เตอร์ ให้เปิดโหลดที่ละตัวหลังจากที่เปิดอินเวอร์เตอร์ โดยการทำ เช่นนี้จะทำให้ท่านสามารถมั่นใจได้ว่าอินเวอร์เตอร์ไม่ต้องส่งออกกระแสในการสตาร์ทสำหรับโหลดทุกตัวใน ที่เดียว ท่านควรทำการต่ออินเวอร์เตอร์ลงกราวค์ที่ตัวถังของรถยนต์ เรือ อื่นๆ หรือต่อกราวค์ของไฟในบ้าน (หรือต่อลง ดิน) โดยการทำเช่นนี้จะช่วยป้องกันอันตรายจากไฟฟ้าได้

3.2 โหลด ...... คำเตือน: กรุณาอย่าใช้งานอินเวอร์เตอร์ตัวนี้กับ โหลดที่มีขนาดสูงกว่า 2500 วัตต์ หรือใช้งานที่ โหลดสูงสุดเป็นเวลานานๆ เพื่อป้องกันการ โอเวอร์ โหลด หรืออุณหภูมิที่สูงเกินไปของเครื่อง

4. การติดตั้งถาวร :

**สถานที่ติดตั้ง**...... เครื่องอินเวอร์เตอร์ควรถูกติดตั้งอยู่ในจุดที่เหมาะสมตามเกณฑ์ดังต่อไปนี้

- ก) แห้ง : อย่าให้น้ำสาดหรือหยดใส่ตัวเครื่อง
- ข) เย็น : อุณหภูมิของอากาศโดยรอบควรถูกรักษาไว้ที่ระหว่าง 0 25°C (32 77°F)
- ค) ถ่ายเท : ตรวจสอบให้มั่นใจว่าอินเวอร์เตอร์ติดตั้งอยู่ในบริเวณซึ่งอากาศถ่ายเท และมีระยะห่างอย่างน้อย
   1 นิ้ว (2.5 ซ.ม.) รอบตั้งเครื่องเพื่อการไหลเวียนของอากาศ และต้องตรวจสอบให้แน่ใจว่าช่องเปิด ระบายอากาศบนหน้าปัดค้านอินพุตและเอาท์พุตนั้นไม่ถูกปิดกั้นเอาไว้

<u>คำเตือน</u>: เพื่อลดอันตรายจากไฟไหม้และหลีกเลี่ยงการ overheat เครื่อง กรุณาอย่าปกคลุมหรือปิดกั้นช่อง เปิดระบายอากาศของอินเวอร์เตอร์ และห้ามติดตั้งอินเวอร์เตอร์ไว้ในบริเวณที่ไม่มีระยะห่างรอบๆ ตัวเครื่อง

- ปลอดภัย : ห้ามติดตั้งเครื่องไว้ในบริเวณที่เก็บสารไวไฟ เช่น น้ำมัน แก๊ส ไนโตรกลีเซอรีน ฯลฯ
- จ) ใกล้กับแบตเตอรี่ : ให้ท่านติดตั้งอินเวอร์เตอร์ให้ใกล้กับแบตเตอรี่ให้มากที่สุดเท่าที่จะเป็นไปได้ เพื่อลด ความยาวของสายไฟ DC ลง แต่อย่าติดตั้งในบริเวณช่องเดียวกันกับแบตเตอรี่ การต้องเดินสายไฟ AC ยาวเป็นสิ่งที่ดีกว่าและลงทุนน้อยกว่าการต้องเดินสายไฟ DC ยาว เพราะว่ากระแสไฟในสายไฟ AC นั้น จะมีก่าน้อยกว่ากระแสในสายไฟ DC อย่างมาก

<u>คำเตือน</u>: อุปกรณ์บางอย่างของอินเวอร์เตอร์มีโอกาสที่จะทำให้เกิดประกายไฟและการอาร์คได้ และเพื่อเป็น การลดความเสี่ยงในการเกิดเพลิงไหม้และการระเบิด กรุณาอย่าติดตั้งอินเวอร์เตอร์ ไว้ในช่องหรือบริเวณที่ มีแบตเตอรี่ หรือสารไวไฟ
วิธีการติดตั้ง.......ติดตั้งเกรื่องอินเวอร์เตอร์ตามแนวนอนหรือตามแนวตั้งบนพื้นผิวที่เรียบโดยอาศัยบ่า สำหรับเจาะยึดที่ติดอยู่บนหน้าปัดด้านอินพุตและเอาท์พุต และอุปกรณ์ฮาร์ดแวร์ที่ใช้ในการยึดติดตั้งจะต้องเป็น อุปกรณ์ที่ทนทานต่อการกัดกร่อนและมีขนาดที่ใหญ่กว่า ระวังมิให้อินเวอร์เตอร์หล่นกระแทกเนื่องตัวเกรื่องทำ จากอุปกรณ์อิเลกทรอนิกส์ที่ก่อนข้างเปราะบางและอาจทำให้เกิดกวามเสียหายขึ้นได้

แบตเตอรี่ที่แนะนำ......เนื่องจากแบตเตอรี่ที่ท่านเลือกใช้นั้นจะมีผลต่อความสามารถในการทำงานของ อินเวอร์เตอร์อย่างมาก ท่านจึงควรเลือกขนาดและชนิดของแบตเตอรี่ให้ถูกต้อง

สายไฟ DC ที่แนะนำ......สายไฟและการเดินสายไฟที่ถูกต้องเป็นสิ่งสำคัญเพื่อความปลอดภัยและเพื่อการ ทำงานที่ถูกต้องของเครื่องอินเวอร์เตอร์ เนื่องจากเครื่องอินเวอร์เตอร์รุ่น 2500 วัตต์มีแรงดันด้านอินพุตที่ ก่อนข้างต่ำแต่มีกระแสสูง ดังนั้นการเดินสายไฟระหว่างแบตเตอรี่และอินเวอร์เตอร์ให้มีความด้านทานต่ำจึงมี ความจำเป็นอย่างยิ่งเพื่อให้เกิดการส่งออกของกำลังงานที่สูงที่สุดซึ่งสามารถนำไปใช้งานได้จริงที่โหลด อย่าทำ ให้การลงทุนเลือกใช้แบตเตอรี่และเครื่องอินเวอร์เตอร์ที่มีประสิทธิภาพสูงของท่านต้องสูญไปโดยเปล่า ประโยชน์ด้วยการใช้สายไฟที่มีขนาดเล็กเกินไป

กรุณาเลือกใช้เฉพาะสายทองแคง สายไฟอลูมิเนียมจะมีก่ากวามด้านทานมากกว่าสายไฟทองแคงขนาดเดียวกัน ถึง 1/3 เท่า เราจึงแนะนำให้ท่านใช้สายไฟทองแคงขนาด 2 x #4AWG หรือ 1 x #1AWG (90°C, มีฉนวน) เป็น อย่างต่ำสำหรับการเชื่อมต่อระหว่างแบตเตอรี่และเครื่องอินเวอร์เตอร์ นอกจากนั้นแล้วท่านกวรระมัคระวังให้ สายไฟมีระยะสั้นที่สุดเท่าที่จะเป็นไปได้และมีกวามยาวไม่ยาวเกิน 10 ฟุต (3 เมตร) เพื่อรักษาประสิทธิภาพของ ระบบโดยรวมให้อยู่ในระดับที่สูงที่สุดเท่าที่จะเป็นไปได้ และทำให้เกิดแรงดันตกกร่อมในสายระหว่าง แบตเตอรี่และอินเวอร์เตอร์ต่ำที่สุด

หากสายไฟที่เดินจากแบตเตอรี่ทำให้เกิดแรงดันตกคร่อมที่มากเกินไป อินเวอร์เตอร์อาจตัดการทำงานลงใน ขณะที่มีการดึงกระแสสูงๆ เนื่องจากแรงดันไฟที่เครื่องอินเวอร์เตอร์นั้นตกลงไปต่ำกว่า 20 โวลต์ หากท่าน จำเป็นต้องใช้สายไฟที่มีขนาดยาวกว่าที่กำหนด ให้ท่านเลือกใช้สายไฟที่มีขนาดใหญ่ขึ้นด้วย

| ความยาว<br>สายไฟ     | ขนาดของสาย<br>(อินเวอร์เตอร์<br>โวลต์) | ปไฟที่เล็กที่สุด<br>2500วัตต์/12 | ขนาดของสาย<br>(อินเวอร์เตอร์<br>โวลต์) | ปไฟที่เล็กที่สุด<br>2500วัตต์/24 |
|----------------------|----------------------------------------|----------------------------------|----------------------------------------|----------------------------------|
|                      | สายเส้น<br>เดียว                       | สายเส้นคู่                       | สายเส้น<br>เดียว                       | สายเส้นคู่                       |
| 10 ฟุต (3<br>เมตร)   | #3/0AWG                                | 2 x #1AWG                        | #1AWG                                  | 2 x #4AWG                        |
| 15 ฟุต (4.6<br>เมตร) | 250 MCM*                               | 2 x #2/0AWG                      | #2/0AWG                                | 2 x #2AWG                        |
| 20 ฟุต (6.1<br>เมตร) | 400 MCM*                               | 2 x #3/0AWG                      | #3/0AWG                                | 2 x #1AWG                        |

\*1 MCM = 1000 Circular Mils

<u>คำเตือน</u>: ค่าในตารางใช้สำหรับสายไฟที่มีพิกัดอุณหภูมิ 90°C สำหรับสายไฟที่มีพิกัดต่ำกว่า 90°C หรือเดินใน ท่อร้อยสาย กรุณาอ้างอิง กับรหัสสายไฟและกฎเกณฑ์การเดินสายในพื้นที่หรือในประเทศของท่าน

ปอกฉนวนของสายไฟประมาณ 1/2" (1.25ซม.) จากปลายของสายไฟ DC ที่จะต่อเข้ากับเครื่องอินเวอร์เตอร์และ เข้าหัวสายไฟด้วยหัวแบบมีแหวนขนาค 5/16" เพื่อต่อเข้ากับขั้วไฟ DC ของอินเวอร์เตอร์ โดยใช้อุปกรณ์เข้าหัว สายที่เหมาะสม และปลายสายไฟอีกด้านหนึ่งจะต้องต่อกับหัวต่อของแบตเตอรี่อย่างแน่นหนาด้วยหัวแบบมี แหวนหรือหัวที่มีลักษณะใกล้เกียงกัน

<u>คำเตือน</u>: อย่าบัดกรีปลายสายไฟเพราะจะทำให้การเชื่อมต่อไม่ดี

5. การซ่อมบำรุง.......เพื่อการรักษาให้อินเวอร์เตอร์ทำงานได้ปกติเสมอ กรุณาทำความสะอาดภายนอกของ เครื่องเป็นระยะๆ โดยใช้ผ้าชุบแอลกอฮอลล์ (หรือผ้าที่ชิ้นเล็กน้อย) เพื่อป้องกันการสะสมของฝุ่นและสิ่งสกปรก โดยเฉพาะช่องทางเข้าของอากาศ (ช่องสำหรับหรือพัดลมหรือช่องระบายอากาศ) บนหน้าปัดด้านอินพุต และ ช่องทางออกของอากาศบนหน้าปัดด้านเอาท์พุต ซึ่งก่อนข้างไวต่อการสะสมของฝุ่นและสิ่งสกปรก ท่านควรทำ การตรวจสอบซ่อมบำรุงเป็นประจำและทำการขันสกรูยึดขั้วสายไฟ DC ด้านอินพุตให้แน่นเป็นระยะๆ

| ปัญหา                       | สาเหตุที่เป็นไปได้         | การแก้ไข                      |
|-----------------------------|----------------------------|-------------------------------|
| 1. แรงดันเอาท์พุตต่ำ        | ใช้มิเตอร์วัดแรงดันที่อ่าน | ใช้มิเตอร์วัดแรงดันที่อ่านก่า |
|                             | ค่าแรงคันเฉลี่ย (ค่า       | เป็น true RMS                 |
|                             | average)                   |                               |
| 2.แรงคันเอาท์พุตต่ำและไฟ    | เกิดการ โอเวอร์ โหลด       | ลดปริมาณ โหลดลง               |
| แสดงระดับกระแสไฟอยู่ใน      |                            |                               |
| โซนสีแดง                    |                            |                               |
| 3. ไม่มีแรงคันเอาท์พุตและไฟ | แรงคันด้านอินพุตต่ำ        | ทำการประจุไฟแบตเตอรี่ใหม่     |
| แสดงระดับแรงดันไฟอยู่ใน     |                            | หรือตรวจสอบสายไฟและการ        |
| โซนสีแคงทางด้านล่าง         |                            | เชื่อมต่อ                     |
| 4. ไม่มีแรงคันเอาท์พุตและไฟ | ก) อินเวอร์เตอร์ถูกปิด     | เปิดเครื่องอินเวอร์เตอร์      |
| แสดงสถานะแหล่งจ่ายไม่สว่าง  | เอาไว้                     |                               |
|                             | ข) ไม่มีไฟเข้ามาที่        | ตรวจสอบสายไฟระหว่าง           |
|                             | อินเวอร์เตอร์              | แบตเตอรี่และอินเวอร์เตอร์     |
|                             | ค) ฟิวส์ภายในขาด           | ให้ช่างที่ผ่านการอบรมทำการ    |
|                             |                            | ตรวจสอบและเปลี่ยนฟิวส์        |
|                             | ง) ไฟ DC กลับขั้ว          | ให้ช่างที่ผ่านการอบรมทำการ    |
|                             |                            | ตรวจสอบและเปลี่ยนฟิวส์        |

6. คำแนะนำในการแก้ปัญหาเบื้องต้น (Trouble Shooting Guide)

|                                                                                                    |                                            | กรุณาสังเกตขั้วไฟให้ถูกต้อง                                                                                                 |
|----------------------------------------------------------------------------------------------------|--------------------------------------------|----------------------------------------------------------------------------------------------------|
| 5. ไม่มีแรงคันเอาท์พุตและไฟ<br>ระดับแรงคันไฟอยู่ในโซนสี<br>แดงทางค้านบน                                                                                    | แรงคันไฟด้านอินพุตสูง                      | ตรวจสอบให้แน่ใจว่า<br>อินเวอร์เตอร์ต่อเข้ากับ<br>แบตเตอรี่ 24 โวลต์จริงและ<br>ตรวจสอบการควบคุมแรงคัน<br>ของระบบประจุไฟ      |
| <ol> <li>6. เสียงเตือนแบตเตอรี่ต่ำดังขึ้น</li> <li>ตลอดเวลาและไฟแสดงระดับ</li> </ol>                                                                       | ก) เดินสายไฟ DC ไม่ดี                      | ใช้สายไฟที่เหมาะสมและต่อ<br>สายให้แน่น                                                                                      |
| แรงคันไฟอยู่ต่ำกว่า 21 ไวลต่                                                                                                    | <ol> <li>บ) แบตเตอรี่เสื่อมสภาพ</li> </ol> | เปลี่ยนแบตเตอรี่ หรือใช้<br>แบตเตอรี่ลูกใหม่                                                                                |
| <ol> <li>7. ไม่มีแรงคันเอาท์พุต ไฟแจ้ง<br/>เตือนอุณหภูมิติคสว่างขึ้น และ<br/>โหลคมีขนาคเกินทำให้เกิคการ<br/>ดึงไฟที่อินพุตมากกว่า 125<br/>แอมป์</li> </ol> | เกิดการตัดการทำงานทาง<br>อุณหภูมิ          | ปล่อยให้เครื่องอินเวอร์เตอร์<br>เย็นลงและลดโหลดลงหาก<br>ต้องการใช้งานอย่างต่อเนื่อง                                         |
| <ol> <li>8. ไม่มีแรงคันเอาท์พุต ไฟแจ้ง<br/>เตือนอุณหภูมิติคสว่างขึ้น และ<br/>โหลคมีขนาคเกินทำให้เกิคการ<br/>ดึงไฟที่อินพุตมากกว่า 125<br/>แอมป์</li> </ol> | เกิดการตัดการทำงานทาง<br>อุณหภูมิ          | ตรวจสอบให้มั่นใจว่าช่องเปิด<br>ระบายอากาศของเครื่องไม่ได้<br>ถูกปิดกั้นไว้และพยายามลด<br>อุณหภูมิของสภาพแวคล้อม<br>โดยรอบลง |
| 9. ไม่มีแรงคันเอาท์พุตและไฟ<br>แจ้งเตือนโอเวอร์โหลดติดสว่าง<br>ขึ้น                                                                                        | ก) เกิดการลัดวงจร หรือ<br>เดินสายไฟผิด     | ตรวจสอบการเดินสายไฟ AC<br>เพื่อหาจุดที่ลัดวงจรหรือมีการ<br>ต่อขั้วที่ไม่ถูกต้อง                                             |
|                                                                                                    | ข) ต่อโหลดที่ดึงกำลังไฟ<br>สูงเกิน         | ถอดหรือลดโหลดลง                                                                                                    |

<u>คำเตือน</u>: หากทำตามขั้นตอนการแก้ไขปัญหาด้านบนแล้ว เครื่องอินเวอร์เตอร์ยังคงไม่ทำงาน กรุณาส่งเครื่องคืน บริษัท หรือให้ช่างที่ได้รับการอบรมเข้าไปทำการตรวจสอบหรือเปลี่ยน กรุณาอย่าเปิดฝาเครื่องหรือตัดสายไฟ ภายในเครื่องด้วยตัวท่านเอง

7. <u>คำเตือน</u>:

ห้ามใช้อินเวอร์เตอร์กับเครื่องใช้ไฟฟ้าที่ทำการประจุไฟใหม่ได้ดังต่อไปนี้......อุปกรณ์ประจุไฟสำหรับถ่าน นิเกิ้ลแกคเมี่ยมขนาคเล็กอาจเกิดความเสียหายได้หากต่อเข้ากับอินเวอร์เตอร์ อุปกรณ์สองชนิดที่อาจเกิดปัญหา ขึ้นได้ คือ

ก) อุปกรณ์ใช้ถ่านที่มีขนาดเล็ก เช่น ไฟฉาย มีคโกนไฟฟ้า และไฟส่องกลางคืน ซึ่งสามารถเสียบเข้ากับ เค้าไฟ AC ได้โดยตรงเพื่อทำการประจุไฟ

 อุปกรณ์ประจุไฟสำหรับแบตเตอรี่ที่ใช้กับเครื่องมืองานช่างบางชนิด โดยอุปกรณ์ประจุไฟเหล่านี้จะมีการ ติดป้ายไว้เพื่อเตือนว่าอาจมีแรงดันไฟที่เป็นอันตรายอยู่ที่ขั้วของแบตเตอรี่ได้

ทั้งนี้ปัญหาดังกล่าวจะไม่เกิดขึ้นในอุปกรณ์ส่วนใหญ่ที่ทำงานด้วยถ่าน เพราะโดยมากแล้วอุปกรณ์เหล่านี้จะใช้ อุปกรณ์ประจุไฟหรือหม้อแปลงไฟที่แยกต่างหากเพื่อเสียบเข้ากับเต้าไฟ AC และสร้างแรงดันเอาท์พุตขึ้นมาใน ระดับที่ต่ำกว่า หากป้ายที่ติดไว้บน AC อแดปเตอร์หรือเกรื่องประจุไฟบอกเอาไว้ว่ามันจะผลิตแรงดันไฟ เอาท์พุตที่เป็น AC หรือ DC ในระดับต่ำ (ต่ำกว่า 30 โวลต์) เครื่องอินเวอร์เตอร์ของท่านก็สามารถที่จะจ่ายไฟ ให้กับอแดปเตอร์หรือเกรื่องประจุไฟเหล่านั้นได้อย่างปลอดภัยโดยไม่มีปัญหาใดๆ

ใช้แบตเตอรี่ที่ถูกประเภทและถูกขนาด......เครื่องอินเวอร์เตอร์แบบ 24 โวลต์จะด้องต่อเข้ากับแบตเตอรี่ ขนาด 24 โวลต์เท่านั้นและเกรื่องจะไม่สามารถทำงานได้หากใช้แบตเตอรี่ขนาด 6 โวลต์หรือ 12 โวลต์

สำหรับการใช้งานโดยส่วนใหญ่สำหรับอินเวอร์เตอร์ขนาด 2500วัตต์ เราแนะนำว่าท่านควรใช้แบตเตอรี่แบบ deep cycle โดยจะใช้เป็นก้อนเดียวหรือต่อขนานกันหลายๆก้อนก็ได้ ความจุของแบตเตอรี่ยิ่งมากก็จะยิ่งดี เพราะนั้นแสดงว่าท่านจะมีพลังงานเก็บสะสมไว้มากขึ้นและแรงดันไฟในแบตเตอรี่ของท่านจะไม่ตกลงไปมาก ในขณะคายประจุ

### เก็บหรือติดตั้งอินเวอร์เตอร์ไว้ในสภาพแวดล้อมดังต่อไปนี้เสมอ :

- ก) มีอากาศถ่ายเทและอุณหภูมิโดยรอบควรถูกรักษาไว้ที่ระหว่าง 0 25°C (32 77°F)
- อยู่ห่างจากน้ำ ความชื้น น้ำมัน เชื้อเพลิง แก๊ส และสารไวไฟต่างๆ
- ค) ไม่มีแสงแคคตกกระทบโดยตรงและไม่อยู่ใกล้แหล่งกำเนิดความร้อน
- ง) อยู่ไกลมือเด็ก

## 12 V DC Circuit

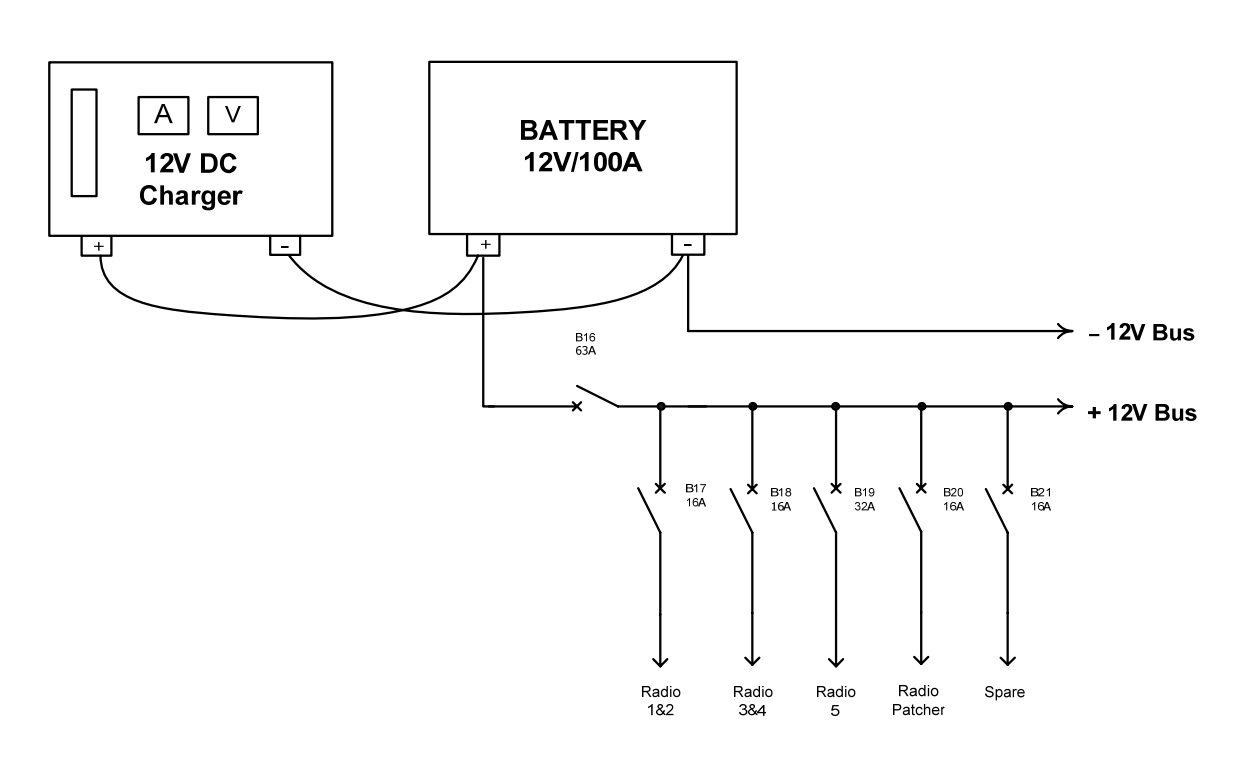

รูปที่ 1 แสดง Diagram ของการต่อใช้งาน 12 V DC Charger

การใช้งาน 12 V DC Charger ใช้กับ Battery 12V/100A ซึ่งใช้งานกับเครื่องรับส่งวิทยุเท่านั้น ดังแสดง ใน Diagram ตามรูปที่ 1 โดย DC Charger ใช้ของ บ. Charge And Weld International Co.,Ltd (SRMK) สามารถทำงานได้โดย ควบคุมกระแสไฟฟ้าและกระแสคงที่ แบบ อัตโนมัติเพื่อรักษาแบตเตอรี่ให้ใช้งานได้ ยาวนานมีลักษณะการทำงาน 4 แบบ

- 1. Auto Boost
- 2. Auto Float
- 3. Manual Boost

111-40

4. Manual - Float

### <u>ลักษณะการใช้งาน</u>

- 1. Auto Boost
  - Auto Boost เหมาะสำหรับชาร์จไฟแบต ใหม่ที่เพิ่งเติมน้ำกรดเป็นครั้งแรก เพื่อกระตุ้นและประจุ ไฟให้เต็ม แบตเตอรี่
  - ใช้กับแบตเตอรี่ที่หมดไฟและงาดการดูแล
  - ใช้กับแบตเตอรี่ที่สภาพดีต้องการนำมาประจุไฟให้เต็มโดยรวดเร็ว
  - ในสภาพใช้งานปกติ ควรเลือก โหมคนี้ เนื่องจากสะควกต่อผู้ใช้ โดยเครื่องจะทำงานแบบอัตโนมัติ เพื่อรักษาสภาพการใช้งานให้สมคุลตลิดเวลาและรักษาแบตให้เต็มประสิทธิภาพและยาวนาน และ มีการป้องกันในกรณีที่ Load ดึงกระแสไฟมากเกินพิกัด และมีเสียงเตือน
- 2. Auto Float
  - เหมาะสำหรับแบตที่มีสภาพดีและมีไฟเต็มอยู่แล้ว ซึ่งไม่จำเป็นต้องชาร์จแบบ Boost
  - ใช้ในกรณีต้องการรักษาแบตให้คงสภาพที่มีไฟเต็มตลอดเวลา
  - การทำงานในแบบ Auto Float เป็นส่วนหนึ่งของการทำงานในแบบ Auto-Boost และทำงาน เหมือนกันทุกประการ เพียงแต่เริ่มทำงานในแบบ Auto-Float จะไม่มีการ Boost ก่อน

### 3. Manual – Boost

- สำหรับชาร์จไฟแบตที่อยู่ในสภาพดี ให้มีไฟเต็มโดยเร็ว
- สำหรับชาร์จแบตที่มีแผ่นธาตุและน้ำกรดเริ่มเสื่อม, เสื่อมแล้ว,หรือแบตที่ขาดการดูแลมานานซึ่ง จะต้องการ Boost เป็นเวลานาน (ระยะเวลาไม่แน่นอน ขึ้นอยู่กับแบต ต้องคอยตรวจสอบแบต เป็น ระยะๆ ตลอดเวลาที่ Boost ) เพื่อกระตุ้นให้แบตคืนสู่สภาพปกติ
- ต้องการชาร์จตามความต้องการของผู้ชาร์จ
- ใช้ในกรณีที่แบตมีแรงคันไฟน้อยมาก โดยไม่สามารถชาร์จใน Mode Auto ได้ เนื่องจากใน Auto เข้าใจว่าเป็นแบตผิดขนาด
- ไม่แนะนำให้ใช้ชาร์จแบบ Manual-Boost ในขณะที่ Load ดึงไฟอยู่ (Stand by)
- ในกรณีเกิดข้อผิดพลาดในการใช้ เช่น แบตมีค่าแรงดันเกินพิกัดของเครื่อง,ชาร์จไฟมากเกินไป (Over Charge) หรือ ไม่มีไฟในแบต (Empty Batt) เครื่องจะไม่มีการป้องกัน

การชาร์จแบบนี้ผู้ใช้ควรมีความรู้เกี่ยวกับแบต

### 4. Manual – Float

การทำงานใน Mode Manual-Float คล้ายกับ Manual boost ต่างกันที่การจ่ายแรงคันไฟที่ระคับ V.Float กับ V.Boost เท่านั้น

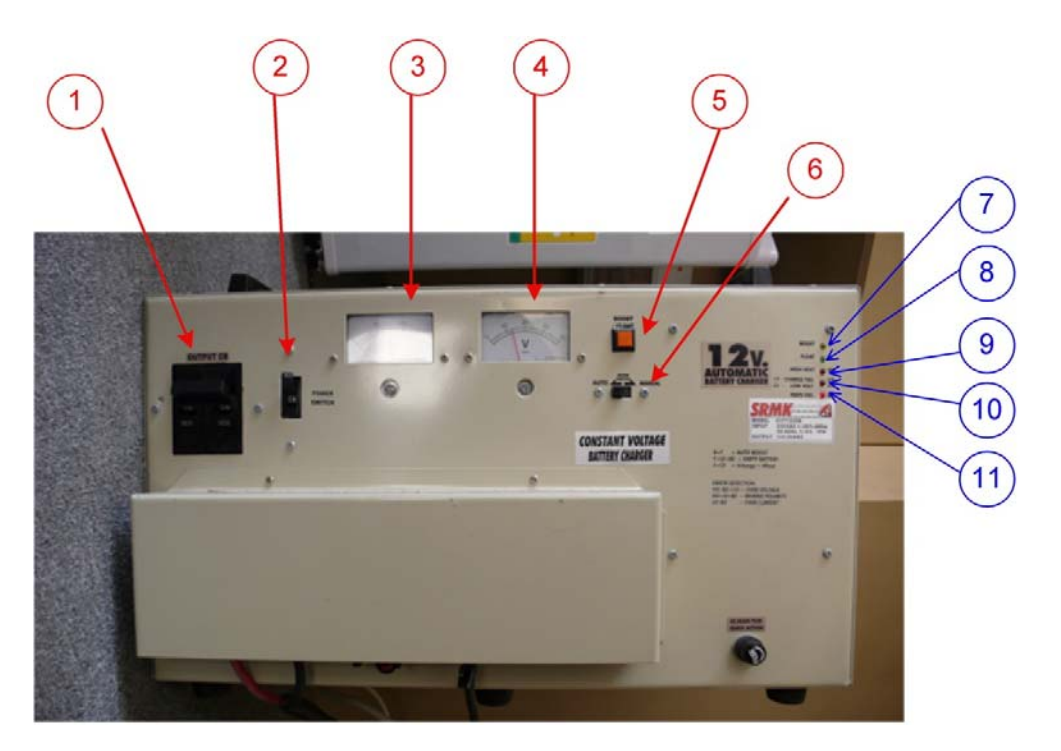

รูปที่ 2 แสคงหน้าปัคท์ของเครื่องชาร์จไฟกระแสตรง 12 Volt

| หมายเลข | แสดงความหมาย                           |
|---------|----------------------------------------|
| 1       | Output Circuit Breaker                 |
| 2       | Power Switch ON/OFF                    |
| 3       | หน้าปัดท์แรงคันที่ใช้ชาร์จให้แบตเตอรี่ |
| 4       | หน้าปัดท์กระแสที่ใช้ชาร์จให้แบตเตอรี่  |

| 5  | ปุ่มกคเลือก Boost /Float                                                                  |
|----|-------------------------------------------------------------------------------------------|
| 6  | สวิตท์เลือก Mode Auto/Manual                                                              |
| 7  | LED สีเหลือง แสดง การทำงานเป็น Boost : B                                                  |
| 8  | LED สีเขียวแสดง การทำงานเป็น Float : F                                                    |
| 9  | LED สีแคงแสคงเตือนสภาวะ ใฟสูง(High Voltage : HV)ในการชาร์จ                                |
| 10 | LED สีแคงแสคงเตือนสภาวะการชาร์จไม่ได้(Charge Fail : CF) และ แรงคันไฟต่ำ(Low Volt<br>: LV) |
| 11 | LED สีแคงแสคงเตือนแรงคันของการชาร์จไม่ปกติ( Main Fail : MF )                              |

ตารางที่ 1 แสดงความหมายต่างๆบนด้านหน้าเครื่องชาร์จไฟกระแสตรง 12 Volt

### <u>วิธีการใช้งาน</u>

 ในการเลือกใช้งานจะเลือกใช้โหมด Auto Boost เนื่องจากสะดวกต่อผู้ใช้ เครื่องจะทำงานแบบ อัตโนมัติเพื่อรักษาสภาพการใช้งานของแบตเตอรี่เพื่อให้ในสภาพกงทน

- 2. ปิดสวิตท์ Output Circuit Breaker หมายเลข 1 ให้อยู่ในตำแหน่ง OFF
- 3. เปิดสวิตท์ Power หมายเลข 2 ให้อยู่ในตำแหน่ง ON
- 4. การเลื่อนสวิตท์เลือก Mode Auto/Manual หมายเลข 6 มาทางซ้าย บริเวณ Auto
- 5. กคปุ่ม Boost /Float หมายเลข 5 ให้อยู่ในตำแหน่ง Boost
- 6. เปิดสวิตท์ Output Circuit Breaker หมายเลข 1 ให้อยู่ในตำแหน่ง ON
- 7. ดูหน้าปัดท์แรงคันที่ใช้ชาร์จให้แบตเตอรี่ หมายเลข 3
- 8. ดูหน้าปัดท์กระแสที่ใช้ชาร์จให้แบตเตอรี่ หมายเลข 4
- 9. ดูแสดง LED เตือนสภาวะต่างๆ หมายเลข 7-11

-B+F = Mode Auto Boost

| - F+LV+Bz  | = | แบตเตอรี่ว่าง (Empty Battery)           |
|------------|---|-----------------------------------------|
| - F+CF     | = | แรงคันVcharge < แรงคัน Vfloat           |
| - HV+Bz+Co | = | แรงคันเกิน (Over Voltage)               |
| - HV+LV+Bz | = | ต่อแบตเตอรี่ผิดขั้ว (Reverse Polarrity) |
| - LV+Bz    | = | มีการชาร์จกระแสเกิน (Over Current)      |

\*\*\*\*\*\*\*\* ส่วนรายละเอียดวิธีการตั้งก่าใน Mode ต่างๆ สามารถดูในกู่มือใช้งาน \*\*\*\*\*\*\*\*\*\*

111-44

# **EECV User Manual**

### [TYPE THE COMPANY NAME]

2007

Authored by: Embedded System Technology (EST)

# **EECV User Manual**

Communication and Network System

### System Overview

โครงสร้างระบบเครือข่ายภายในรถสื่อสารฉุกเฉิน (Network Infrastructure in EECV)

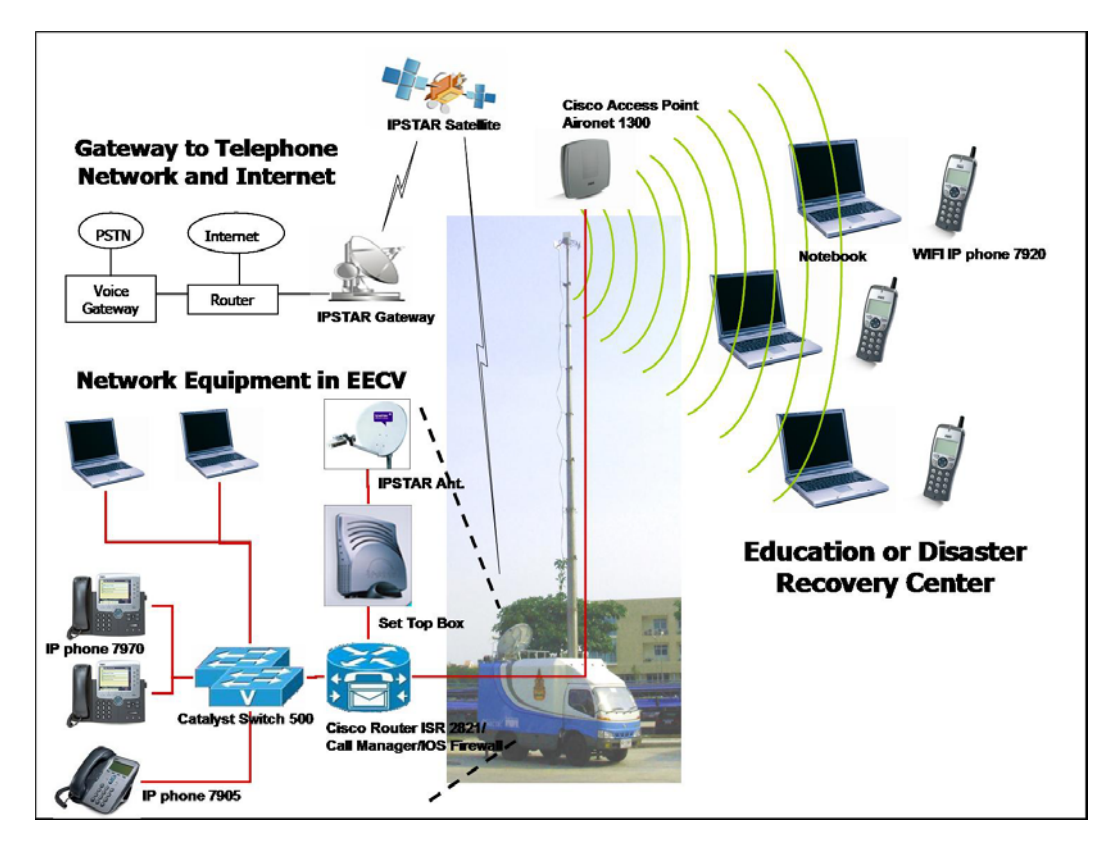

รูปที่ 1 โครงสร้างระบบเครือข่ายภายในรถสื่อสารฉุกเฉิน

ระบบเครือข่ายสำหรับรถสื่อสารฉุกเฉินดังที่แสดงตามรูป มีอุปกรณ์ดังนี้

- 1. iPSTAR Outdoor Unit จำนวน 1 เครื่อง
- 2. iPSTAR Indoor Unit หรือ Set top box จำนวน 1 เครื่อง
- Cisco Router ISR 2821/ Call Manager/ IOS Firewall จำนวน 1 เครื่อง
- 4. Cisco Catalyst Switch 500 (24 PoE) จำนวน 2 เครื่อง

- Cisco Access Point (Aironet 1310) จำนวน 2 เครื่อง
- 6. Cisco IP phone 7970 จำนวน 1 เครื่อง
- 7. Cisco IP phone 7906 จำนวน 10 เครื่อง
- Cisco WIFI IP phone 7920 จำนวน 15 เครื่อง
- 9. Notebook จำนวน 20 เครื่อง

โดยการติดตั้งและกำหนดค่าเบื้องต้น ภายในอุปกรณ์เหล่านี้จะบรรยายไปตามลำดับ <u>หมายเหตุ</u> การกำหนดค่าอย่างระเอียดสามารถดูได้ที่เอกสาร EECV Technical Manual

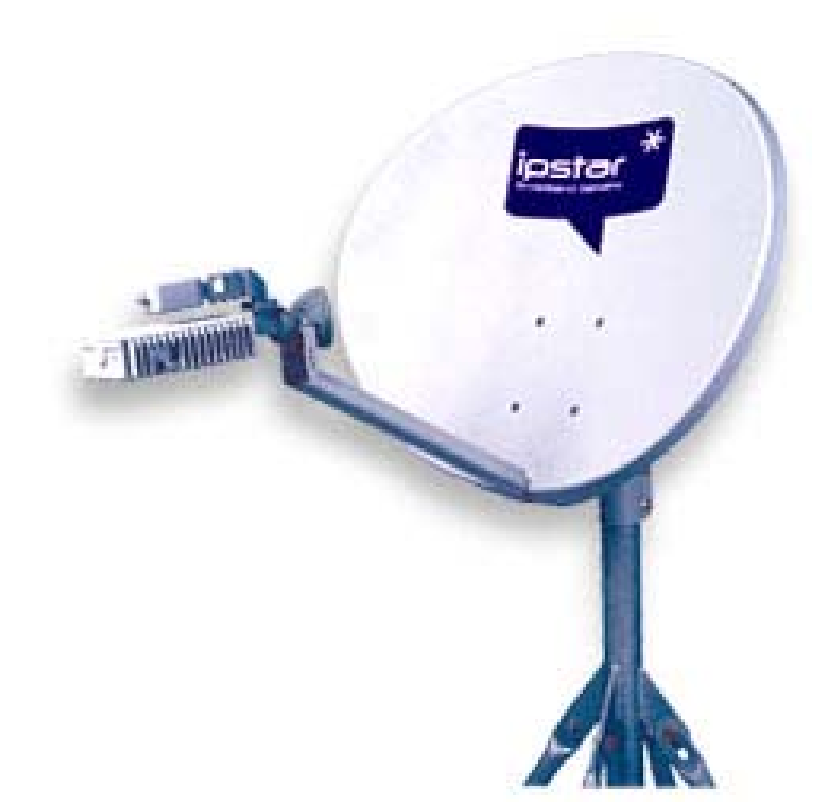

# การติดตั้ง IPSTAR Outdoor Unit

**iPSTAR Outdoor Unit Installation Guide** 

### <u>การติดตั้ง IPSTAR Outdoor Unit</u>

การติดตั้งจาน IPSTAR ขนาด 1.2 m

สำหรับการติดตั้ง IPSTAR Terminal ODU นั้น เราใช้จาน IPSTAR ขนาด 1.2 m และทำการต่อสาย RG-6 ระหว่าง ODU (Outdoor Unit) และ IDU (Indoor Unit) ด้วยสาย Reference 10M ตามรูป เพื่อทำขั้นตอน การ ปรับสัญญาณและการทำ UAT ต่อไป

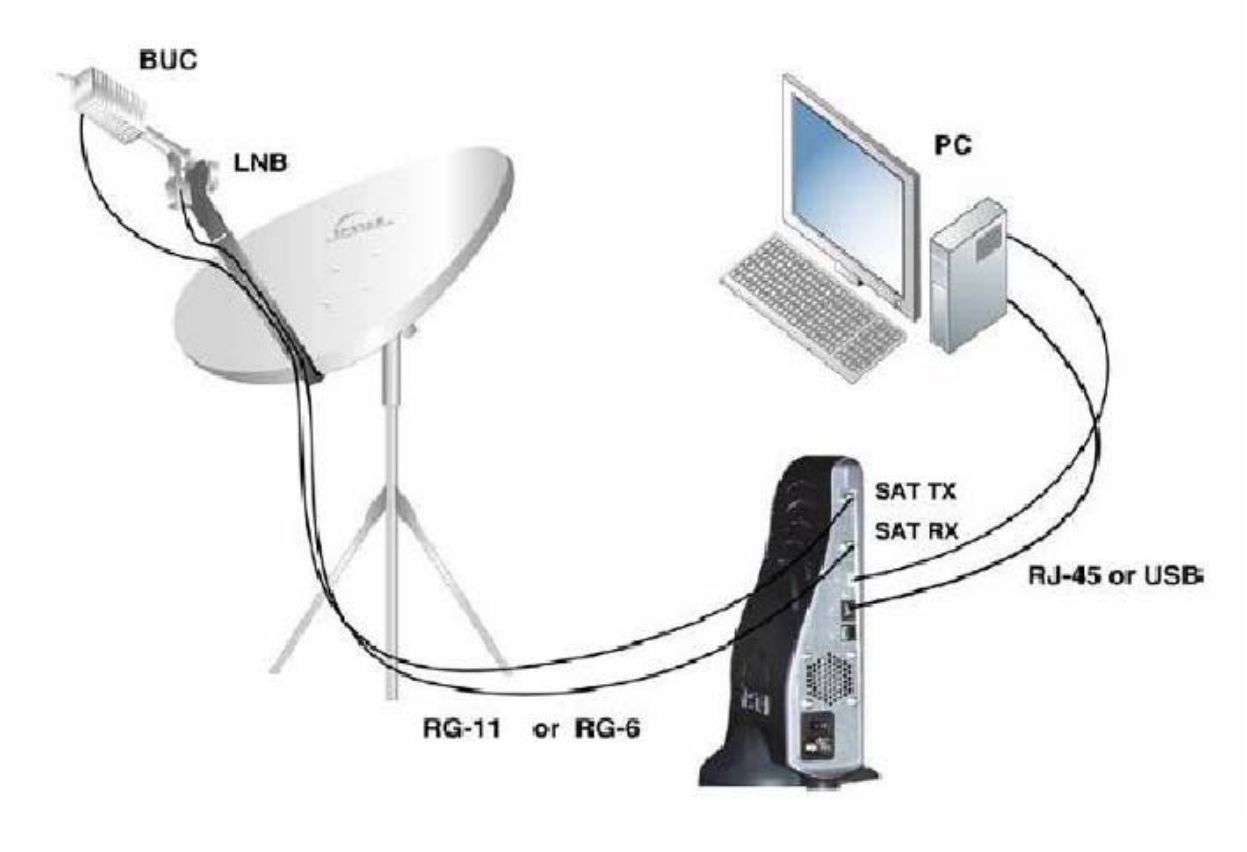

รูปที่ 2 แผนภาพการเชื่อมต่อระหว่าง ODU และ IDU

### <u>ระบบควบคุมตำแหน่งจานดาวเทียม IPSTAR สำหรับรถ EECV</u>

ระบบสื่อสารในรถ EECV มีส่วนการสื่อสารผ่าน IPSTAR เพื่อรองรับบริการทางค้านเครือข่ายอินเตอร์เน็ต ซึ่ง รับสัญญาณผ่านระบบคาวเทียมทั้งขาขึ้น (Up link) และขาลง (Down link) ซึ่งการปรับตั้งจานคาวเทียมทำได้โดย อุปกรณ์ช่วยควบคุมการหมุนขึ้นลงหรือซ้ายขวาของจานผ่าน remote control ที่ทำงานด้วยคลื่นความถี่วิทยุ

การควบคุมตำแหน่งจานดาวเทียม IPSTAR เพื่อรองรับบริการทางด้านเครือข่ายอินเตอร์เน็ตจะมีอุปกรณ์ช่วย ควบคุมการหมุนขึ้นลงหรือซ้ายขวาของจานผ่าน remote control ที่ทำงานด้วยคลื่นความถี่วิทยุ โดยมีมอเตอร์ทำ หน้าที่เป็นตัวส่งกำลังจำนวน 2 ตัว คือมอเตอร์ที่ส่งกำลังสำหรับการขึ้น-ลงของจานดาวเทียม และมอเตอร์ทำ หน้าที่ควบคุมการเลื่อนซ้าย – ขวาของจานดาวเทียม การควบคุมมอเตอร์เป็นประเด็นหลักในการออกแบบ ส่วน ฟังก์ชันอื่น ๆ เป็นส่วนเสริมที่เพิ่มประสิทธิภาพการทำงานของระบบ

### การใช้งานระบบควบคุมตำแหน่งจานดาวเทียม iPSTAR

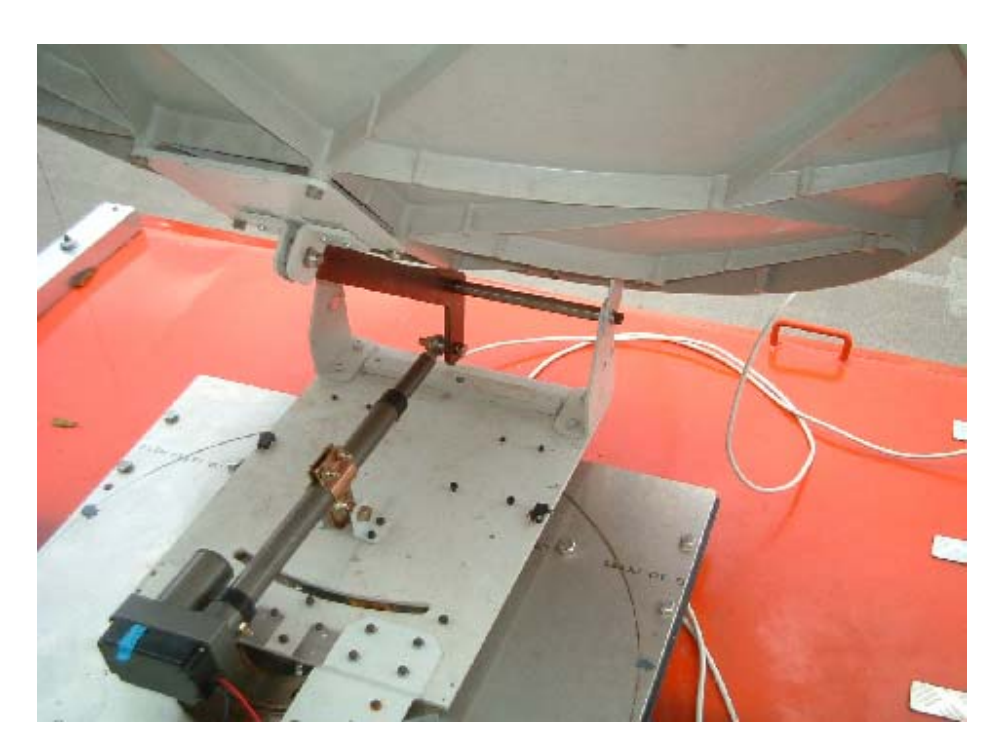

รูปที่ 3 ฐานของจานคาวเทียม

การใช้งานอุปกรณ์ระบบควบคุมตำแหน่งจานคาวเทียม IPSTAR สำหรับรถ EECV นั้น จะมี 2 ส่วนคือ ส่วนของ control box และ remote control

control box นั้นจะติดตั้งอยู่บริเวณฐานของจานรับสัญญาณดาวเทียม ดังรูปที่ 1 ผู้ใช้จะสามารถต่อสายสัญญาณ RS232 เข้ากับ control box ได้ ขึ้นอยู่กับการเดินสายสัญญาณว่าสะควกหรือมีพื้นที่เอื้ออำนวยหรือไม่ และ user interface บน control box นั้นมีเพียงจุดเดียวคือการกำหนดตำแหน่งของมุมเงยของจานดาวเทียม ซึ่งปกติจะ กระทำเพียงครั้งเดียวเท่านั้น การปรับตั้งมุมอย่างละเอียดจะทำได้โดยอาศัย remote control ซึ่งจะสะควกกว่า remote control เป็นส่วนของ user interface ซึ่งทำหน้าที่ส่งกำสั่งควบคุมการเคลื่อนตำแหน่งต่าง ๆ ของจาน

คาวเทียมจากผู้ใช้มายัง control box

### <u>การปรับตั้งมุมจานดาวเทียม</u>

- 1. เปิด Breaker 24 VDC (ด้านข้างตัวรถ ใกล้ ๆ Inverter เป็น Breaker ตัวเล็ก ตัวขวาสุด)
- 2. ขึ้นไปที่จานคาวเทียม พร้อม Remote
- 3. ปลดสายที่ลีอกจานออกให้หมด
- 4. ปรับตัวมุมด้วย Remote control

### <u>การแก้ปัญหากรณีที่ระบบควบคุมไม่ทำงาน หากแน่ใจว่าระบบควบคุมไม่ทำงาน</u>

 มีแรงดัน 24 โวลต์ไปที่ชุดควบคุมหรือไม่ ทำได้โดยวัดแรงดันสายไฟเส้นสีแดงที่ต่ออยู่กับสาย core ซึ่งลากมา จากภายในรถ สาย core จะมีแรงดัน 24 โวลต์ที่เส้นทีแดงกับสีส้ม และจะเป็นกราวด์ที่เส้นสีม่วงและน้ำเงิน แต่ ปกติเส้นสีม่วงและน้ำเงินไม่ได้ต่อใช้ เนื่องจากกราวด์ของระบบไฟ DC ลงตัวถังอยู่แล้ว ดังนั้นไฟเลี้ยง 24 โวลต์ ที่เข้าวงจรจึงมีเพียงเส้นเดียว ส่วนกราวด์ของวงจรนั้นได้ถูกต่อลงตัวถังของระบบกลไกแล้ว

2. หากไม่มีแรงคันให้เช็กที่ breaker ว่าเปิดไว้หรือไม่

 หากมีแรงคันปกติ แต่ระบบยังคงไม่ตอบสนอง ให้ทำการ Manual เดินมอเตอร์ โดยตัดสายไฟที่มาจาก มอเตอร์ออก (มี 4 เส้น เป็นของมอเตอร์ปรับจานขึ้นลง 2 เส้นคือสีแดงกับสีดำ ส่วนอีก 2 เส้นมาจากมอเตอร์ ปรับจานซ้ายนขวา เป็นสีดำทั้งคู่) แล้วต่อสายมอเตอร์กับไฟ24 โวลต์ หรือ 12 โวลต์กีได้

# AUTO SPEED YST P/5+N Up Right Left STO Down

<u>การใช้งาน Remote control ปรับตั้งมุมจานดาวเทียม</u>

รูปที่ 4 ตำแหน่งปุ่มกดของ Remote ที่ใช้

รูปที่ 4 แสคงปุ่มกคที่ใช้ มีจำนวน 6 จุคตามภาพ การเลื่อนจานขึ้น-ลง ให้ใช้ปุ่ม Up-Down การเลื่อนจาน หมุนซ้ายหรือขวาให้ใช้ปุ่ม Left-Right ส่วนการเร่งความเร็วในการเคลื่อนที่ให้กคปุ่ม Speed ไปพร้อม ๆ กับการ เลื่อนขึ้น-ลง หรือซ้าย-ขวา

กรณีที่ต้องการตั้งจานขึ้นอัตโนมัติที่ประมาณ 50-55 องศา ให้กดที่ปุ่ม AUTO เพียงปุ่มเดียวก้างไว้ เมื่อ เห็นจานเริ่มตอบสนองก็จึงปล่อย

กรณีที่กดปุ่มใด ๆ แล้วไม่เห็นมีการตอบสนอง ให้ลองปล่อยปุ่มกดทั้งหมดแล้วกดอีกกรั้ง การสื่อสาร ระหว่าง Remote กับวงจรควบกุม ใช้การสื่อสารผ่านคลื่นวิทยุ ที่มีระยะปกติประมาณ 10 เมตร แต่กรณีที่ เครื่องรับสัญญาณตั้งอยู่บนหลังการถ อาจทำให้มุมการรับกลื่นถูกบดบัง การรับส่งอาจได้น้อยกว่านี้

กรณีที่กดปุ่มสั่งการแล้ว ปกติจะ ได้ยินเสียงดังวี๊ด ออกมาจากมอเตอร์ หากมอเตอร์ไม่หมุน ให้กด Speed ช่วย เพื่อเพิ่มแรงดันให้มอเตอร์มากขึ้น

### <u>การทำ Uplink Access Test สำหรับการติดตั้งครั้งแรก หรือ ย้ายจุด</u>

นอกจากนี้หลังจากติดตั้งจานคาวเทียมแล้วจะต้องมีการทำ Uplink Access Test เพื่อปรับค่าของเครื่องส่ง สัญญาณไปยังคาวเทียม โดยมีขั้นตอนการทำต่างๆ ในหัวข้อต่อไป

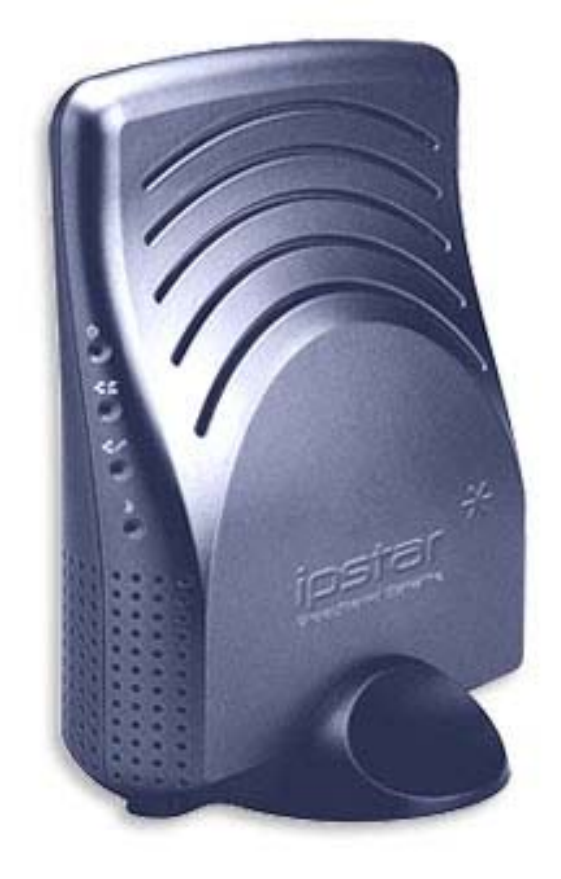

# การติดตั้ง IPSTAR Indoor Unit

**iPSTAR Indoor Unit Installation Guide** 

## การติดตั้ง IPSTAR Indoor Unit หรือ Set top box ขั้นตอนและวิธีการปฏิบัติขั้นเบื้องต้น

เริ่มต้นด้วยการเชื่อมต่อ Set top box เข้ากับ Ethernet Port (RJ-45) ของเครื่อง PC หรือ Switch โดย ผ่านสาย LAN ตามรูปที่แสดง เพื่อทำการกำหนดค่าต่างๆ ใน Set top box ให้ถูกต้องในตอนเริ่มต้น แต่ถ้าหลังจากที่ได้ กำหนดค่าต่างๆ เรียบร้อยแล้ว และรู้ IP address ของ Set top box อยู่แล้ว ก็สามารถเรียกดูผ่าน Switch ได้เลย

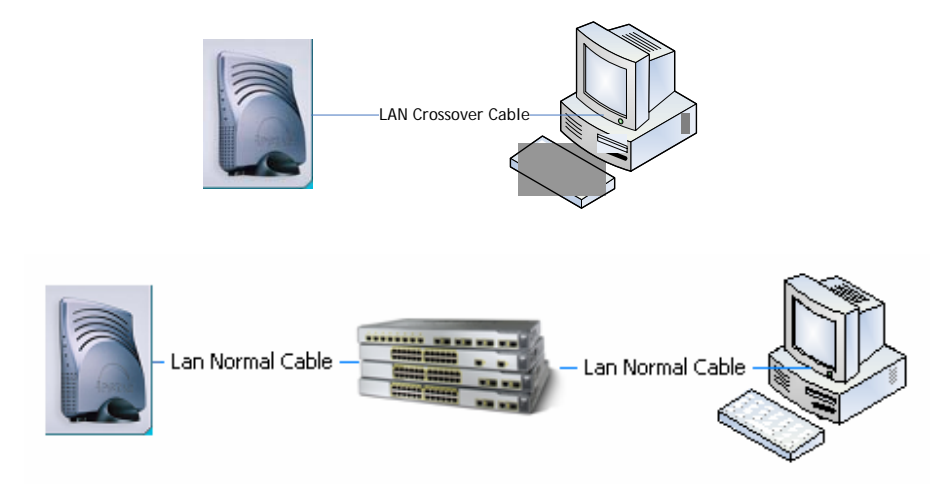

รูปที่ 5 การต่อ IPSTAR Set top box กับเครื่องคอมพิวเตอร์ และการต่อผ่านอุปกรณ์ Switch โดยปกติแล้ว IP address ของ Set top box จะถูกกำหนดไว้เป็น 192.168.5.100 ในตอนเริ่มต้น ดังนั้นให้เราทำ การเปลี่ยน IP address ของเครื่องคอมพิวเตอร์ให้เป็น 192.168.5.5 หรือจะเป็น IP อื่นๆ ก็ได้ที่อยู่ใน Subnet เดียวกันคือ 255.255.255.0 เข้าไปยัง Configuration Web Page โดยเปิดโปรแกรม Internet Explorer แล้วใส่ URL address ต่อไปนี้ http://<Set Top Box Lan IP>:8080/xwebgateway.cgi หรือ http://<Set Top Box WAN IP>:8080/xwebgateway.cgi โดย หน้า web page จะปรากฏดังนี้

| 🗿 Home - Microsoft Internet Explorer                                                                                                    |                |
|----------------------------------------------------------------------------------------------------|----------------|
| <u>Elle Edit Vi</u> ew F <u>a</u> vorites <u>T</u> ools <u>H</u> elp                                                                                   | <b>//</b>      |
| 🔇 Back 🝷 🐑 - 📓 🛃 🏠 🔎 Search 🌟 Favorites 🗬 Media 🤣 🍰 - 💑 🔯 📙 🦚 🔯 🦓                                                                                      |                |
| Address 🗃 http://192.168.5.100:8080/xWebGateway.cgi                                                                                                    | 🔽 🎅 Go 🛛 Links |
| Home Traffic Networking DHCP GRE Satellite Security Version                                                                                            | <u>~</u>       |
| TX Bytes:     0 bytes     [0.0 Kbps]     Login Status Messages:       Initialization complete     Initialization complete       Searching for network. |                |
| Signal Strength: 3.20                                                                                                    |                |
| Print \ Apply Settings Help                                                                                                    |                |
|                                                                                                    | ~              |
| Done                                                                                                    | Internet       |

รูปที่ 6 แสดงหน้า Home ใน Web Configuration Page ของ Set top box

โดยหน้า Home นี้จะเป็นหน้าที่บอกก่าสำคัญต่างๆ ดังนี้

- TX Bytes คือจำนวน bytes ที่ set top box ได้ส่งออกไป
- Rx Bytes คือ จำนวน bytes ที่ set top box รับมาจากคาวเทียม
- Signal Strength คือความแรงสัญญาณของคาวเทียม โดยค่าสูงสุด คือ 100
- EsN0 คือ ค่าที่บอกคุณภาพของสัญญาณ โดยปกติกวรจะมากกว่า 12

หลังจากนี้ ก็สามารถเลือกเข้าไปที่แถบต่างๆ เพื่อตั้งค่าพารามิเตอร์ที่จำเป็นได้ ให้เลือกแถบ DHCP เพื่อตั้งค่า DHCP server, Default Gateway, Subnet Address, Net Mask, Pools และ DNS Servers โดยใช้ Username ดังนี้

Username: ADMIN

Password: operator

<u>หมายเหตุ</u> Username และ Password ขึ้นอยู่กับทางบริษัทได้ทำการตั้งค่ามาให้หลังการขาย

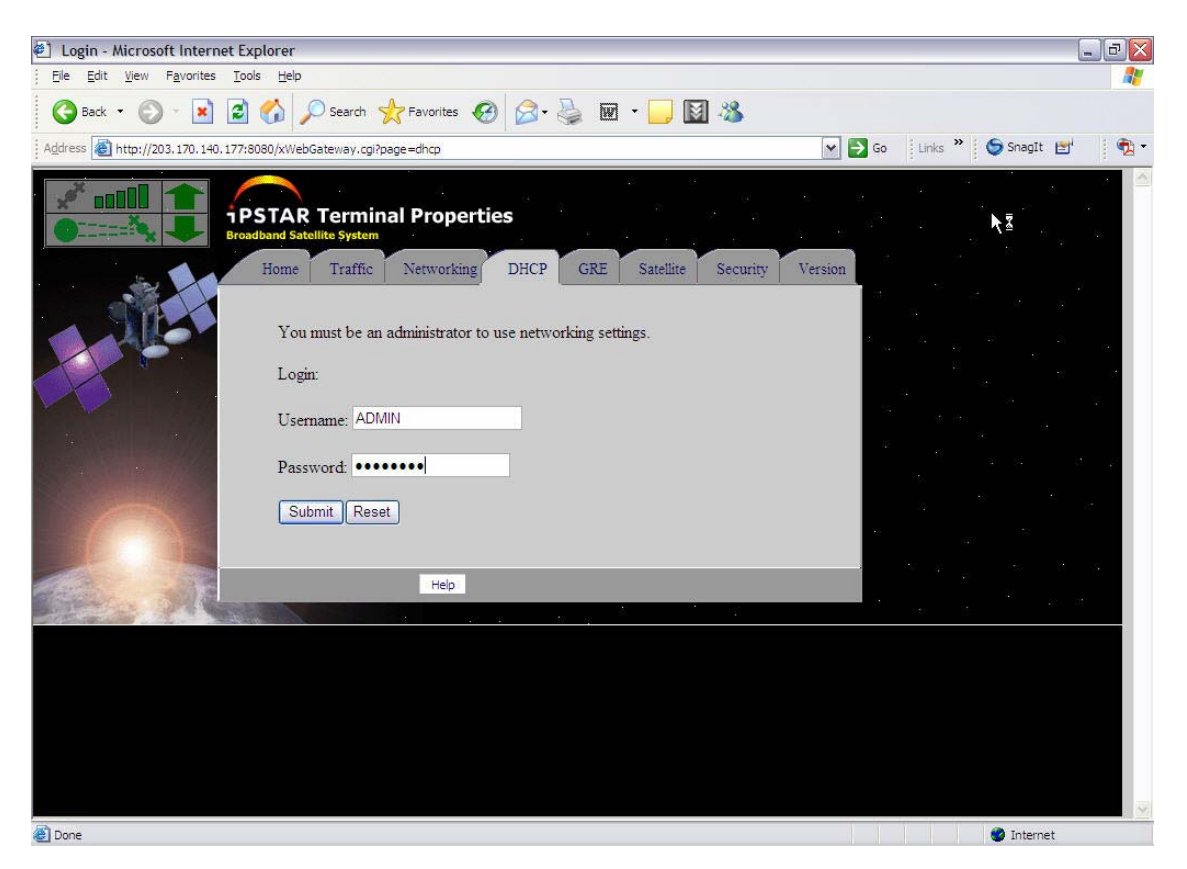

รูปที่ 7 แสดงการใส่ User และ Password เพื่อเข้าไปทำการปรับแต่งค่าของ Set top box

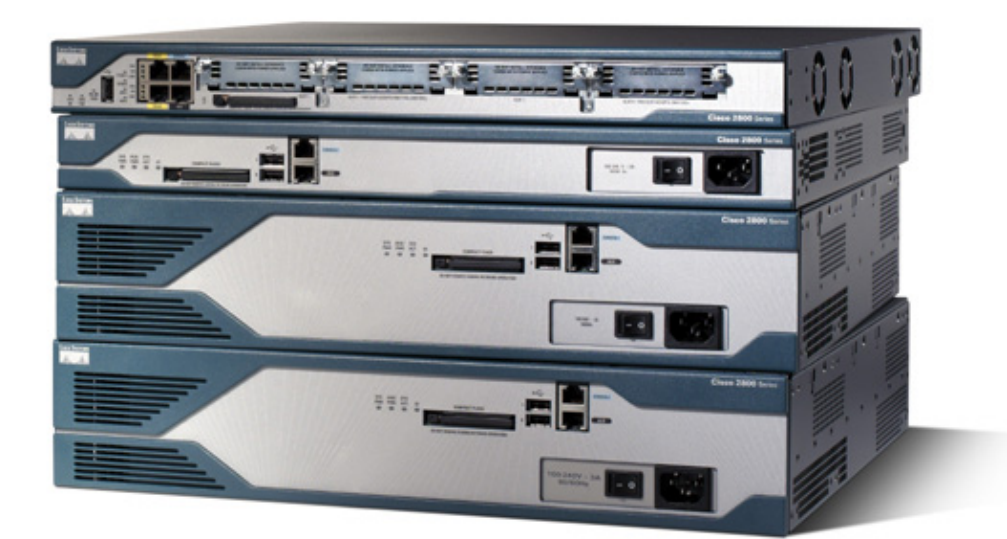

# การติดตั้ง Cisco Router 2821

**Cisco Router Installation Guide** 

การติดตั้ง Cisco Router 2821

### ขั้นตอนและวิธีการปฏิบัติขั้นเบื้องต้น

<u>ตัวอย่าง</u> ระบบเครือข่ายภายในรถสื่อสารฉุกเฉิน มีการกำหนดค่า IP address เป็นดังรูป ดังนั้นการตั้งค่าต่างๆ ภายใน router จะสัมพันธ์กับแผนภาพนี้

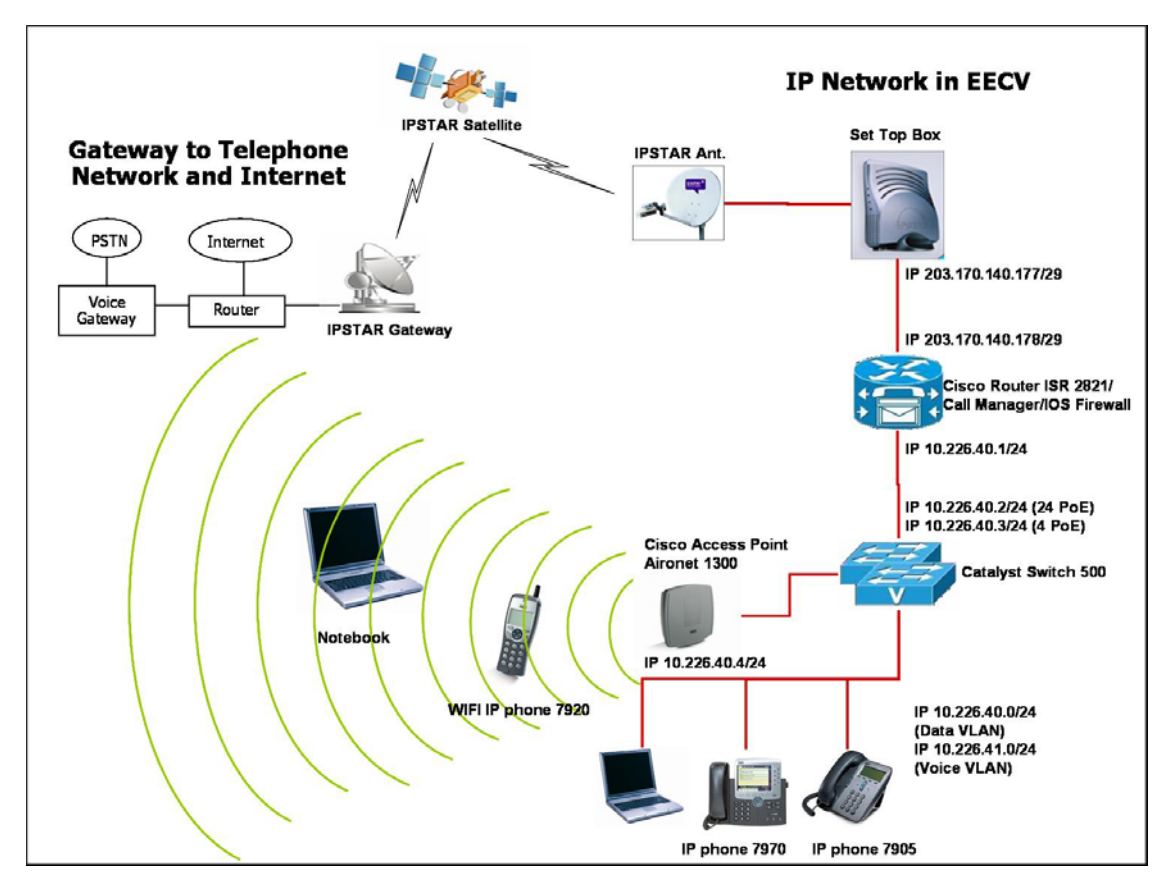

รูปที่ 8 IP address ภายในระบบเครือข่ายภายในรถสื่อสารฉุกเฉิน

โดยเราจะแบ่งการปรับแต่งก่าออกเป็น ส่วนหลักๆ คือ 3

- การกำหนดค่าพารามิเตอร์สำหรับระบบเครือข่าย หรือ Network เช่น การกำหนด DHCP, IP, NAT เป็น ต้น
- การกำหนดค่าพารามิเตอร์สำหรับ Basic Telephony Service เช่น การกำหนดหมายเลขและชื่อให้กับ IP Phone เป็นต้น
- 3. การกำหนดค่าพารามิเตอร์สำหรับ Voice over IP เช่น การกำหนด Dial Plan และ Dial Peer เป็นต้น

ซึ่งการปรับแต่งค่าต่างๆ นั้นมือธิบายรายละเอียดการปรับค่าอยู่ในเอกสาร EECV Technical Manual

### การปรับค่า Configuration เบื้องต้นสามารถทำได้ ดังนี้

เข้าโดยใช้คำสั่ง TELNET ผ่านหน้า Command Prompt ด้วยคำสั่ง telnet <Router IP Address> โดยใช้ Username และ Password ดังนี้

Username : mfec

Password : mfec\*nectec

<u>หมายเหตุ</u> Username และ Password ขึ้นอยู่กับทางบริษัทได้ทำการตั้งค่ามาให้หลังการขาย

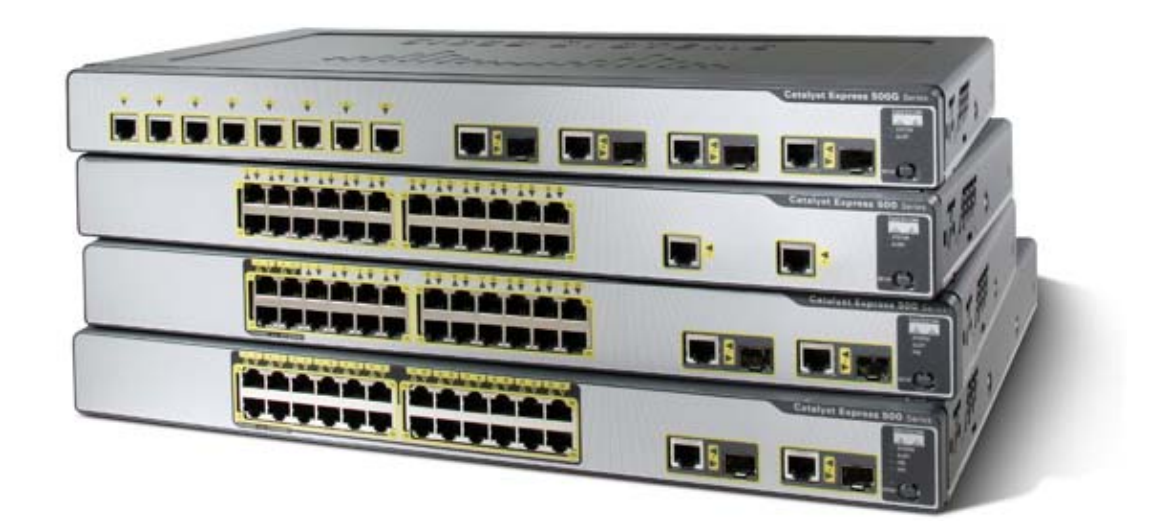

การติดตั้ง Cisco Catalyst Switch

**Cisco Catalyst Switch Installation Guide** 

### <u>การติดตั้งและการใช้งานเบื้องต้น Cisco Catalyst Switch 500</u>

### ส่วนประกอบของ Cisco Catalyst Switch 500

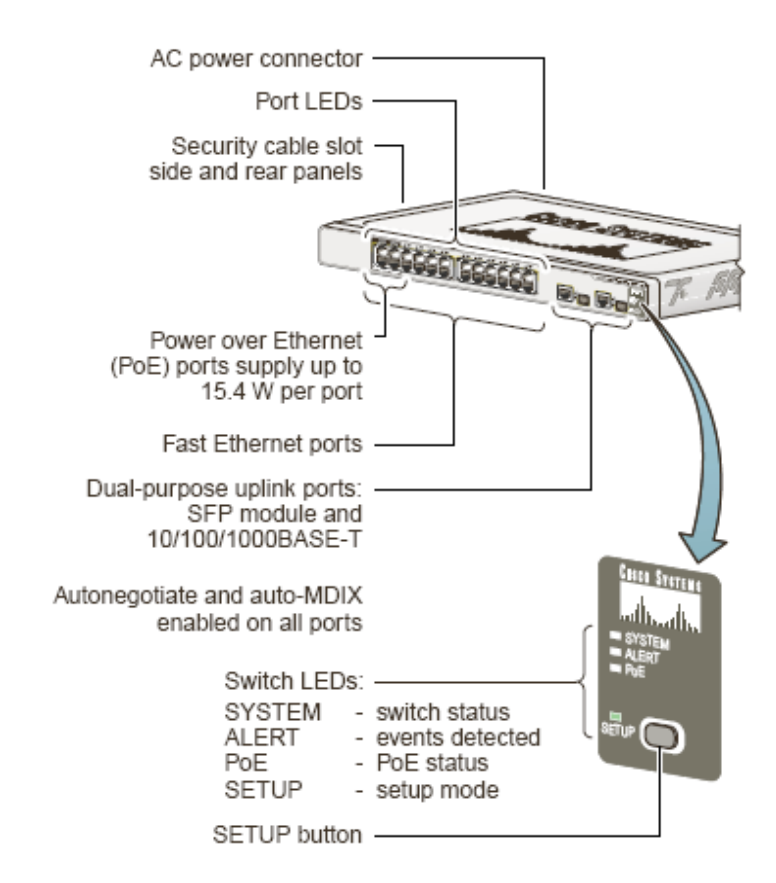

รูปที่ 9 ส่วนประกอบต่างๆ ของ Cisco Catalyst Switch

### <u>ขั้นตอนการใช้งานเบื้องต้น Cisco Catalyst Switch 500</u>

การปรับแต่งคุณสมบัติต่างๆ ทำได้โดยการเข้าไปยัง Configuration Web Page โดยเปิดโปรแกรม Internet Explorer แล้วใส่ URL address ดังนี้ <u>http://<Switch IP Address></u> จากนั้นให้ทำการใส่

Username : nectec

Password : est\_nectec

<u>หมายเหตุ</u> Username และ Password ขึ้นอยู่กับทางบริษัทได้ทำการตั้งค่ามาให้หลังการขาย

เมื่อผ่านหน้า Login จะพบกับหน้า Web Page ปรากฏขึ้นต่อไปนี้

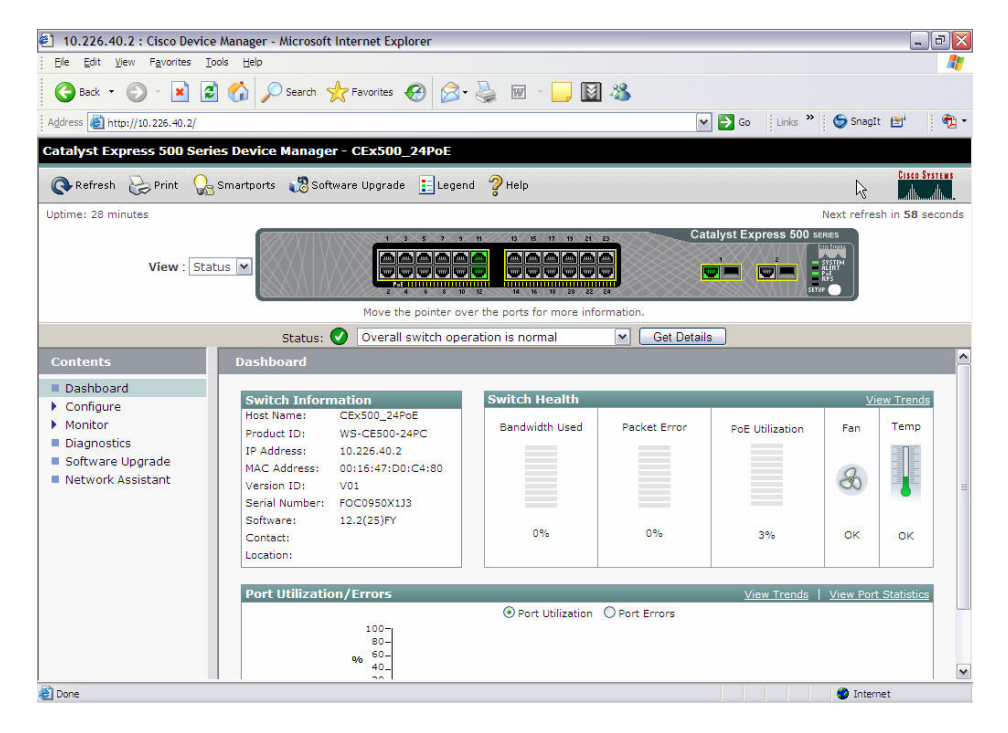

รูปที่ 10 หน้า Dashboard ใน Web Configuration ของ Cisco Switch

หน้า Dashboard เป็นหน้าแรกที่เป็นส่วนของการแสดง Status ต่างๆของ Switch เราสามารถดูสถานะต่างๆ โดยรวมของ Switch ได้ว่ายังทำงานเป็นปกติดีเหรอไม่

ส่วนของการปรับค่าอื่นนั้นได้ กล่าวไว้ในเอกสาร EECV Technical Manual

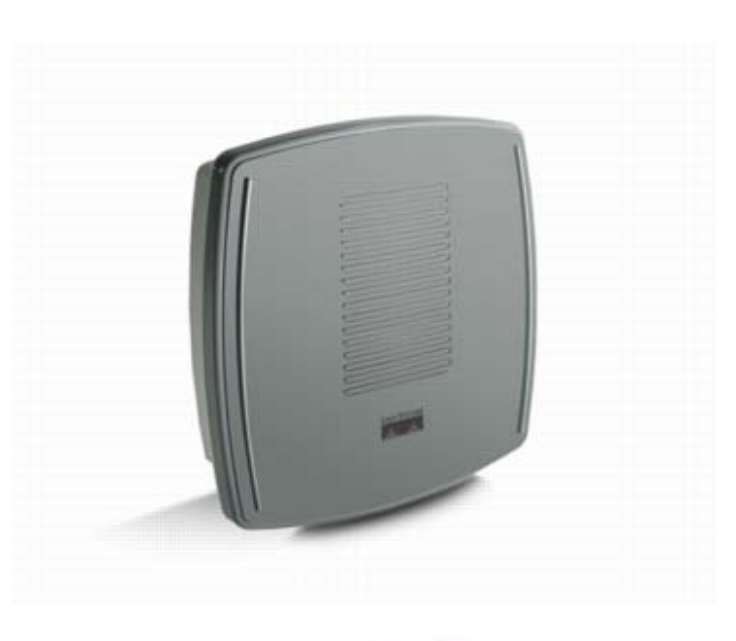

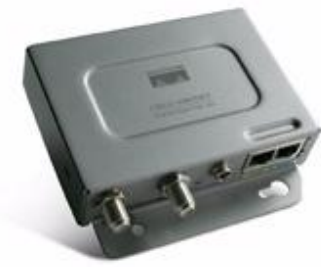

การติดตั้ง Cisco Aironet 1300

**Cisco Aironet 1300 Installation Guide** 

### การติดตั้งการใช้งานเบื้องต้น Cisco Aironet Access Point

### ส่วนประกอบของ Cisco Aironet Access Point

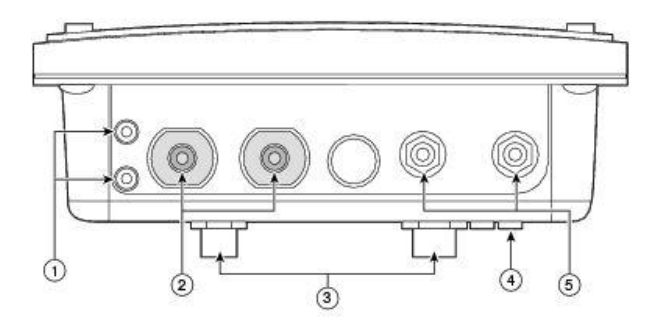

รูปที่ 11 ส่วนประกอบของ Cisco Aironet Access Point

- 1) สกรูต่อสาย ground
- 2) หัวต่อ Left antenna Connector และ Right antenna connector
- 3) ที่ยึดตัว Access Point
- ไฟ LEDs บอกสถานะ
- 5) ฟอร์ต Dual-coax Ethernet หรือ F-Type connector

### ไฟบอกสถานะ หรือ LEDs

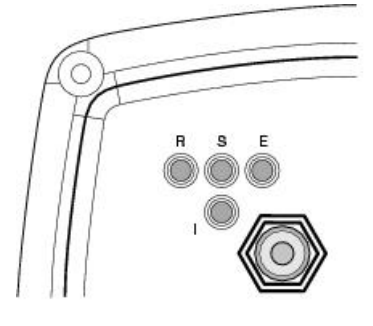

รูปที่ 12 ไฟหรือ LEDs แสดงสถานะของ Cisco Aironet Access Point

้ใฟแสดงสถานะมี จุดด้านหลังของ 4Access Point แสดงข้อมูลและสถานะต่างๆของ access point

R = Radio LED S = Status LED E = Ethernet LED I = Install LED

### ขั้นตอนการเชื่อมต่อ Cisco Access Point ผ่าน Web Browser

เปิด Internet Brower แล้วพิมพ์ IP address ของ access point ลงไปในช่อง Address แล้วกด Enter แล้วจะมี หน้าต่างขึ้นมาเพื่อให้ใส่ username และ password ให้ใส่ไปดังนี้

Username : Cisco Password : Cisco

<u>หมายเหตุ</u> Username และ Password ขึ้นอยู่กับทางบริษัทได้ทำการตั้งค่ามาให้หลังการขาย

เมื่อผ่านหน้า Login จะพบกับหน้า Home ของ Access Point ซึ่งจะแสดงสถานะต่างๆดังรูป

| isco IOS Series Bridge                      | e - Home - Microsoft Internet E | xplorer               |                                               |               |  |
|---------------------------------------------|---------------------------------|-----------------------|-----------------------------------------------|---------------|--|
| <u>E</u> dit <u>V</u> iew F <u>a</u> vorite | s <u>T</u> ools <u>H</u> elp    |                       |                                               |               |  |
| Back 🔹 🐑 🕤 🔀                                | ] 📓 🏠 🔎 Search 🔶 Fi             | avorites 🚱 🝰 💀        | - 🔜 🔯 🦓                                       |               |  |
| ss 🙆 http://10.226.40.                      | 4/                              |                       | So Links 🎽 🌀 Sna                              | agIt 🛃 🕴 👮    |  |
|                                             |                                 |                       |                                               |               |  |
| يرالي يرالي                                 | Ciaa                            | Aironat 1200 Saria    | - Wireless Bridge                             |               |  |
|                                             | CISCO                           | S Alfonet 1500 Series | s wireless bridge                             |               |  |
| ME                                          | Hostname an ecv                 |                       | an ecy untime                                 | is 48 minutes |  |
| PRESS SET-UP                                |                                 |                       | up_eev upune                                  | 13 40 minutes |  |
| PRESSISECURITY<br>TWORK MAP +               | Home: Summary Status            |                       |                                               |               |  |
| SOCIATION +                                 | Association                     |                       |                                               |               |  |
| ERFACES                                     | Clients: 0                      |                       | Infrastructure clients: 0                     |               |  |
| CURITY +<br>RVICES +                        | Network Identity                | Network Identity      |                                               |               |  |
|                                             | IP Address                      |                       | 10.226.40.4                                   |               |  |
| ENTLOG 4                                    | MAC Address                     |                       | 0016.46e6.e41e                                |               |  |
|                                             | Network Interfaces              |                       |                                               |               |  |
|                                             | Interface                       | MAC Address           | Transmission Rate                             |               |  |
|                                             | 1 FastEthernet                  | 0016.46e6.e41e        | 100Mb/s                                       |               |  |
|                                             | 1 Radio0-802.11G                | 0016.46aa.72e0        | 54.0Mb/s                                      |               |  |
|                                             | Event Log                       |                       |                                               |               |  |
|                                             | Time                            | Severity              | Description                                   |               |  |
|                                             | Mar 1 00:00:11.004              | ◆Error                | Interface Dot11Radio0, changed state to up    |               |  |
|                                             | Mar 1 00:00:10.996              | Notification          | Interface Dot11Radio0, changed state to reset |               |  |
|                                             | Mar 1 00:00:10.994              | Error                 | Interface Dot11Radio0, changed state to down  |               |  |

รูปที่ 13 หน้าแรก Web Configuration ของ Access Point

หน้านี้จะแสดงสถานะโดยรวมของ Access Point (AP) บอกว่ามี client ที่ associate อยู่กับ AP จำนวนเท่าไหร่ บอกค่า IP address และ MAC address ของ Access Point นี้ บอกสถานะของ interface ของ AP ทั้ง Ethernet และ Radio interface ว่าทำงานอยู่เหรอว่าไม่ได้ทำงานอยู่ สุดท้ายก็เป็นการบอกว่ามีเหตุการณ์ใด เกิดขึ้นบ้างจาก event message ของระบบ

ส่วนของการปรับค่าอื่นนั้นได้ กล่าวไว้ในเอกสาร EECV Technical Manual
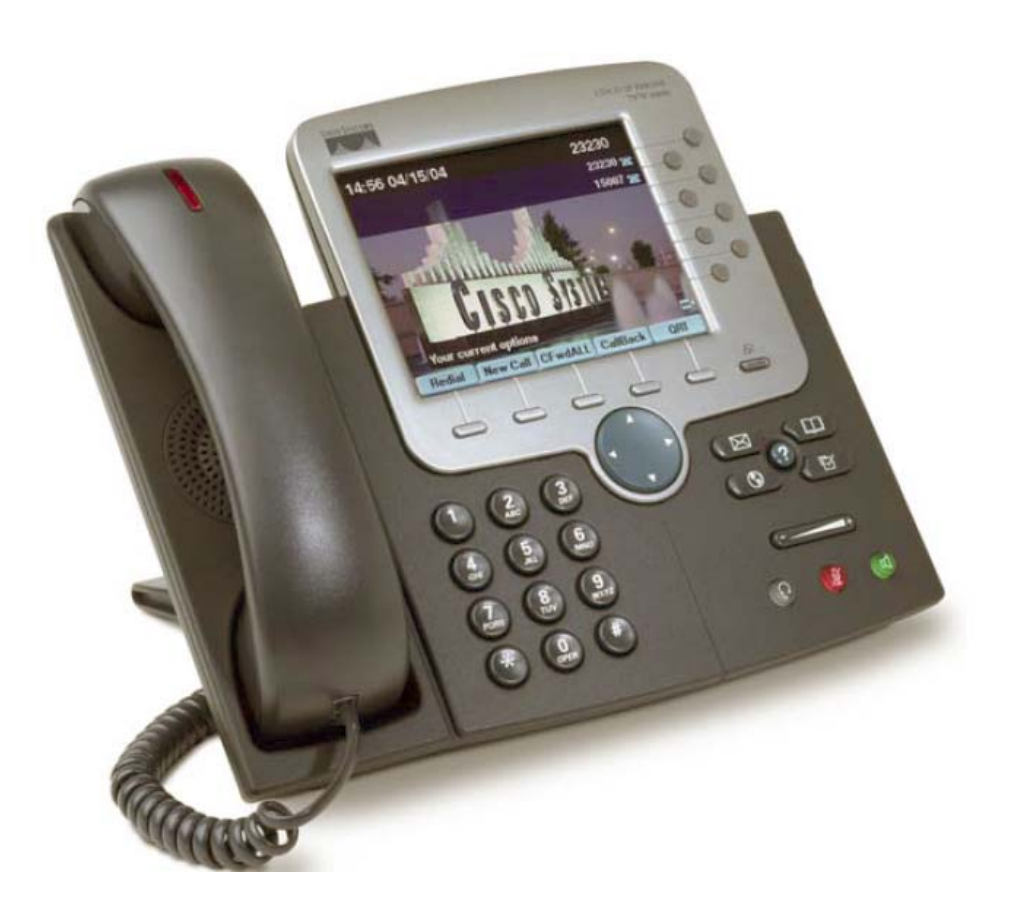

การติดตั้ง Cisco IP Phone 7970

**Cisco IP Phone 7970 Installation Guide** 

## <u>คู่มือการติดตั้งอุปกรณ์ Cisco IP Phone 7970</u>

## ขั้นตอนการติดตั้ง Cisco IP Phone 7970

1. ต่อชุคหูฟังกับตัวเครื่อง

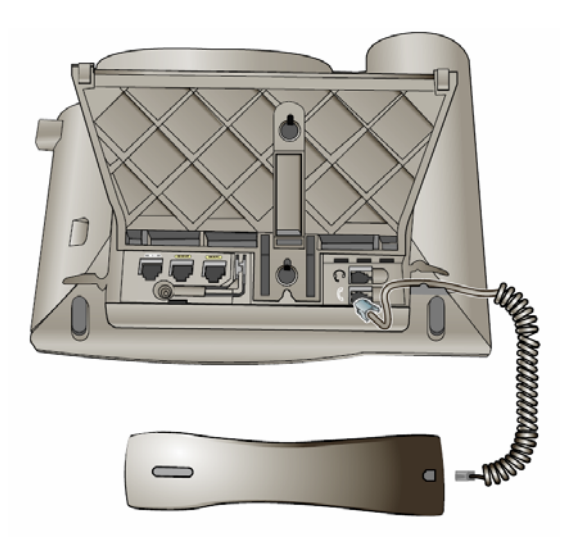

รูปที่ 14 การต่อหูฟังเข้ากับ IP Phone 7970

หรือ ถ้าใช้ Headset ก็สามารถต่อ Headset เข้ากับตัวเครื่องได้ทันที

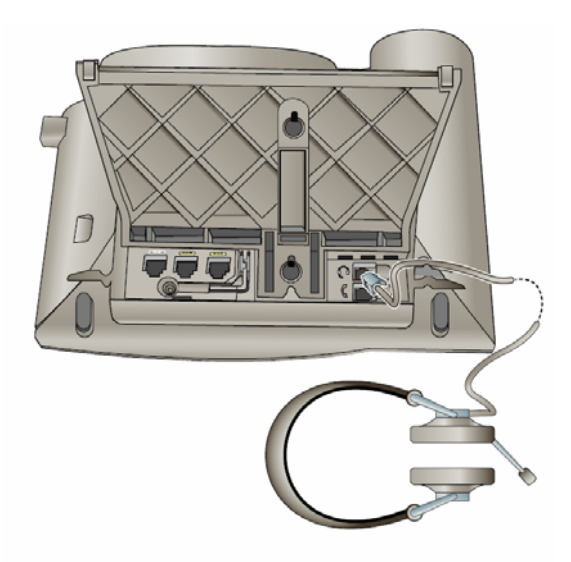

รูปที่ 15 การต่อ Headset เข้ากับ IP Phone 7970

2. ต่อสาย Adaptor DC 48V เข้ากับเต้าเสียบไฟ

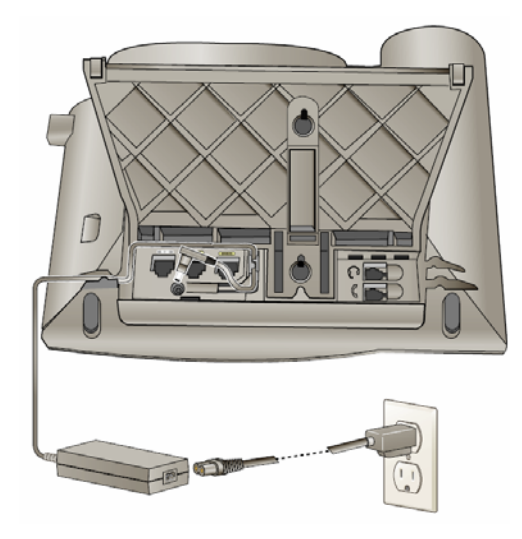

รูปที่ 16 การต่อ Adaptor DC 48V เข้ากับ IP Phone 7970

3. ต่อสาย LAN เข้ากับอุปกรณ์ Network (10/100)

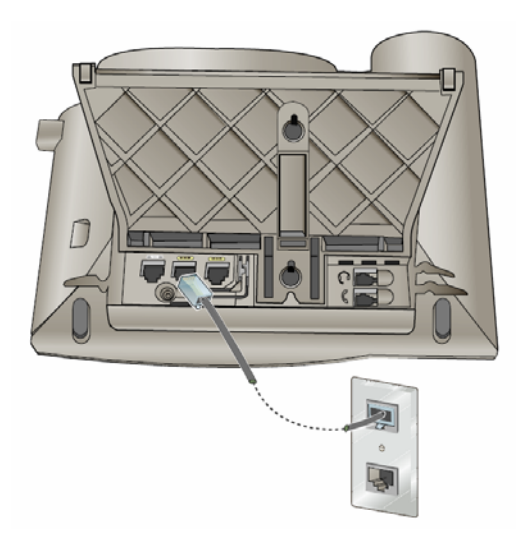

รูปที่ 17 การต่อ LAN Ethernet เข้ากับ IP Phone 7970

<u>หมายเหตุ</u> ในกรณที่สายอุปกรณ์ Network สามารถใช้งาน PoE ได้ ก็ไม่จำเป็นจะต้องต่อ Adaptor เข้ากับ ตัวเครื่อง

#### 4. ตรวจสอบการต่อสายของเครื่องโทรศัพท์ IP Phone ดังภาพ

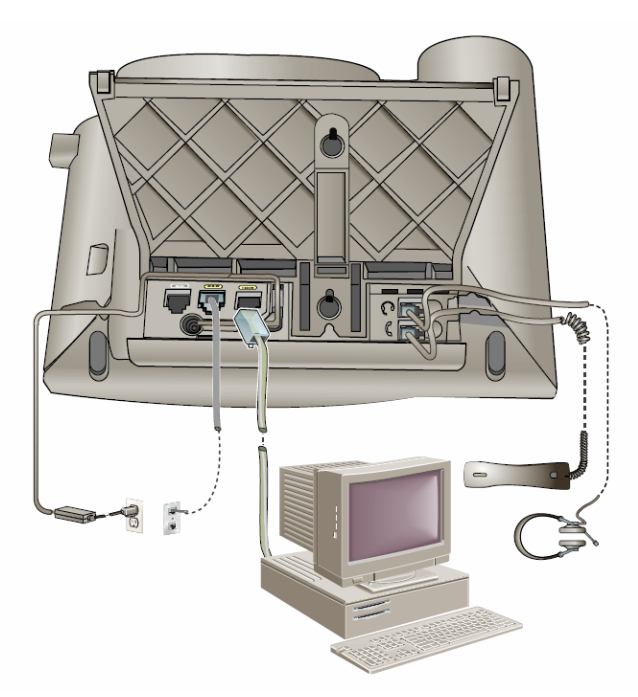

รูปที่ 18 การเชื่อมต่อสายทั้งหมดเข้ากับ IP Phone 7970

เราสามารถต่อเครื่องโทรศัพท์เข้ากับคอมพิวเตอร์ได้ทันที และ ถ้าหากเครื่อง PC เรามี Software ของ Cisco ก็ สามารถรับโทรศัพท์หรือ ส่ง ข้อความ ได้ทันทีผ่าน Software ของ Cisco

5. ปรับขาตั้งโทรศัพท์โดยกดที่ปุ่มด้านข้างขวาของตัวเครื่อง เพื่อปรับระดับขาตั้งเครื่อง

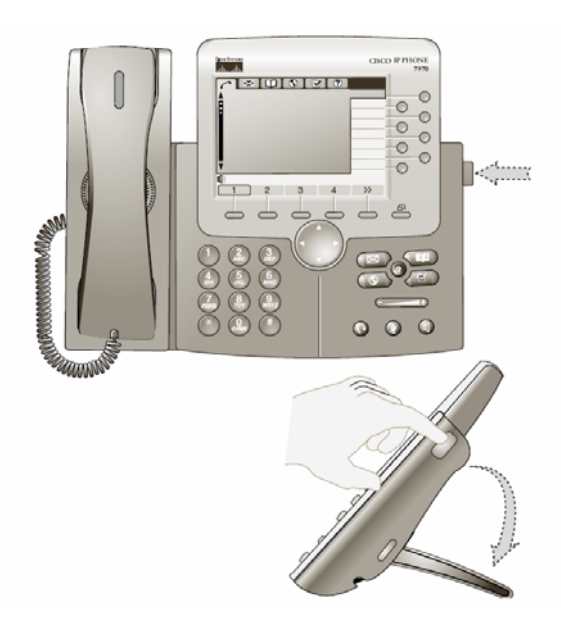

รูปที่ 19 การปรับขาตั้งของ IP Phone 7970

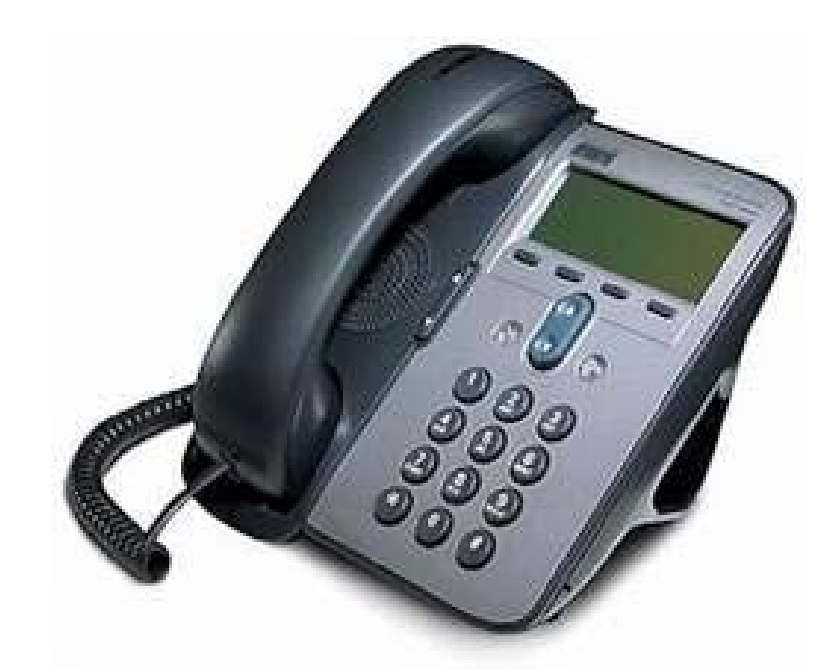

การติดตั้ง Cisco IP Phone 7906

**Cisco IP Phone 7906 Installation Guide** 

## <u>คู่มือการติดตั้งอุปกรณ์ Cisco IP Phone 7906</u>

## ขั้นตอนการติดตั้ง Cisco IP Phone 7906

ขั้นตอนการติดตั้งนั้นสามารถทำได้เช่นเดียวกับ Cisco IP Phone 7970 ดังนี้

- 1. สายไฟต่อเต้าเสียบ
- 2. หม้อแปลงไฟต่อเข้ากับ IP Phone 7906
- 3. เสียบต่อกับหูฟัง
- 4. เสียบสาย LAN ต่อกับ Network port (10/100)

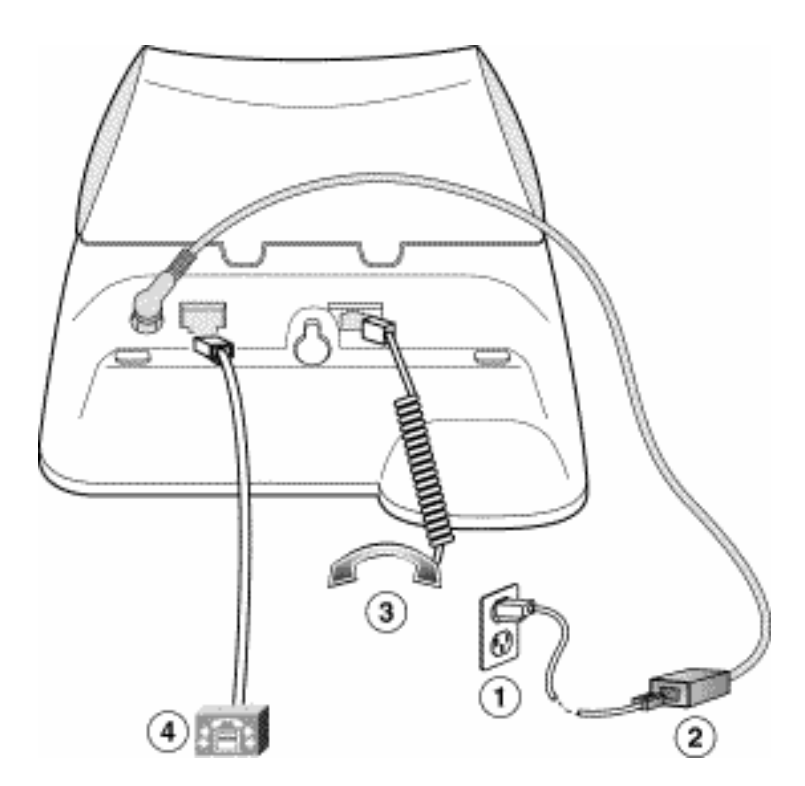

รูปที่ 20 การติดตั้งอุปกรณ์ IP Phone 7906

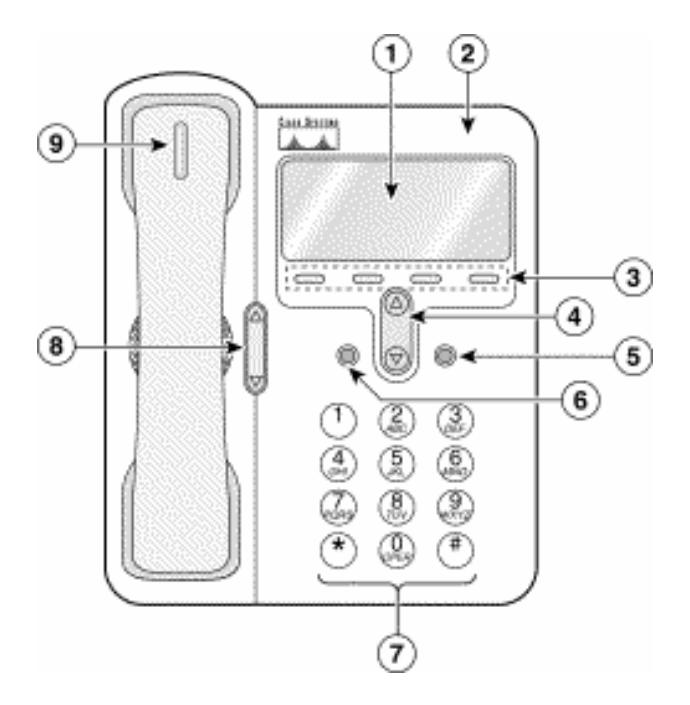

รูปที่ 21 ส่วนประกอบต่างๆ ของ IP Phone 7906

| 1. | LCD screen                 | หน้าจอแสดงผลต่างๆของการใช้งาน                     |
|----|----------------------------|---------------------------------------------------|
| 2. | Cisco IP Phone series type | แสดงรายละเอียดรุ่นของอุปกรณ์                      |
| 3. | Soft keys                  | ปุ่มสำหรับการใช้งานฟังกชั่นต่างๆ                  |
| 4. | Navigation button          | ลูกศรสำหรับเลือกฟังก์ชั่นต่างๆ                    |
|    | •                          |                                                   |
| 5. | Services button            | Provides access to phone services (if available). |
|    | •                          |                                                   |
| 6. | Hold button                | กดเมื่อต้องการพักสาย                              |
|    | 0                          |                                                   |
| 7. | Dial pad                   | ปุ่มกดเลขหมาย หรือ พิมพ์ข้อความ                   |

ECV User Manual | 12/12/2007 © ศูนย์เทคโนโลยีอิเล็กทรอนิกส์และคอมพิวเตอร์แห่งชาติ

| 8. | Volume button                | ปุ่มปรับระคับความคังของเสียง                                                        |
|----|------------------------------|-------------------------------------------------------------------------------------|
|    |                              |                                                                                     |
| 9. | Handset with indicator light | ชุดหูฟังพร้อมไฟแสดงสถานะ (ไฟจะกระพริบเมื่อมี<br>โทรศัพท์โทรเข้ามาหรือได้รับข้อกวาม) |

#### ตาราง แสดงรายละเอียดของส่วนประกอบต่างๆ ของ IP Phone 7906

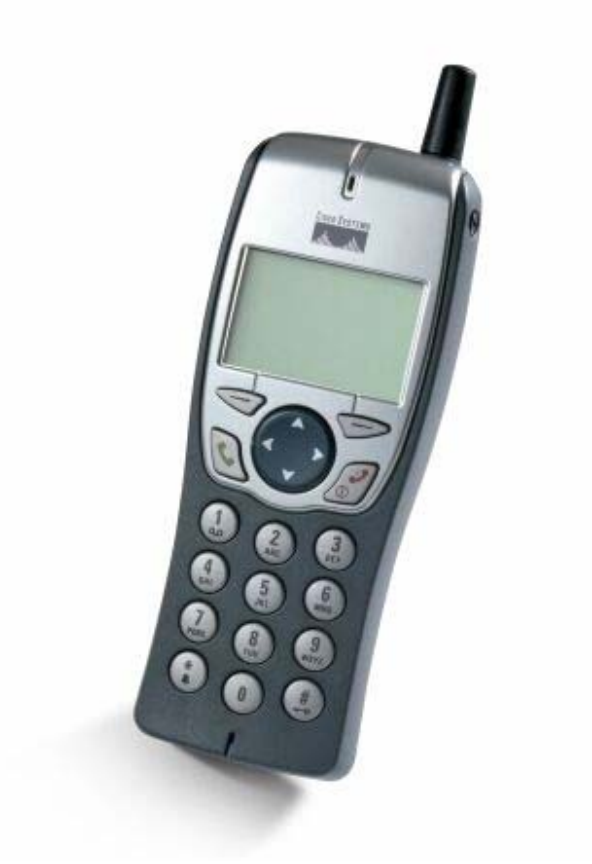

การติดตั้ง Cisco IP Phone 7920

**Cisco IP Phone 7920 Installation Guide** 

การติดตั้ง Cisco Wireless IP Phone 7920

การเริ่มใช้งาน Cisco Wireless IP Phone 7920

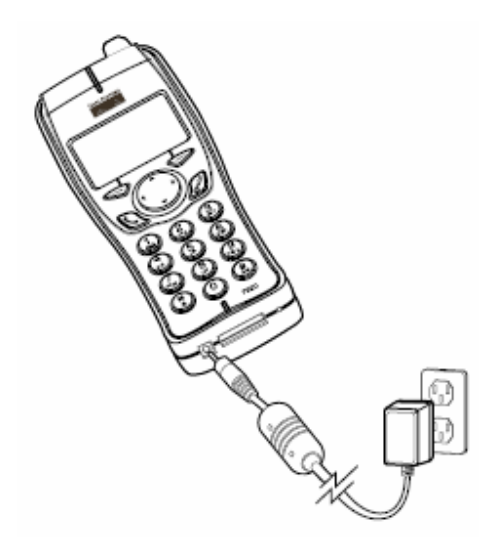

รูปที่ 22 แสดงการชาร์จแบตเตอรี่ ของ IP Phone 7920

การชาร์ตปกติควรใช้ Battery ให้หมดก่อนแล้วจึงชาร์ตให้เต็มโดยใช้เวลาประมาณ 3.5 ชั่วโมง

ในการเปิดการใช้งานครั้งแรก เราต้องเข้าไป Set User name และ Password เพื่อใช้งานในระบบเครือข่าย โดย

- 1. เลือก Menu
- 2. เถือก Network Profile
- 3. เลือกชื่อ Profile
- 4. เถือก 802.11b

5. เลือก EAP

6. เถือก User name or Password

7. กด Edit แล้วใส่ User name / Password

8. กด OK แล้วกด Back 3 ครั้ง

9. เถือก Apply Change

## การตั้งค่าต่างๆ ของ Cisco Wireless IP Phone 7920

เมนูหลักมีทั้งหมด 7 เมนูดังนี้

| Directory<br>Menu<br>Select (\$) Back                                 | 1. Directory เป็นส่วนของเมนูสำหรับการตั้งค่าสมุคโทรศัพท์                         |
|-----------------------------------------------------------------------|----------------------------------------------------------------------------------|
| Menu<br>Select (\$) Back                                              | 2. Messages เมนูสำหรับ รับ/ส่ง ข้อกวาม                                           |
| → 15 40 01-05 88Y<br>→ 日 ← Call History<br>Menu<br>Select  +\$>> Back | 3. Call History เมนูสำหรับการดูลำดับการใช้งาน เช่น Miss calls,<br>Received calls |
| 15 40 01-05 5:<br>19 3 ■ Profiles<br>Menu<br>Select 1+2+ Back         | 4. Profiles เมนูสำหรับการตั้งก่า Profile<br>เช่น เสียงเงียบ สั่น เสียงคัง        |

ECV User Manual | 12/12/2007 © ศูนย์เทคโนโลยีอิเล็กทรอนิกส์และคอมพิวเตอร์แห่งชาติ

| Menu<br>Select 14≎+ Back                                       | 5. Services เมนูสำหรับการใช้งาน Services ต่างๆ เช่น internet                                                        |
|----------------------------------------------------------------|----------------------------------------------------------------------------------------------------|
| → 15:01 01-05 HIY<br>Phone Settings<br>Menu<br>Select <>> Back | 6. Phone Settings เมนูสำหรับการตั้งค่าต่างๆของเครื่องโทรศัพท์ เช่น<br>ข้อความต้อนรับ เสียงเรียกเข้า เลือกภาษาที่ใช้ |
| Menu<br>Select )+\$> Back                                      | 7. Network Config เมนูสำหรับการตั้งค่า Network                                                                      |

ตารางแสดงเมนูหลักของ IP phone รุ่น 7920

ซึ่งในส่วนของการปรับค่าอื่นนั้นได้ กล่าวไว้ในเอกสาร EECV Technical Manual

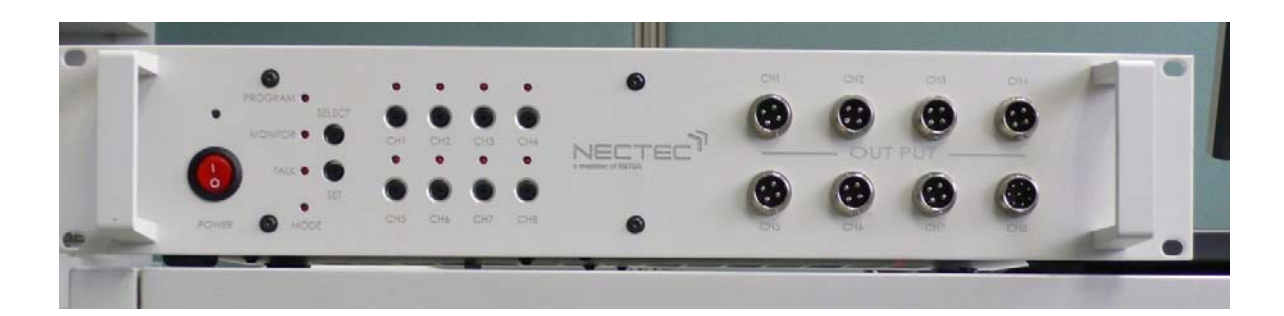

# เครื่องสลับสัญญาณเสียงวิทยุสื่อสาร

(Radio Patcher User Manual)

#### <u>1.คำแนะนำ</u>

เครื่องสลับสัญญาณเสียงวิทยุสื่อสารมี Input จาก Microphone 1 ช่อง (CH8), มี Input 7 ช่อง รับ สัญญาณเสียงลำโพง (Speaker) ของเครื่องรับส่งวิทยุสื่อสาร และมี Output ออก 7 ช่องสัญญาณ เพื่อส่งออกที่ Microphone ของเครื่องรับส่งวิทยุสื่อสาร และมี Output ออกที่ลำโพง 1 ช่อง ในการทำงานเครื่องสลับ สัญญาณเสียงวิทยุสื่อสาร มีการทำงานอยู่ 3 โหมด มีการทำงานดังนี้

- โหมดแรก คือโหมด Monitor ไว้คอยรับฟังโดยเลือก Channel ต่างๆ ที่ต้องการฟัง
- โหมดที่สอง คือ โหมด Talk ไว้สนทนาChannel ต่างๆ ที่ต้องการสนทนา
- โหมดที่สามเป็นการสลับสัญญาณเสียง (Patch) ของวิทยุสื่อสารให้วิทยุสื่อสาร Channel ต่างๆ สามารถ สนทนากันได้ขึ้นอยู่กับการ Config การทำงาน ว่า Channel ใดต้องการสลับสัญญาณเสียงไปที่ Channel ที่ต้องการ โดยมีการโปรแกรมการทำงานได้ถึง 4 โปรแกรม

เครื่องสลับสัญญาณเสียงวิทยุสื่อสารนี้ ออกแบบให้นักวิทยุสมัครเล่นใช้สะควกมีความยืดหยุ่นโดย Input และ Output ไม่เพียงจะรองรับเครื่องรับส่งวิทยุสื่อสารเท่านั้น แต่สามารถประยุกต์งานใช้ร่วมกับอุปกรณ์ สื่อสารอื่นๆได้เช่น โทรศัพท์บ้าน ,โทรศัพท์เคลื่อนที่ เป็นต้น

#### 2. ส่วนประกอบต่างๆของเครื่องสลับสัญญาณเสียงวิทยุสื่อสาร (Radio Patcher)

#### <u>2.1 ด้านหน้า</u>

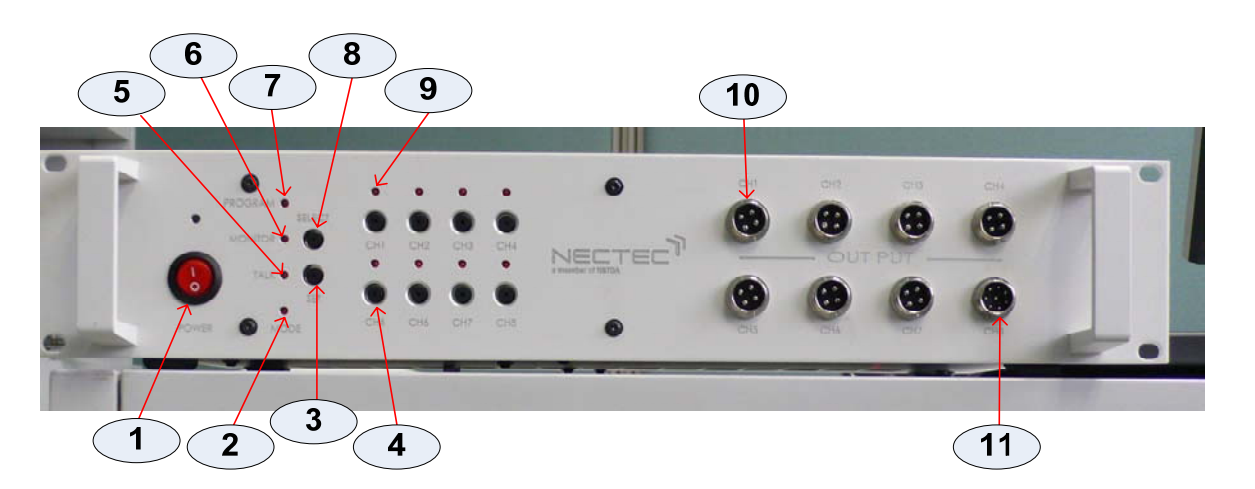

#### รูปที่ 23 ด้านหน้าของ Radio Patcher

- หมายเลข 1 สวิตท์เปิดปิดเครื่อง
- หมายเลข 2 ไฟ LED แสดงสภาวะการทำงาน
- หมายเลข 3 ปุ่ม SET กคเลือกการทำงาน Mode ต่างๆ
- หมายเลข 4 ปุ่มกดเลือกช่องสัญญาณเสียงว่าให้ ช่องสัญญาณใดมีการสลับสัญญาณกัน มีอยู่ 8 ปุ่มสามารถ
  เลือกได้ 7 ปุ่มที่เหลืออีก 1 ปุ่มคือ CH8 สำรองไว้ ไม่ได้ใช้
- หมายเลข 5 ไฟ LED แสดงสภาวะการทำงานอยู่ในสภาวะการสนทนา (Talk Mode)
- หมายเลข 6 ไฟ LED แสดงสภาวะการทำงานอยู่ในสภาวะการรับฟัง (Monitor Mode)
- หมายเลข 7 ไฟ LED แสดงสภาวะการทำงานอยู่ให้สภาวะการโปรแกรมช่องสัญญาณ
- หมายเลข 8 ปุ่มกดเลือก (Select) กำหนดการทำงาน (Program) สามารถเลือกได้ 4 Program

- หมายเลข 9 ไฟ LED แสดงสภาวะการทำงานช่องสัญญาณต่างๆหรือแสดงสภาวะของช่องสัญญาณในขณะทำ การโปรแกรม

- หมายเลข 10 OutPut ของ ช่องสัญญาณ เพื่อต่อกับ Mic ของเครื่องรับส่งวิทยุ
- หมายเลข 11 ช่องสัญญาณของ Mic เพื่อใช้สนทนากับเครื่องรับส่งวิทยุของ Channel ต่างๆ

#### <u>2.2 ด้านหลัง</u>

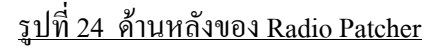

- หมายเลข 12 อินพุท (Input) มี 8 CH ใช้ 1-7 CH ทำหน้าที่รับสัญญาณเสียง(ลำโพง) จากเครื่องรับส่ง
  วิทยุแบบ Mobile ส่วน CH 8 สำรองไว้ ไม่ได้ใช้
- หมายเลข 13 อินพุท (Input) ของ CH1 ใช้ รับสัญญาณ Mic และ ลำโพงจากเครื่องรับส่งวิทยุแบบ พกพา
- หมายเลข 14 สวิทต์ MIC/PTT ของ CH1 ว่าจะใช้เลือก อินพุทจากเครื่องรับส่งวิทยุแบบพกพาหรือ Mobile ถ้าเลื่อนไปตำแหน่ง On แสดง ว่าเลือกอินพุทจากเครื่องรับส่งวิทยุแบบพกพา และถ้าเลื่อนไป ตำแหน่ง OFF รับอินพุทจากเครื่องรับส่งวิทยุแบบ Mobile

- หมายเลข 15 ช่องไฟเลี้ยง DC 12-24 Volt
- หมายเลข 16 อินพุท (Input) ของ CH2 ใช้ รับสัญญาณ Mic และ ลำโพงจากเครื่องรับส่งวิทยุแบบ พกพา
- หมายเลข 17 สวิทต์ MIC/PTT ของ CH2 ว่าจะใช้เลือก อินพุทจากเครื่องรับส่งวิทยุแบบพกพาหรือ Mobile ถ้าเลื่อนไปตำแหน่ง On แสดง ว่าเลือกอินพุทจากเครื่องรับส่งวิทยุแบบพกพา และถ้าเลื่อนไป ตำแหน่ง OFF รับอินพุทจากเครื่องรับส่งวิทยุแบบ Mobile
- หมายเลข 18 ปลี๊กไฟกระแสสลับ AC 220V/50Hz

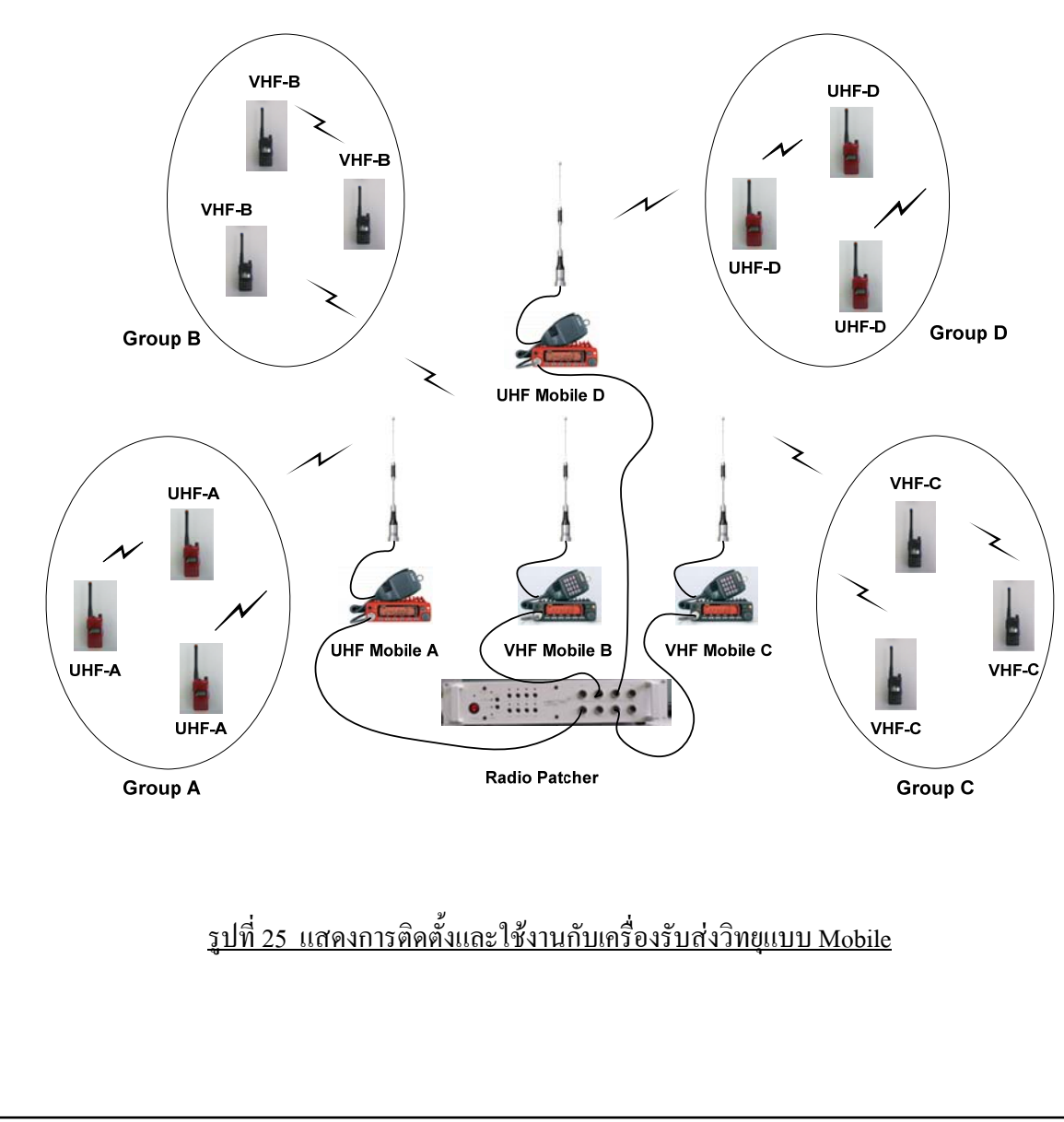

## <u>3. ขั้นตอนการติดตั้ง</u>

ในการติดตั้งสาย Jack หรือสาย Connector ต่างๆ ที่จะต่อนั้นถูกทำไว้เพื่อใช้กับเครื่องรับส่งวิทยุยี่ห้อ Alinco เท่านั้น ถ้าเป็นยี่ห้ออื่นต้องมีการแก้ไขตามยี่ห้อที่ใช้งาน โดย สาย Connector ที่จะต่อแสดงตามรูปดังนี้

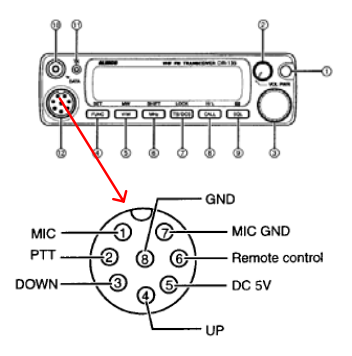

รูปที่ 26 แสดง Conector ของเครื่องรับส่งวิทยุ Alinco

- ตำแหน่งขาของ Conector ของเครื่องรับส่งวิทยุ Alincoที่ใช้งานคือ

- 1. 11 Mic (Microphone)
- 2. 117 Mic GND (Microphone Ground)
- 3. 118 GND (Ground)
- 4. 11 2 PTT (Push To Talk)
- ตำแหน่งขา Connector ของ Radio Patcher ที่ใช้งาน

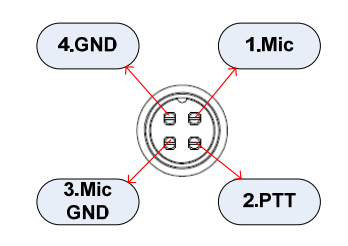

รูปที่ 27 แสดง Conector ของเครื่อง Radio Patcher

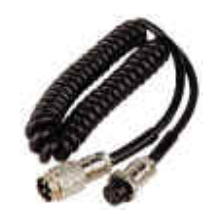

รูปที่ 28 สายต่อระหว่างเครื่องรับส่งวิทยุ Alinco กับ Radio Patcher

### 3.1 ขั้นตอนการติดตั้งกับเครื่องรับส่งวิทยุแบบ Mobile

1. ทำการถอด Microphone Connetor ออกจากเครื่องรับส่งวิทยุแล้วใช้สายต่อระหว่างเครื่องรับส่งวิทยุ

Alinco กับ Radio Patcher

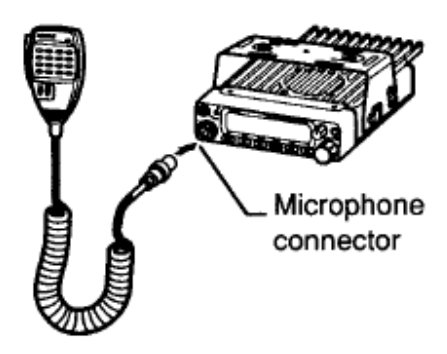

รูปที่ 29 แสดง Microphone Conector ของเครื่องรับส่งวิทยุ Alinco

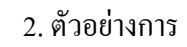

ติดตั้ง

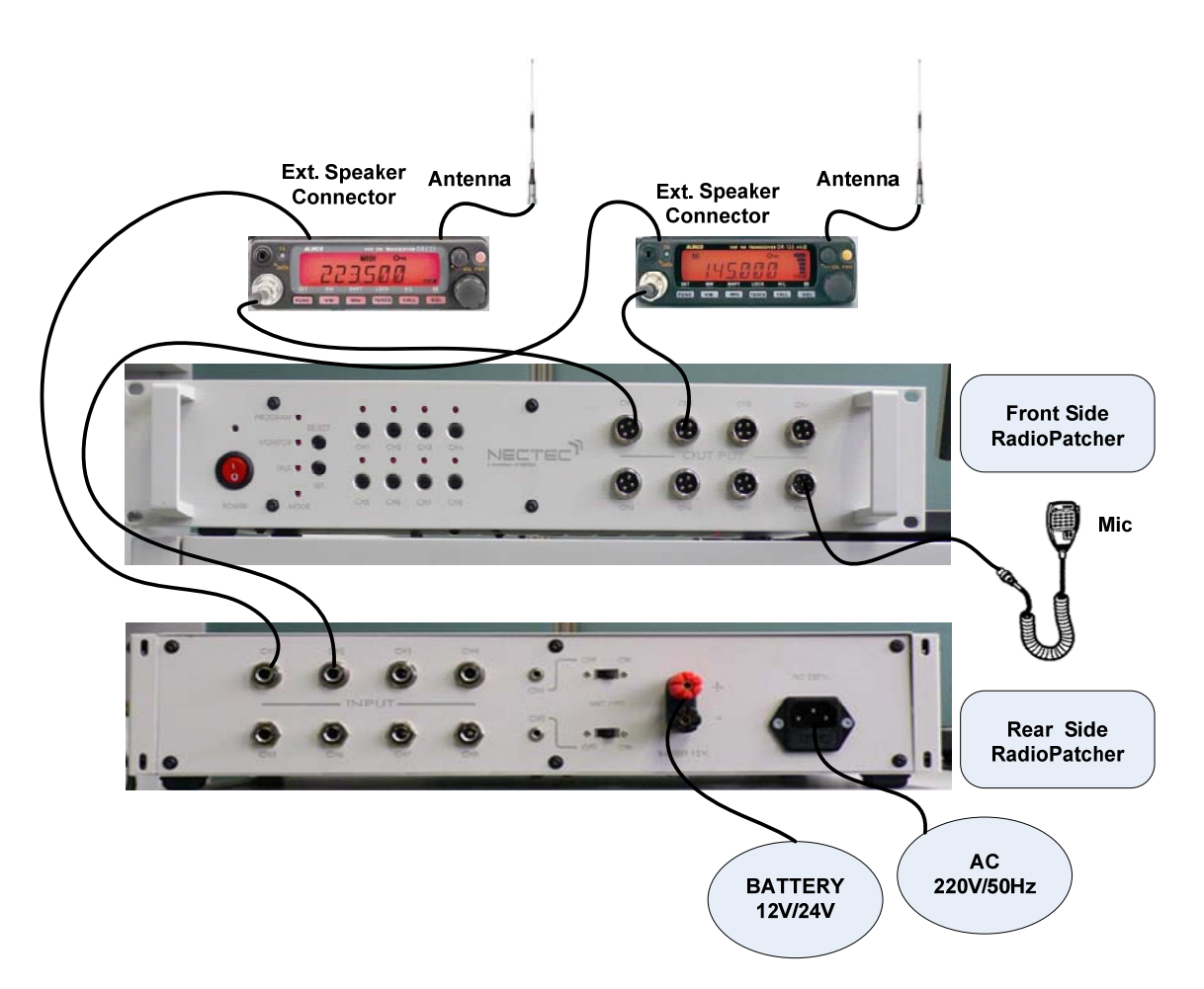

รูปที่ 30 แสดงการติดตั้งการใช้งาน Radio Patcher

จากรูปที่ 30 เป็นตัวอย่างการติดตั้งใช้งาน Radio Patcher ร่วมกับเครื่องรับส่งวิทยุแบบ Mobileจำนวน 2 ตัว กำหนดให้ CH1 ใช้ความถี่ 223.5 MHz และ CH2ใช้ความถี่ 145.0 MHz สัญญาณที่จะทำการต่อมาจากเครื่อง รับส่งวิทยุจะมี 2 เส้น ของแต่ละ Channel โดยเส้นแรกมาจาก Ext.Speaker ด้านท้ายเครื่องรับส่งวิทยุ แล้วนำมา ต่อเข้ากับ Input ซึ่งอยู่ด้านหลังของ Radio Patcher ต้องต่อให้ตรงตาม Channel ที่ใช้ และเส้นที่ 2 มาจาก Microphone Connector ซึ่งอยู่ด้านหน้าของเครื่องรับส่งวิทยุ ต่อเข้าที่ Output ซึ่งอยู่ด้านหลังของ Radio Patcher ต้องต่อให้ตรงตาม Channel เช่นกัน สุดท้ายให้เลื่อนสวิทต์ MIC/PTT ของ CH1และ CH2 มาที่ตำแหน่ง OFF เนื่องจาก CH1 และ CH2 สามารถรับสัญญาณ Input และ Output ได้ทั้งกับเครื่องรับวิทยุแบบพกพา

ส่วนไฟที่จ่ายให้ Radio Patcher สามารถเลือกใช้ได้ ทั้ง 2 ทางคือ ใช้ไฟกระแสตรง DC 12-24 V หรือ จะใช้ไฟฟ้ากระแสสลับ AC 220 V /50Hz

3.2 ขั้นตอนการติดตั้งกับเครื่องรับส่งวิทยุแบบ Mobile และ แบบพกพา

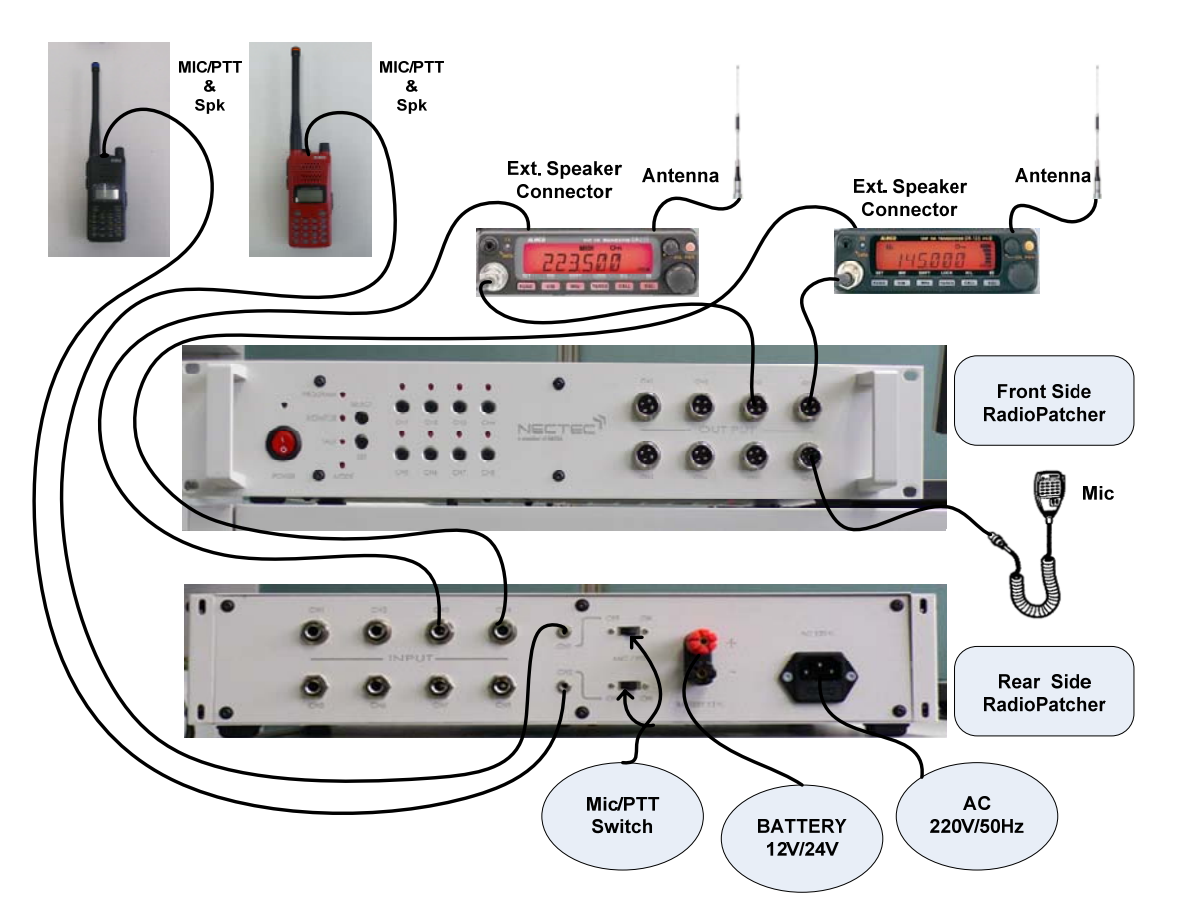

รูปที่ 31 แสดงการติดตั้งการใช้งาน Radio Patcher โดยใช้เครื่องรับส่งวิทขุทั้ง 2 แบบร่วมกัน จากรูปที่ 31 เป็นการติดตั้งใช้งาน Radio Patcher ร่วมกับเครื่องรับส่งวิทขุแบบ Mobileจำนวน 2 ตัว และเครื่องรับส่งวิทขุแบบพกพา จำนวน 2 ตัว ให้ CH1 และ CH2ใช้กับเครื่องรับส่งวิทขุแบบพกพา และ CH3 และ CH4 ใช้กับเครื่องรับส่งวิทขุแบบ Mobile โดยสายสัญญาณที่มาจากเครื่องวิทขุแบบพกพานั้นจะ

ประกอบด้วย สัญญาณ Mic/PTT กับ สัญญาณเสียง แสดงดังรูปที่ 32 และ Mic/PTT Switch ให้เลื่อนไปที่ ตำแหน่ง ON ทั้ง สองตัว

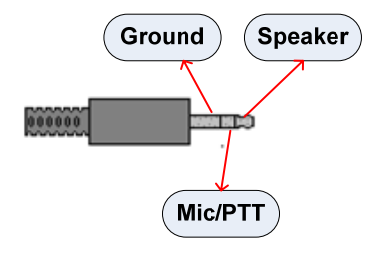

รูปที่ 32 สายสัญญาณ JACK ของเครื่องรับส่งวิทยุแบบพกพาต่อกับขั้ว MIC/PTT ของ Radio Patcher

#### <u>4 . ขั้นตอนการใช้งาน</u>

ขณะทำการ เปิดเครื่องจะมี ไฟ LED สีแดงที่หน้าปัดจะวิ่งครบทุกควงแล้วดับแสดงว่าสภาวะของอยู่ใน สภาพใช้งาน เริ่มต้นต้นใช้งานโดยการกคปุ่ม SET(3) จะมีไฟ Led Mode(2) ติดแสดงว่าเครื่องพร้อมที่จะรับการ กดปุ่มต่างๆ กรณีที่จะมีไฟ Led Mode(2) ไม่ติดเครื่องจะไม่การกดปุ่มใดๆ ยกเว้นปุ่ม SET(3) เท่านั้น แสดงดัง รูปที่ 33

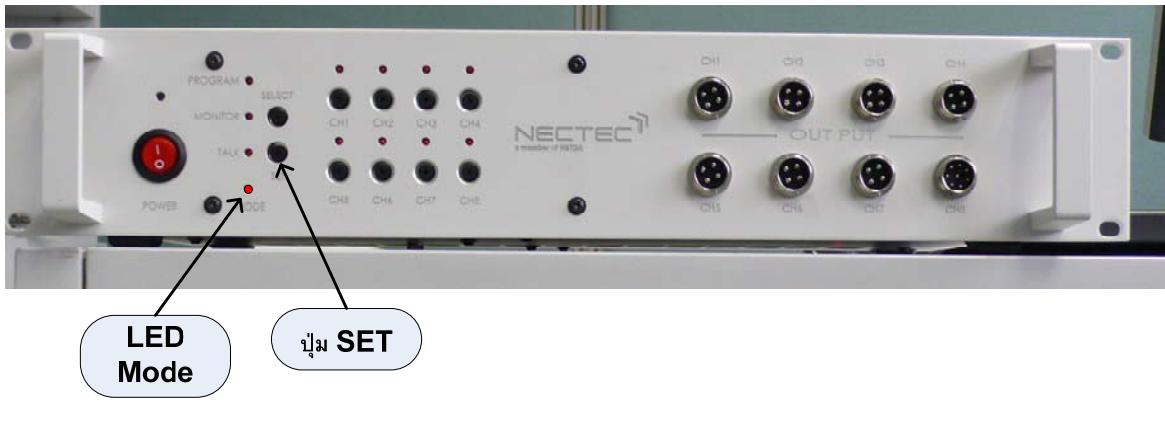

รูปที่ 33 แสดงการเริ่มต้นการใช้งาน

- ในการใช้งาน Config ของ Radio Patch จะมีการทำงานอยู่ 3 โหมค คือ

 Patch program Mode เป็นการกำหนดให้วิทยุสื่อสารที่อยู่ตาม Channel (CH) ต่างๆทำการสลับ สัญญาณกัน (Patch) โดยสามารถทำการ โปรแกรมได้ 4 โปรแกรม โดยในการโปรแกรมใน CH ต่างๆ จะต้องไม่ซ้ำกับโปรแกรมที่ทำการโปรแกรมไปก่อนหน้านี้ ยกตัวอย่างเช่น

- โปรแกรมที่ 1 ทำการ โปรแกรม CH 1 กับ CH 3

- โปรแกรมที่ 2 ทำการ โปรแกรม CH 2 กับ CH 4

-โปรแกรมที่ 3 ทำการโปรแกรม CH 5 กับ CH 6

-โปรแกรมที่ 4 ทำการโปรแกรม CH 7 กับ CH 1 \*\*\*\*\*\*\*\*\*

จากตัวอย่างจะเห็นว่า โปรแกรมที่ 4 จะมีการ โปรแกรม Channel ซ้ำคือ CH 1 ตัวเครื่องแสดง ข้อผิดพลาด (Error )ในขณะ ทำการ โปรแกรมที่ 4 โดย LED ตรง CH 1 จะทำการกระพริบ แสดงว่า CH1 ถูกใช้ กับ โปรแกรมอื่น ไปแล้ว และการ โปรแกรมสามารถทำได้ดังนี้

- เมื่อกดปุ่ม SET(3) มี LED Mode(2) สว่าง แล้วกดปุ่ม SET อีกครั้งจะมี LED ของ Program(7) ติดแสดง ว่าอยู่ใน Program Mode แล้ว

#### - กดปุ่ม Select(8)

- O ถ้ากด 1 ครั้ง จะมี LED บริเวณ CH 1 กระพริบแล้วดับแสดงว่าเป็นการ โปรแกรมที่ 1
- O ถ้ากด 2 ครั้ง จะมี LED บริเวณ CH 1,CH2 กระพริบแถ้วดับแสดงว่าเป็นการ โปรแกรมที่ 2
- O ถ้ากด 3 ครั้ง จะมี LED บริเวณ CH 1,CH2,CH3 กระพริบแถ้วดับแสดงว่าเป็นการ โปรแกรมที่ 3
- ด ถ้ากด 4 ครั้ง จะมี LED บริเวณ CH 1,CH2,CH3,CH4 กระพริบแล้วดับแสดงว่าเป็นการ โปรแกรมที่ 4
- O ถ้ากด 5 ครั้ง จะเริ่มต้นทำการ โปรแกรมที่ 1 ใหม่
- O ถ้ากคค้างไว้ประมาณ 5 วินาที เป็นการลบการโปรแกรมทั้งหมค โคย LED(9)จะกระพริบ
- ทำการเลือกปุ่มกด CH (4) ที่ต้องการสลับสัญญาณ(Patch) เมื่อทำการกดเลือกจะมีไฟ LED (9)บนปุ่ม สว่าง ถ้าไม่ต้องการให้ปุ่มกด CH(4) อีกครั้งจนไฟ LED (9)ดับ
- ออกจาก Patch program Mode กคปุ่ม SET ก็จะเปลี่ยนไป Monitor Mode

- Monitor Mode เป็นการเลือกรับฟังวิทยุสือสารที่อยู่ตาม Channel (CH) ต่างๆ จะรับฟังเพียง Channel(CH) เดียวเท่านั้น ทำได้ดังนี้
- กคปุ่ม SET (3) ให้ไฟ LED ของ Monitor(6) สว่างขึ้น
- แล้วทำการกคเลือกปุ่ม CH (4) ว่าต้องการเลือกรับฟัง Channel (CH)ใค LED (9)บนปุ่มกคก็จะสว่าง ถ้า ต้องการเปลี่ยน Channel (CH) สามารถกคปุ่ม Channel (CH) ใค้ทันที
- ออกจาก Monitor Mode กดปุ่ม SET ก็จะเปลี่ยนไป Talk Mode
- Talk Mode เป็นการเลือกสนทนาวิทยุสือสารที่อยู่ตาม Channel (CH) ต่างๆ เลือกสนทนาได้เพียง Channel(CH) เดียวเท่านั้นใช้งานร่วมกับ Microphone(11)เมื่อทำการพูดจะต้องกดปุ่ม PTT ใน Microphone ด้วย สามารถทำได้ดังนี้
- กดปุ่ม SET (3) ให้ไฟ LED ของ Talk (5) สว่างขึ้น
- แล้วทำการกดเลือกปุ่ม CH (4) ว่าต้องการเลือกสนทนา Channel (CH)ใด LED (9)บนปุ่มกดก็จะสว่าง ถ้าต้องการเปลี่ยน Channel (CH) สามารถกดปุ่ม Channel (CH) ได้ทันที
- 4. ออกจาก Talk Mode กดปุ่ม SET ไฟ LED จะดับ

\*\*\*\* เมื่อสิ้นสุดการทำงานของ Mode ต่างๆ โดยการกดปุ่มSET(3) LED ของ Mode (4) จะดับ การทำงาน ในการสลับสัญญาณ(Patch) ที่ทำการโปรแกรมจะเริ่มทำงาน ส่วน LED (9) ที่อยู่บนปุ่มกดก็จะแสดงว่ามี CH ใดบ้างมีการสนทนากัน

(\*\*\* ตัวเลขที่อยู่ในวงเล็บจะแสดงรูปที่อยู่ในรูปที่ 23 \*\*\*)